# Basis + Avansert ephorte5 elnnsyn – GUI, script, parametre og css Versjon 5.0.6 og 5.1.1

12.05.2014 Gecko Informasjonssystemer AS Jan Rune Henriksen

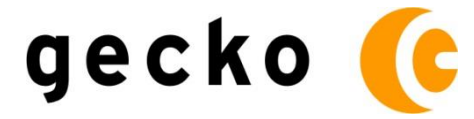

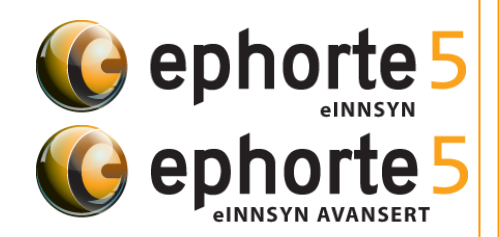

# INNHOLDSFORTEGNELSE

| INNHOLDSFORTEGNELSE                                           | 2    |
|---------------------------------------------------------------|------|
| COPYRIGHT                                                     | 3    |
| VIKTIG INFORMASJON OM DETTE DOKUMENTET                        | 4    |
| HOVEDDELER I VISNING – POSTLISTE OG UTVALG                    | 5    |
| Postliste                                                     | 5    |
| Utvalg                                                        |      |
| Utvalg – inngang Aktuelle utvalgsmøter                        | . 10 |
| Utvalgssøk – inngang søk etter politiske saksfremlegg         | . 12 |
| Utvalg – inngang Vise alle utvalg som liste                   | . 13 |
| Teknisk DOM struktur GUI                                      | . 16 |
| Hovedvisningens tekniske DOM struktur i sammenheng med CSS    | . 17 |
| 1. Usabilitymenven                                            | . 17 |
| 2. Tittelområdet                                              | . 18 |
| 3. Navigasjonsområdet                                         | . 19 |
| 4. Søkeområdet                                                | . 20 |
| 5. Visningsområdet                                            | . 21 |
| KONFIGURASJON AV BASISVERSJONEN                               | . 22 |
| Lenke til dokument i journalpost                              | . 23 |
| E-postbestilling av innsyn                                    | . 24 |
| Oppsett av antall tilsvar i postlistesøk og utvalgssøk        | . 26 |
| Utvalg og Postliste - separat med/uten krysslenker            | . 27 |
| Fierning av krysslenker mellom visningene                     | . 28 |
| Vise eller skiule deler av sidevisningen                      | .29  |
| Oppsett av logo og tittel                                     |      |
| Om Oppsett av tillegassøk funksioner for postliste og utvalg  | 33   |
| Tilleaassak funksioner – Skiule eller vise tilleaassak        | 34   |
| tilleaassak funksjoner - fast maksimaring                     | 25   |
| Tilloggesek funksjoner - last maksimering                     | . 55 |
| Tilleggssøk fullksjonen dalovalg                              | 20   |
| Tilleggssøk Datointervall - begrens udger bakover for søk     | . 39 |
| Tilleggssøk datointervali - Korrelerende endring i web.conlig | . 40 |
| Tilleggssøk funksjoner - Oppsett av Hurtigvisning             | . 41 |
| Oppsett av Journalnummersøk                                   | . 43 |
| Språkvalg for basis                                           | . 45 |
| ADMINISTRASJONSMODULEN                                        | . 47 |
| Logge inn i administrasjonsmodulen                            | . 47 |
| Tilpasset script/stilark                                      | . 48 |
| Tilpasse script                                               | . 48 |
| Tilpasse stilark                                              | . 50 |
| RSS oppsett                                                   | . 52 |
| RSS for postliste                                             | . 52 |
| RSS i resultat                                                | . 54 |
| RSS for utvalgsmøter                                          | . 55 |
| Dokument oppsett                                              | . 56 |
| Nettskjema                                                    | . 56 |
| Bestille innsyn på e-post                                     | . 58 |
| Lenke til dokument i journalpost                              | . 59 |
| Bestilling av innsyn – OEP-funksjon                           | . 60 |
| Konfigurasjon av antall mulige svar i postliste søket         | . 61 |
| Filtrere/avgrense postlistesøk                                | . 63 |
| Filtrere bort saksfremlegg i postlista                        | . 64 |
| Språkvalg for avansert i admin                                | . 65 |
|                                                               |      |

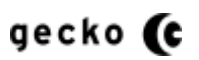

| Medlemssøk i utvalg                                  | 68 |
|------------------------------------------------------|----|
| Endre startside for utvalg                           | 70 |
| Endre antall tilsvar i utvalgssøk                    | 72 |
| Lenke som fremsøker alle medlemmer i utvalg          | 73 |
| Visning av flere utvalgsmøter i utvalg detaljvisning | 74 |
| SORTERING AV SAKSKART                                | 75 |
| SAKSKART DOKUMENTVISNING – VISE JP DOKUMENTLISTE     | 76 |
| FEILMELDINGEN "NOE UVENTET SKJEDDE"                  | 77 |

# COPYRIGHT

Informasjon i dette dokumentet inkludert navngivning, GUI og andre henvisninger til Internettsider (url) kan endres uten varsel. Informasjon i dette dokumentet kan ikke kopieres eller distribueres uten at det er inngått en eksplisitt avtale med Gecko Informasjonssystemer AS om dette.

© 2011 Gecko Informasjonssystemer AS. Alle rettigheter reservert. ephorte® er et registrert varemerke i Norge

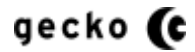

# VIKTIG INFORMASJON OM DETTE DOKUMENTET

## Informasjon om teknisk installasjon:

Denne forefinnes i korrelerende dokumentasjon som skal følge med installasjonssettet: "Basis + Avansert elnnsyn versjon 2 - Installasjon og oppgradering.docx". I det dokumentet finnes også oppsettet til historisk søk med mer.

# Hva er Basis og Avansert?

Basis er grunnleggende funksjonalitet for elnnsyn inn i ephorte database

**Avansert** er alle de muligheter Basis har, men i tillegg utvidede konfigurasjonsmuligheter og et grafisk grensesnitt med kraftig funksjonalitet. Vi kaller den **Administrasjonsmodulen**. All ny funksjonalitet som utvikles fremover blir levert til Administrasjonsmodulen. Det kan i tillegg være aktuelt å flytte funksjonalitet fra Basis over til Administrasjonsmodulen ved senere installasjonssett.

# Hvem er dette dokumentet beregnet for

Dette dokumentet er i all hovedsak laget for IT-konsulenter og andre fagpersoner innenfor IT feltet

# Om skjermdumpene:

Skjermdump i denne gjennomgangen er fra testvisninger og bruker testdata og kan derfor være begrensede, avvikende fra levert applikasjon og kan endres uten varsel

# Om element-, CSS og XML-eksemplene

Disse kan bli endret i koden uten varsel og er i denne dokumentasjonen ment kun som eksempler.

# Basisversjonen - om XML oppsettet og konfigurasjon

Filer du kan justere/endre er:

- Root/Custom/gruppeparameter.xml
- Root/App\_Data/ BasicGlobalSettings.xml
- Root/web.config

Mer om dette står i kapittelet Konfigurasjon av basisversjonen

#### Om navngivning i dette dokumentet og i elnnsyn versjoner

Navngivningen av de ulike delene og tekstene samt GUI'et på nettsiden kan endres uten varsel.

# Om begrepene Postliste og Journalpost

Postliste og journalpost er to begreper som beskriver samme element men i ulik kontekst. Når flere journalposter vises, er kontekstnavnet postliste. Når en enkelt journalpost omtales, er kontekstnavnet journalpost.

# Avansert (Administrasjonsmodulen)

Administrasjonsmodulen omtales bakerst i denne brukermanualen.

Som eier av administrasjonsmodulen kan du konfigurere <u>alle basisversjonens muligheter</u> i tillegg til at du kan bruke det kraftige administrasjonsgrensesnittet med blant annet oppsett av RSS, konfigurering av eget CSS, konfigurering av egne script og så videre. I tillegg blir ny funksjonalitet utviklet for Administrasjonsmodulen. Les mer om dette i kapittelet "Administrasjonsmodulen"

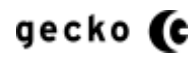

# HOVEDDELER I VISNING - POSTLISTE OG UTVALG

elnnsyn er inndelt i to logiske hovedvisninger for vanlige brukere: Postliste og Utvalg. Vi tar først for oss postliste

#### **Postliste**

Postliste er søk og visning av journalpostdokumenter og metadata

|                   | http://minesaker.no/innsyn8bas                                                                                                    |                                                                                                    |                                                                                                    |                                                                                                    |                                                                                               |   |
|-------------------|----------------------------------------------------------------------------------------------------|----------------------------------------------------------------------------------------------------|----------------------------------------------------------------------------------------------------|----------------------------------------------------------------------------------------------------|-----------------------------------------------------------------------------------------------|---|
| Postliste         | ×                                                                                                    |                                                                                                    |                                                                                                    |                                                                                                    |                                                                                               |   |
| il <u>R</u> edige | er <u>V</u> is F <u>a</u> voritter V <u>e</u> rktøy <u>H</u>                                                                                                    | ljelp                                                                                                    |                                                                                                    |                                                                                                    |                                                                                               |   |
|                   | Tinderhaug Komr                                                                                                    | nune einnsyn                                                                                                    | Hovedsøk                                                                                                    |                                                                                                    | <u>Vis Utvalo</u>                                                                             | 1 |
| <b>U</b>          |                                                                                                    |                                                                                                    | Søk i postliste 🕞 Vis Utvalg                                                                                                    | Kjenner du ditt jou                                                                                    | urnalnummer?                                                                                  |   |
|                   |                                                                                                    |                                                                                                    |                                                                                                    | Skriv nr:                                                                                              | Hent 🕨 🕨                                                                                      |   |
| Fr                | ra dato X                                                                                                    | Datovalg                                                                                                    |                                                                                                    |                                                                                                    |                                                                                               |   |
| Fr                | Il dato                                                                                                    | Datovalg<br>REMFUNNET                                                                                            | Tittel                                                                                                    | Dato                                                                                                   | Journainr                                                                                     |   |
| Fr                | Il dato                                                                                                    | Datovalg<br>REMFUNNET<br>Avsender/Mottaker                                                                       | Tittel                                                                                                    | Dato<br>17.08.2011                                                                                     | Journainr<br>595/2011                                                                         |   |
| F                 | Internt total uten<br>oppfølging internal doc                                                                                                    | Datovalg<br>REMFUNNET<br>Avsender/Mottaker<br>Anda Apotek<br>Balaji Rajandran                                    | Tittel<br>Inngående nr 5 - Martinius Spinnius<br>Approval for task balaji                                                                                                    | Dato<br>17.08.2011<br>17.08.2011                                                                       | Journalnr<br>595/2011<br>602/2011                                                             |   |
| Fr                | ra dato X P<br>il dato X P<br>Siste JOURNALPOSTER , 50 Fi<br>Dokumenttype<br>Utgående post/Outgoing<br>Internt notat uten<br>oppfølging /internal doc<br>Utgående post/Outgoing                                                                                                    | Datovalg<br>REMFUNNET<br>Avsender/Mottaker<br>Anda Apotek<br>Balaji Rajandran<br>Balaji Rajandran                | Tittel<br>Inngående nr 5 - Martinius Spinnius<br>Approval for task balaji<br>Approval for task balaji                                                                                                    | Dato<br>17.08.2011<br>17.08.2011<br>17.08.2011                                                         | Journainr<br>595/2011<br>602/2011<br>601/2011                                                 |   |
| Fr                | Internal doc<br>Utgående post/Outgoing<br>Utgående post/Outgoing<br>Utgående post/Outgoing<br>Utgående post/Outgoing<br>Utgående post/Outgoing<br>Utgående post/Outgoing                                                                                                    | Datovalg<br>REMFUNNET<br>Avsender/Mottaker<br>Anda Apotek<br>Balaji Rajandran<br>Balaji Rajandran<br>Srikant Bal | Tittel<br>Inngående nr 5 - Martinius Spinnius<br>Approval for task balaji<br>Approval for task balaji<br>test Case II                                                                                                    | Dato<br>17.08.2011<br>17.08.2011<br>17.08.2011<br>17.08.2011                                           | Journainr<br>595/2011<br>602/2011<br>601/2011<br>600/2011                                     |   |
| Fr                | ra dato X P<br>il dato X P<br>Siste JOURNALPOSTER , 50 Fi<br>Dokumenttype<br>Utgående post/Outgoing<br>Internt notat uten<br>oppfølging /Internal doc<br>Utgående post/Outgoing<br>Utgående post/Outgoing<br>Utgående post/Outgoing                                                                                                    | Datovalg<br>REMFUNNET<br>Avsender/Mottaker<br>Anda Apotek<br>Balaji Rajandran<br>Balaji Rajandran<br>Srikant Bal | Tittel Inngående nr 5 - Martinius Spinnius Approval for task balaji Approval for task balaji test Case II test Case II                                                                                                    | Dato<br>17.08.2011<br>17.08.2011<br>17.08.2011<br>17.08.2011<br>17.08.2011<br>17.08.2011               | Journainr<br>595/2011<br>602/2011<br>601/2011<br>600/2011<br>599/2011                         |   |
| F                 | ra dato X Provide State State | Datovalg<br>REMFUNNET<br>Avsender/Mottaker<br>Anda Apotek<br>Balaji Rajandran<br>Balaji Rajandran<br>Srikant Bal | Tittel Inngående nr 5 - Martinius Spinnius Approval for task balaji Approval for task balaji test Case II test Case II test Case II test Case II                                                                                                    | Dato<br>17.08.2011<br>17.08.2011<br>17.08.2011<br>17.08.2011<br>17.08.2011<br>17.08.2011<br>17.08.2011 | Journainr<br>595/2011<br>602/2011<br>601/2011<br>600/2011<br>599/2011<br>598/2011             |   |
|                   | ra dato X International Construction of the second second | Datovalg<br>REMFUNNET<br>Avsender/Mottaker<br>Anda Apotek<br>Balaji Rajandran<br>Balaji Rajandran<br>Srikant Bal | Tittel Inngående nr. 5 - Martinius Spinnius Approval for task balaji Approval for task balaji test Case II test Case II te | Dato<br>17.08.2011<br>17.08.2011<br>17.08.2011<br>17.08.2011<br>17.08.2011<br>17.08.2011<br>17.08.2011 | Journalnr<br>595/2011<br>602/2011<br>601/2011<br>600/2011<br>599/2011<br>599/2011<br>598/2011 |   |

I postliste kan det søkes i flere databasefelt.

Hovedsøket søker i feltene:

- Tittel
- Avsender/mottaker

## Datovalg

Under hovedsøket finner du datovalget som er knyttet sammen til hovedsøket med feltene:

- Fra dato
- Til dato

Dette er implementert slik at hovedsøkets søkestreng kan begrenses innenfor dato hvis det er ønskelig. Hovedsøket kan også stå uten søketekst. Datovalget vil da vise alle journalposter i en postliste som oppfyller datovalget.

# Journalpostnummersøk

Det er også implementert en egen hent-funksjon for journalpostnummer. Hvis bruker har fått oppgitt sitt journalpostnummer i digitalt eller analogt materiale, kan brukeren hente sin journalpost direkte ved denne hent-funksjonen.

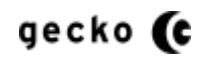

# Postliste søkeresultatet

Når brukeren har utført et søk, vises søkeresultatet slik:

|                     | Mr. Franklin, Mallan, 184     |                        |                                                  | E ar            |                        | 21.4 |
|---------------------|-------------------------------|------------------------|--------------------------------------------------|-----------------|------------------------|------|
| Ell <u>K</u> ediger | vis Favoritter Verktøy Hjel   | p                      | * • • • • • • • • •                              | Sildenhata      | Vedee =                | / B  |
| Pavoritter          | 🥦 💋 Postiiste KSS fra min     | e • • I witter / joand | ers • 🔛 • 🖾 🖷 • Side                             | Sikkernet     ✓ | Verk <u>t</u> øy 🕈 🐠 🖗 | 1 题  |
| Postliste           |                               |                        |                                                  |                 |                        |      |
|                     |                               |                        |                                                  |                 |                        |      |
|                     | SISTE JOURNALPOSTER , 50 FRE  | MFUNNET                |                                                  |                 |                        |      |
|                     | Dokumenttype                  | Avsender/Mottaker      | Tittel                                           | Dato            | Journainr              |      |
|                     | Utgående post                 | Anda Apotek            | Forsendelsesmåte                                 | 20.06.2011      | 456/2011               |      |
|                     | Saksframlegg                  |                        | Saksframlegg med vedlegg i ulike filformat       | 14.06.2011      | 1831/2009              |      |
|                     | Inngående post                | ****                   | ***                                              | 07.06.2011      | 445/2011               |      |
|                     | Utgående post                 | Anda Apotek            | Bokmerker fungerer                               | 06.06.2011      | 127/2008               |      |
|                     | Internt notat uten oppfølging |                        | Utgående post - ferdigstiller                    | 01.06.2011      | 439/2011               |      |
|                     | Internt notat uten oppfølging |                        | Ferdigstiller dokument                           | 01.06.2011      | 441/2011               |      |
|                     | Inngående post                | Robert Vabo            | PixEdit — skanning Installasjon og konfigurering | 01.06.2011      | 436/2011               |      |
|                     | Inngående post                | Åge Sæmuølsen          | Ærlighet varer lengst sa Øystein til Åge         | 31.05.2011      | 433/2011               |      |
|                     | Inngående post                | *****                  | ***** ***** ***** ***** *****                    | 30.05.2011      | 431/2011               |      |
|                     | Inngående post                | *****                  | ***** ***** ***** ***** *****                    | 30.05.2011      | 430/2011               |      |
|                     | Utgående post                 | *****                  | ***** ***** ***** *****                          | 26.05.2011      | 424/2011               |      |
|                     | Inngående post                | ****                   | ***** *****                                      | 25.05.2011      | 418/2011               |      |
|                     | Inngående post                | *****                  | ***** ***** *****                                | 25.05.2011      | 420/2011               |      |
|                     | Inngående post                | *****                  | 索宾夫亲亲 大天东大天 法大大主义                                | 23.05.2011      | 409/2011               |      |
|                     | Utgående post                 | Arbeiderpartiet        | Test med forfdato satt                           | 22.05.2011      | 403/2011               |      |
|                     | Inngående post                | ****                   | 法法法法法 大果果大夫 法法法法法 法法法法法 法法法法法 大果木大素 大大大乐大        | 20.05.2011      | 399/2011               |      |
|                     | Utgående post                 | Anda Apotek            | Pdf konvtering kjører                            | 20.05.2011      | 397/2011               |      |
|                     | Inngående post                | *****                  | ***** ***** ***** *****                          | 16.05.2011      | 393/2011               |      |
|                     | Inngående post                | *****                  | ***** ***** ***** *****                          | 16.05.2011      | 392/2011               |      |
|                     | Inngående post                | *****                  | ***** ***** ***** *****                          | 16.05.2011      | 391/2011               |      |
|                     |                               |                        |                                                  |                 |                        |      |

Her vises søkesvarene med sentrale metadata om journalpostene som liste som eksemplifisert over.

"Dokumenttype" viser om dokumentet er inngående eller utgående

"Avsender/Mottaker" av journalpost dokumentet. Dette feltet kan søkes.

"<u>Tittel</u>" er journalpostens tittel. Dette feltet kan søkes.

"Dato" journalposten er registrert utgående eller inngående

"Journalnummer" er journalpostens unike journalpostnummer.

Dette journalpostnummeret brukes også i "Journalnummer søk" for journalpost. Oppsettet for dette omtales lenger nede.

# Journalpost Detaljvisning

Når bruker har klikket et journalpost listeelement fra søket, vil journalpostens detaljer fremkomme slik:

| C S C http://minesaker.no/Innsyn8basis/journalpost/Details/15785                                                    | ox ⋒ ☆ ֎              |
|----------------------------------------------------------------------------------------------------|-----------------------|
| Postliste ×                                                                                                    |                       |
| Fil Rediger Vis Favoritter Verktøy Hjelp                                                                            |                       |
| <u>Vis meny</u>                                                                                                    | <u>^</u>              |
| Tinderhaug Kommune einnsyn                                                                                          |                       |
| · · · · · · · · · · · · · · · · · · ·                                                                               |                       |
| Postliste detaljer                                                                                                  | Utvalg                |
| Søk i Postliste                                                                                                    |                       |
| Søk i postliste Vis Utvalg                                                                                          | nmer?                 |
| Skriv nr. Hen                                                                                                    |                       |
|                                                                                                    |                       |
| Velg datointervall Hurtigvisning<br>Fra dato                                                                        |                       |
| x Pá                                                                                                    |                       |
| Til dato                                                                                                    |                       |
| X                                                                                                    |                       |
|                                                                                                    | and the second second |
|                                                                                                    |                       |
| JOURNALPOST                                                                                                    | =                     |
| Dokumenttype Avsender/Mottaker Tittel Dato Journa                                                                   | nr                    |
| Internt notat uten oppfølging /Internal Anda Apotek Inngående med AA som avsender. SS og OLi som 16.08.2011 591/201 | 11                    |
| doc kopimottaker                                                                                                    |                       |
|                                                                                                    |                       |
| JOURNALPOSTENS DETALJER                                                                                             |                       |
| Tilhører sak:         2011/373         Saksbehandler:         Steinar Abrahamsen                                    |                       |
| Dokumentnr (i sak): 2 Tilgangskode: Ikke satt                                                                       | _                     |
| Dokumentdato: 16.08.2011 Hjemmel: Ikke satt                                                                         | _                     |
| Ansvarlig enhet: Administrasjon                                                                                     |                       |
|                                                                                                    |                       |
| JOURNALPOSTENS DOKUMENTER                                                                                           |                       |
| Rekketøige littel                                                                                                   | _                     |
| 1 Inngående med AA som avsender. SS og OLI som kopimottaker                                                         |                       |
|                                                                                                    |                       |
| JUURNALPUSTENS KURRESPONDANSE                                                                                       |                       |
| Avsender/Mottaker Type                                                                                              |                       |
| Tinderhaug kommune Avsender                                                                                         |                       |
| Omar Lie Mottaker                                                                                                   | -                     |
|                                                                                                    | 🔍 100 % 🔻 🔡           |

"Journalpost" vises de samme detaljene som i søksvarets listevisning slik at brukeren får bekreftet, og ser i kontekst, den journalpost som er valgt

"Journalpostens detaljer" vises sakstilhørighet med lenke til sak(se "**Sakens detaljvisning**" lenger nede), hvilket dokumentnummer journalposten er i saken, dato, ansvarlig enhet, saksbehandler og andre likende detaljer.

"Journalpostens dokumenter" viser alle dokumenter som ligger under vist journalpost og innehar konfigurasjonsstyrt oppsett for lenke direkte til dokument, bestilling på e-post eller bestilling via nettskjema. Oppsette vil variere basert på om kunden har basisversjonen eller administratormodulen.

"Journalpostens korrespondanse" viser avsendere og mottakere for den korrespondanse som er utvekslet i journalposten

#### Sakens detaljvisning

Hvis bruker i "journalpost detaljer" klikker på "Tilhører sak" i journalpost detaljvisning, åpnes den overordnede sakens detaljvisning

| ostliste       | ×                                                                                                    | A series and frequencies                                             | ALC: NO. TRUE TO A                             |                           |                           |     |
|----------------|----------------------------------------------------------------------------------------------------|----------------------------------------------------------------------|------------------------------------------------|---------------------------|---------------------------|-----|
| <u>Skjul n</u> | neny Hopp til hovedinnhold Hopp til sø                                                                                                    | akboks Hopp til Journalnummers                                       | øk Hopp til datointervall Vis for liten skjerm |                           |                           |     |
|                | Tindorhour Komm                                                                                                    |                                                                      |                                                |                           |                           |     |
|                |                                                                                                    | iune einnsyn                                                         |                                                |                           |                           |     |
| Pos            | stliste Sak                                                                                                    |                                                                      |                                                |                           | Vis Utv                   | alq |
| Søk            | i Postliste                                                                                                    |                                                                      |                                                |                           |                           | _   |
|                |                                                                                                    |                                                                      | Søk i postliste 🕨 <u>Vis Utvalq</u>            | Kjenner du d<br>Skriv nr: | litt journalnumme<br>Hent | r?  |
|                | X Atta                                                                                                    |                                                                      |                                                |                           |                           |     |
|                | X                                                                                                    |                                                                      |                                                |                           |                           |     |
|                | X                                                                                                    |                                                                      |                                                |                           |                           |     |
|                | X<br>SAK<br>Saksnr: 2011/186                                                                                                    |                                                                      |                                                |                           |                           |     |
|                | X<br>SAK<br>Saksnr: 2011/186<br>Tittel: Sak som er publisert                                                                                                    |                                                                      |                                                |                           |                           |     |
|                | X<br>Saksnr: 2011/186<br>Tittel: Sak som er publisert<br>Ansvarlig: Ikke fordelt til saksb                                                                                              | rehandler                                                            |                                                |                           |                           |     |
|                | X SAK Saksnr: 2011/186 Tittel: Sak som er publisert Ansvarlig: Ikke fordelt til saksb Status: Under behandling / Op                                                                     | vehandler<br>III                                                     |                                                |                           |                           |     |
|                | SAK<br>Saksnr: 2011/186<br>Tittel: Sak som er publisert<br>Ansvarlig: Ikke fordelt til saksb<br>Status: Under behandling / Op<br>SAKENS JOURNALPOSTER, 1 FR                             | behandler<br>ben III<br>EEMFUNNET                                    |                                                |                           |                           |     |
|                | SAK<br>Saksnr: 2011/186<br>Tittel: Sak som er publisert<br>Ansvarlig: Ikke fordelt til saksb<br>Status: Under behandling / Op<br>SAKENS JOURNALPOSTER, 1 FR<br>Dokumenttype             | behandler<br>ben III<br>EMFUNNET<br>Avsender/Mottaker                | Tittel                                         | Dato                      | Journainr                 |     |
|                | X Saksnr: 2011/186 Tittel: Sak som er publisert Ansvarlig: Ikke fordelt til saksb Status: Under behandling / Op Saktens Journal Poster, 1 FR Dokumenttype Inngående post/Incoming       | eehandler<br>een III<br>EEMFUNNET<br>Avsender/Mottaker<br>Anna Brev  | Tittel<br>Journalpost som er publisert         | Dato<br>05.05.2011        | Journainr<br>310/2011     |     |
|                | X Saksnr: 2011/186 Tittel: Sak som er publisert Ansvarlig: Ikke fordelt til saksb Status: Under behandling / Op SakENS JOURNALPOSTER, 1 FR Dokumenttype Inngående post/Incoming Tilbake | eehandler<br>Heen III<br>EEMFUNNET<br>Avsender/Mottaker<br>Anna Brev | Tittel<br>Journalpost som er publisert         | Dato<br>05.05.2011        | Journainr<br>310/2011     |     |

Denne visningen viser sakens metadata som for eksempel:

"Saksnr" som er sakens unike nummer

"Tittel" som er sakens tittel

"Ansvarlig" for saken

"Status" for sakens.

.

"<u>Sakens Journalposter</u>" viser journalposter i saken som kan være flere enn den opprinnelige fremsøkte journalposten som ledet til saken. Visningen lenker til de ulike journalpostene som da går inn og viser journalpostens detaljer som vist lenger oppe.

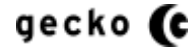

# <u>UTVALG</u>

Utvalg startside viser et søkefelt med valg og aktuelle utvalgsmøter:

| alg   |                                                                                                    | ×                                                                                                    |                                                                                                    | and the second second s |                                                                                |     |
|-------|----------------------------------------------------------------------------------------------------|----------------------------------------------------------------------------------------------------|----------------------------------------------------------------------------------------------------|----------------------------------------------------------------------------------------------------|--------------------------------------------------------------------------------|-----|
| Redig | er <u>V</u> is F <u>a</u> voritter                                                                                                    | r V <u>e</u> rktøy <u>H</u> jelp                                                                                                    |                                                                                                    |                                                                                                    |                                                                                |     |
|       | Tinderh                                                                                                    | aug Kommune el                                                                                                    | nnsyn                                                                                                    |                                                                                                    |                                                                                |     |
| U     | Itvalg Utvalgslis                                                                                                    | te                                                                                                    |                                                                                                    |                                                                                                    | Vis Postlis                                                                    | ste |
| Sø    | øk i Utvalg                                                                                                    |                                                                                                    |                                                                                                    |                                                                                                    |                                                                                |     |
|       |                                                                                                    |                                                                                                    |                                                                                                    | Søk i utvalg 🕨 <u>Vis Postliste</u>                                                                                                    |                                                                                |     |
|       | Vis alle utvalg som                                                                                                    | liste                                                                                                    |                                                                                                    |                                                                                                    |                                                                                |     |
|       |                                                                                                    |                                                                                                    | Vic cotort p                                                                                                    | Å Ubjele                                                                                                    |                                                                                |     |
|       | AKTUELLE MØ<br>Dato                                                                                                    | ter - Sortert på dato<br>Utvalg                                                                                                    | <u>Vis sortert p</u><br>Tidspunkt                                                                                                    | <u>å Utvalq</u><br>Meteplasser                                                                                                    | Møterom                                                                        |     |
|       | AKTUELLE MØ<br>Dato                                                                                                    | TER - SORTERT PA DATO<br>Utvalg<br>Kommunestyret                                                                                                    | Vis sortert p<br>Tidspunkt<br>12:00                                                                                                    | å Utvalo<br>Møteplasser<br>Dill                                                                                                    | Meterom                                                                        |     |
|       | AKTUELLE MØ<br>Dato<br>23.05.2012<br>08.06.2011                                                                                                    | TER - SORTERT PÅ DATO<br>Utvalg<br>Kommunestyret<br>Formannskapet                                                                                                    | Vis sortert p<br>Tidspunkt<br>12:00<br>09:00                                                                                           | å Utvalg<br>Møteplasser<br>Dill<br>Rådhuset                                                                                                    | Møterom<br>Formannskapssalen                                                   |     |
|       | AKTUELLE MØ<br>Dato<br>23.05.2012<br>08.06.2011<br>21.05.2011                                                                                                    | TER - SORTERT PÅ DATO<br>Utvalg<br>Kommunestyret<br>Formannskapet<br>Formannskapet                                                                                                    | Vis sortert p.<br>Tidspunkt<br>12:00<br>09:00<br>12:00                                                                                 | <mark>å Utvalg<br/>Møteplasser<br/>Dill<br/>Rådhuset<br/>Hånes</mark>                                                                                                    | Møterom<br>Formannskapssalen<br>Håneshallen                                    |     |
|       | AKTUELLE MØ<br>Dato<br>23.05.2012<br>08.06.2011<br>21.05.2011<br>05.05.2011                                                                                         | TER - SORTERT PA DATO<br>Utvalg<br>Kommunestyret<br>Formannskapet<br>Formannskapet<br>Kommunestyret                                                                                                    | Vis sortert p<br>Tidspunkt<br>12:00<br>09:00<br>12:00<br>15:00                                                                         | <mark>å Utvalg<br/>Meteplasser<br/>Dill<br/>Rådhuset<br/>Hånes<br/>Innsyn - testdata for publisering og tgkode</mark>                                                                                                    | Møterom<br>Formannskapssalen<br>Håneshallen<br>7                               |     |
|       | Aktuelle M2<br>Dato<br>23.05.2012<br>08.06.2011<br>21.05.2011<br>05.05.2011<br>26.04.2011                                                                           | TER - SORTERT PA DATO<br>Utvalg<br>Kommunestyret<br>Formannskapet<br>Kommunestyret<br>Formannskapet                                                                                                    | Vis sortert p.<br>Tidspunkt<br>12:00<br>09:00<br>12:00<br>15:00<br>12:00                                                               | å Utvalg<br>Meteplasser<br>Dill<br>Rådhuset<br>Hånes<br>Innsyn - testdata for publisering og tgkode<br>Tomt mete                                                                                                    | Møterom<br>Formannskapssalen<br>Håneshallen<br>7                               |     |
|       | Aktuelle Ma<br>Dato<br>23.05.2012<br>08.06.2011<br>21.05.2011<br>05.05.2011<br>26.04.2011<br>25.04.2011                                                             | TER - SORTERT PA DATO<br>Utvalg<br>Kommunestyret<br>Formannskapet<br>Kommunestyret<br>Formannskapet<br>Formannskapet                                                                                                    | Vis sortert p.<br>Tidspunkt<br>12:00<br>09:00<br>12:00<br>15:00<br>12:00<br>10:00                                                      | å Utvalg<br>Meteplasser<br>Dill<br>Rådhuset<br>Hånes<br>linnsyn - testdata for publisering og tgkode<br>Tomt mete<br>Tomt                                                                                                    | Møterom<br>Formannskapssalen<br>Håneshallen<br>7                               |     |
|       | Aktuelle Ma<br>Dato<br>23.05.2012<br>08.06.2011<br>21.05.2011<br>25.02011<br>25.04.2011<br>25.04.2011<br>29.03.2011                                                 | TER - SORTERT PA DATO<br>Utvalg<br>Kommunestyret<br>Formannskapet<br>Kommunestyret<br>Formannskapet<br>Formannskapet<br>Formannskapet                                                                                                    | Vis sortert p<br>Tidspunkt<br>12:00<br>09:00<br>12:00<br>15:00<br>12:00<br>10:00<br>12:00                                              | å Utvalg<br>Meteplasser<br>Dill<br>Rådhuset<br>Hånes<br>Innsyn - testdata for publisering og tøkode<br>Tomt møte<br>Tomt<br>Arv av tilgangskode fra møtedokument til versjon                                                                                                    | Møterom<br>Formannskapssalen<br>Håneshallen<br>7<br>B-12                       |     |
|       | Aktuelle Me<br>Dato                                                                                                    | TER - SORTERT PA DATO<br>Utvalg<br>Kommunestyret<br>Formannskapet<br>Kommunestyret<br>Formannskapet<br>Formannskapet<br>Formannskapet<br>Formannskapet<br>Kommunestyret                                                                                            | Vis sortert p<br>Tidspunkt<br>12:00<br>09:00<br>12:00<br>12:00<br>12:00<br>12:00<br>12:00<br>12:00<br>00:00                            | LUtvata     Meteplasser     Dill     Rådhuset     Hånes     Innsyn - testdata for publisering og tgkode     Tomt mete     Tomt     Arv av tilgangskode fra møtedokument til versjon     Salen                                                                                                    | Møterom<br>Formannskapssalen<br>Håneshallen<br>7<br>B-12<br>B                  |     |
|       | Aktuelle Me<br>Dato<br>23.05.2012<br>08.06.2011<br>21.05.2011<br>25.04.2011<br>25.04.2011<br>28.04.2011<br>18.03.2011<br>15.03.2011                                 | TER - SORTERT PA DATO<br>Utvaig<br>Kommunestyret<br>Formannskapet<br>Formannskapet<br>Formannskapet<br>Formannskapet<br>Formannskapet<br>Formannskapet<br>Kommunestyret<br>Arbeidsmilijøutvalget                                                                   | Vis sortert p<br>Tidspunkt<br>12:00<br>09:00<br>12:00<br>12:00<br>12:00<br>12:00<br>12:00<br>12:00<br>12:00                            | LUtvalo      Meteplasser      Dill      Rådhuset      Hånes      Innsyn - testdata for publisering og tykode      Tomt      Tomt      Av av tilgangskode fra møtedokument til versjon      Salen      Hallengaten 45                                                                                                    | Møterom<br>Formannskapssalen<br>Håneshallen<br>7<br>B-12<br>B<br>Bunkeren      |     |
|       | Aktuelle Ma<br>Dato<br>23.05.2012<br>08.06.2011<br>21.05.2011<br>05.05.2011<br>26.04.2011<br>28.04.2011<br>18.03.2011<br>14.03.2011                                 | TER - SORTERT PA DATO<br>Utvaig<br>Kommunestyret<br>Formannskapet<br>Formannskapet<br>Kommunestyret<br>Formannskapet<br>Formannskapet<br>Kommunestyret<br>Arbeidsmiljeutvalget<br>Kommunestyret                                                                    | Vis sortert p<br>Tidspunkt<br>12:00<br>12:00<br>15:00<br>12:00<br>10:00<br>12:00<br>00:00<br>12:00<br>00:00                            | å Utvalg           Å Utvalg           Meteplasser           Dill           Rådhuset           Hånes           Innsyn - testdata for publisering og tgkode           Tomt møte           Tomt           Arv av tilgangskode fra møtedokument til versjon           Salen           Hallengaten 45           Borgen                                                                                                    | Meterom<br>Formannskapssalen<br>Håneshallen<br>7<br>B-12<br>B<br>Bunkeren<br>2 |     |
|       | AKTUELLE M2<br>Dato ↓<br>23:05:2012<br>08:06:2011<br>21:05:2011<br>05:05:2011<br>25:04:2011<br>29:03:2011<br>18:03:2011<br>15:03:2011<br>14:03:2011<br>Farste ⊲Form | TER - SORTERT PA DATO<br>Utvalg<br>Kommunestyret<br>Formannskapet<br>Formannskapet<br>Formannskapet<br>Formannskapet<br>Formannskapet<br>Formannskapet<br>Formannskapet<br>Kommunestyret<br>Arbeidsmiljøutvalget<br>Kommunestyret<br>20 Viser side: 1/ 8 Nester \$ | Vis sorteri p<br>Tidspunkt<br>12:00<br>99:00<br>12:00<br>15:00<br>12:00<br>10:00<br>12:00<br>00:00<br>12:00<br>00:00<br>12:00<br>00:00 |                                                                                                    | Meterom<br>Formannskapssalen<br>Håneshallen<br>7<br>B-12<br>B<br>Bunkeren<br>2 |     |

Utvalg har mer enn en inngang for fremfinning av data.

På hovedsiden listes "Aktuelle utvalgsmøter" for alle utvalg og kan for eksempel brukes for å finne ut hva som har blitt behandlet i de ulike møter. Møtedato vil da ta bruker inn i utvalgsmøtets detaljer og her kan ulike data fremfinnes. Vi tar en gjennomgang av dette under "Utvalg – inngang aktuelle utvalgsmøter".

Søkefunksjonen for utvalg søker i saksfremlegg og kan begrenses på utvalg. Dette omtales lenger nede under "Utvalgssøk – inngang søk etter politiske saksfremlegg".

Menyvalget "Vis alle utvalg som liste" gir mulighet for å finne detaljer, møter og medlemmer i de enkelte utvalg. Dette gjennomgås lenger nede "Utvalg – vise alle utvalg som liste".

# UTVALG – INNGANG AKTUELLE UTVALGSMØTER

# Aktuelle utvalgsmøter – startside

Her vises de mest aktuelle utvalgsmøtene:

| Dato 4            | Litvala              | Tidepunkt | Matenlasser                                      | Meterom           |
|-------------------|----------------------|-----------|--------------------------------------------------|-------------------|
| Dato 🐳            | otvarg               | паэринк   | metepidasei                                      | Meteroni          |
| 23.05.2012        | Kommunestyret        | 12:00     | Dill                                             |                   |
| 08.06.2011        | Formannskapet        | 09:00     | Rådhuset                                         | Formannskapssalen |
| 21.05.2011        | Formannskapet        | 12:00     | Hånes                                            | Håneshallen       |
| 05.05.2011        | Kommunestyret        | 15:00     | Innsyn - testdata for publisering og tgkode      | 7                 |
| 26.04.2011        | Formannskapet        | 12:00     | Tomt møte                                        |                   |
| 25.04.2011        | Formannskapet        | 10:00     | Tomt                                             |                   |
| <u>29.03.2011</u> | Formannskapet        | 12:00     | Arv av tilgangskode fra møtedokument til versjon | B-12              |
| 18.03.2011        | Kommunestyret        | 00:00     | Salen                                            | В                 |
| 15.03.2011        | Arbeidsmiljøutvalget | 12:00     | Hallengaten 45                                   | Bunkeren          |
| 14.03.2011        | Kommunestyret        | 00:00     | Borgen                                           | 2                 |

Denne listen kan sorteres på dato eller utvalgsnavn slik at bruker lettere kan fremfinne aktuelt utvalgsmøte.

# Aktuelle utvalgsmøter – detaljer

Ved å klikke på et utvalgsmøte, vises detaljer for møtet:

| Contraction (Contraction of the Contraction of the | ジャン・C         |
|----------------------------------------------------------------------------------------------------|---------------|
| Utvalg ×                                                                                                    |               |
| Skiul meny Hopp til hovedinnhold Hoop til søkboks. Vis for liten skjerm<br>Tinderhaug Kommune elnnsyn                                                                                                    |               |
| Søk i Utvalg                                                                                                    | VIS POSTIISTE |
| Søk i utvalg  Vis Postliste                                                                                                    |               |
| Vis kun søkeresultat fra: Velg utvalg 💽 📀                                                                                                    |               |
| Vis alle utvalg som liste                                                                                                    |               |
|                                                                                                    |               |
| Kommunestyret Utvalgsmøte detaljer                                                                                                    |               |
| Dato Tidspunkt Møteplasser Møterom                                                                                                    | E             |
| 05.05.2011 15:00 Innsyn - testdata for publisering og tgkode 7 Kommunestyr                                                                                                    | et            |
| UTVALGSMØTE DOKUMENTER<br>Innholdsbeskrivelse                                                                                                    |               |
| Møteinnkalling er uoff og publisert                                                                                                    |               |
| Meteprotokoll er off og publisert                                                                                                    |               |
| UTVALGSMØTE SAKSKART<br>Sakoprotokoll Tittel                                                                                                    |               |
| PS 4/2011 Thinne sakeframlana Thinne protokoll. Sakeframlana er aff an publicart                                                                                                    |               |
| PS 6/2011 The sakefemilage These sakefemilage These sakefemilage at all like publicat                                                                                                    |               |
| PS 7/2011 Diana askafamlaga Diana askafamlaga askafamlaga                                                                                                    |               |
| PS 5 /2011 Thene extra frame and the protocol Satshermed et don og publisert                                                                                                    |               |
| PS 8/2011 There existentiate an article Relation of the publicat Dold WENT - 1/2/2 - 1/2/2 - 1/2/2 - 1/2/2                                                                                                    | undinga       |
| Apre saksirerniegg Apre protokoni Saksirarniegg er on og publisert. DOKUMENT EFIKKE publisert. Sjekk                                                                                                    | vediedd       |
|                                                                                                    | € 100 % ▼     |

"<u>Utvalgsmøte detaljer</u>" viser metadata for møtet.

"<u>Utvalgsmøte dokumenter</u>" viser møteinkalling og møteprotokollen for det aktuelle møtet

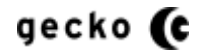

"Utvalgsmøte sakskart" viser sakskartet med:

- Saksnummer
- Saksfremlegg (som lenker til selve saksfremlegget i dokumentform)
- Saksprotokoll (som lenker til saksprotokollen i dokumentform)
- Tittel for saksfremlegget.

Tittelen for saksfremlegget er en lenke til saksfremleggets detaljvisning som i denne kontekst er navngitt "Politisk sak" (omtales lenger nede)

## Aktuelle utvalgsmøter - politisk sak

Fra utvalgsmøte detaljene kan tittelen til det enkelte saksfremlegg klikkes for å se den politiske behandling av saken

|                |                                                                                                    |                                                               | a succession of the same of                                                                                                    |                |
|----------------|----------------------------------------------------------------------------------------------------|---------------------------------------------------------------|----------------------------------------------------------------------------------------------------|----------------|
|                | http://localhost:11899/Utvalg                                                                                                    | sbehandling/Details/47                                        | 1                                                                                                    | ער אסייע (הציפ |
| Politisk Utval |                                                                                                    | til and the last of the litera of                             | tions.                                                                                                    |                |
| Skjul mei      | eny Hopp til novedinnhold Hopp 1                                                                                                    | til søkdoks vis for liten s                                   | skjerm                                                                                                    |                |
|                | Tinderhaug Kom                                                                                                    | nmune einnsy                                                  | /n                                                                                                    |                |
|                |                                                                                                    |                                                               |                                                                                                    |                |
| Sok i          | il Itvalo                                                                                                    | er                                                            |                                                                                                    | VIS POSTIISTE  |
| <b>ODAT</b>    | otraig                                                                                                    |                                                               | Søk i utvalg 🕨 <u>Vis Postliste</u>                                                                                                    |                |
|                |                                                                                                    |                                                               |                                                                                                    |                |
| Vis H          | kun søkeresultat fra: Velg utv                                                                                                    | alg 💌 🕑                                                       |                                                                                                    |                |
| 10-            | alle utvala nom liete                                                                                                    |                                                               |                                                                                                    |                |
| <u>VIS a</u>   | alle utvalg som liste                                                                                                    |                                                               |                                                                                                    |                |
|                |                                                                                                    |                                                               |                                                                                                    |                |
|                |                                                                                                    |                                                               |                                                                                                    |                |
|                | _                                                                                                    |                                                               |                                                                                                    |                |
|                | DOUTIER CAR                                                                                                    |                                                               |                                                                                                    |                |
|                | FULITISK SAK                                                                                                    |                                                               |                                                                                                    |                |
|                | Saksnr                                                                                                    | Tittel                                                        |                                                                                                    |                |
|                | Saksnr<br>PS5/2011                                                                                                    | Tittel<br>Saksframlegg e                                      | er Uoff og ikke publisert                                                                                                    |                |
|                | Saksnr<br>PS5/2011                                                                                                    | Tittel<br>Saksframlegg e                                      | er Uoff og ikke publisert                                                                                                    |                |
|                | Saksnr<br>PS5/2011<br>POLITISK SAK DETALJER<br>Metedator: 05.05.2011                                                                                                    | Tittel<br>Saksframlegg e                                      | er Uoff og ikke publisert<br>Filnangskode: Tilnangskode C/Cilent related                                                                          |                |
|                | Saksnr<br>PS5/2011<br>POLITISK SAK DETALJER<br>Møtedato: 05.05.2011<br>Saksbehandler: Steinar Ab                                                                                         | Tittel<br>Saksframlegg e<br>T<br>rahamsen S                   | er Uoff og ikke publisert<br>Filgangskode: Tilgangskode C/Client related<br>Status: Behandlet                                                     |                |
|                | Saksnr<br>PS5/2011<br>POLITISK SAK DETALJER<br>Møtedato: 05.05.2011<br>Saksbehandler: Steinar Ab<br>Enhet: Administrasjon                                                                | Tittel<br>Saksframlegg e<br>T<br>rahamsen S                   | er Uoff og ikke publisert<br>Filgangskode: Tilgangskode C/Client related<br>Status: Behandlet                                                     |                |
|                | Saksnr<br>PS5/2011<br>POLITISK SAK DETALJER<br>Metedato: 05.05.2011<br>Saksbehandler: Steinar Ab<br>Enhet: Administrasjon                                                                | Tittel<br>Saksframlegg e<br>T<br>rahamsen S                   | er Uoff og ikke publisert<br>Filgangskode: Tilgangskode C/Client related<br>Status: Behandlet                                                     |                |
|                | Politisk SAK<br>Saksnr<br>PS5/2011<br>Politisk SAK DETALJER<br>Metedato: 05.05.2011<br>Saksbehandler: Steinar Ab<br>Enhet: Administrasjon<br>Politisk SAK STATUS                         | Tittel<br>Saksframlegg e<br>T<br>rahamsen S                   | er Uoff og ikke publisert<br>Filgangskode: Tilgangskode C/Client related<br>Status: Behandlet                                                     |                |
|                | Saksnr<br>PS5/2011<br>POLITISK SAK DETALJER<br>Metedato: 05.05.2011<br>Saksbehandler: Steinar Ab<br>Enhet: Administrasjon<br>POLITISK SAK STATUS<br>Saksnr                               | Tittel<br>Saksframlegg e<br>T<br>rahamsen S<br>Status         | er Uoff og ikke publisert<br>Filgangskode: Tilgangskode C/Client related<br>Status: Behandlet<br>Tittel                                           |                |
|                | POLITISK SAK<br>Saksnr<br>PS5/2011<br>POLITISK SAK DETALJER<br>Møtedato: 05.05.2011<br>Saksbehandler: Steinar Ab<br>Enhet: Administrasjon<br>POLITISK SAK STATUS<br>Saksnr<br>PS 5/2011  | Tittel<br>Saksframlegg e<br>rahamsen S<br>Status<br>Behandlet | er Uoff og ikke publisert<br>Filgangskode: Tilgangskode C/Client related<br>Status: Behandlet<br>Tittel<br>Saksframlegg er Uoff og ikke publisert |                |
|                | POLITISK SAK<br>Saksnr<br>PS5/2011<br>POLITISK SAK DETALJER<br>Møtedato: 05.05.2011<br>Saksbehandler: Steinar Ab<br>Enhet: Administrasjon<br>POLITISK SAK STATUS<br>Saksnr<br>PS 5/2011  | Tittel<br>Saksframlegg e<br>rahamsen S<br>Status<br>Behandlet | er Uoff og ikke publisert Filgangskode: Tilgangskode C/Client related Status: Behandlet Tittel Saksframlegg er Uoff og ikke publisert             |                |
|                | POLITISK SAK<br>Saksnr<br>PS5/2011<br>POLITISK SAK DETALJER<br>Møtedato: 05.05.2011<br>Saksbehandler: Steinar Ab<br>Enhet: Administrasjon<br>POLITISK SAK STATUS<br>Saksnr<br>PS 5 /2011 | Tittel Saksframlegg T rahamsen Status Behandlet               | er Uoff og ikke publisert Filgangskode: Tilgangskode C/Client related Status: Behandlet Tittel Saksframlegg er Uoff og ikke publisert             |                |

"Politisk sak" viser utvalgsmøtets referansedetaljer om saken.

"<u>Politisk sak detaljer</u>" viser detaljene for behandling av saken som eksempelvis møtedato, saksbehandler, enhet og status

"Politisk sak status" viser flere metadata om status til behandlingen

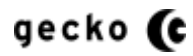

# UTVALGSSØK – INNGANG SØK ETTER POLITISKE SAKSFREMLEGG

**Utvalgets hovedsøk** søker mot politisk behandlede journalposter, også omtalt som saksfremlegg og kan begrenses mot enkeltutvalg.

## Utvalg - begrense søk til enkelutvalg

Fra "Flere valg" menyen velges "Vis kun søkeresultater fra <utvalg> før oppdater visning klikkes

| <u>Vis.meny</u>                           |              |               |
|-------------------------------------------|--------------|---------------|
| Tinderhaug Kommune elnnsyn                |              |               |
| Utvalgsliste                              |              | Vis Postliste |
| Søk i Utvalg                              |              |               |
| Saksframlegg                              | Søk i utvalg |               |
| Færre valg                                |              |               |
| Vis kun sekeresultat fra: Velg utvalg 🔹 🥑 |              |               |

Søket vil da begrenses innenfor det valgte utvalgets saksfremlegg.

# Utvalg – saksfremlegg som søkesvar

Her er et eksempelsøk utført og søkesvar vises

| C Little / / a settle st 11800 / lite a la share d'i se / f se sh                                                                                                    |                                                                                                    | 0-44                                                                                                    | N A 5     |
|----------------------------------------------------------------------------------------------------|----------------------------------------------------------------------------------------------------|----------------------------------------------------------------------------------------------------|-----------|
| - http://iocainost:11899/otvaigsbenandling/search                                                                                                    |                                                                                                    | D+C×                                                                                                    | ່າທີ່ຜູ້ສ |
| Shiul many Hann til havedianheid. Hann til agkheke. Vin far iten akierm                                                                                                    |                                                                                                    |                                                                                                    |           |
|                                                                                                    |                                                                                                    |                                                                                                    |           |
| Tinderhaug Kommune elnnsyn                                                                                                    |                                                                                                    |                                                                                                    |           |
|                                                                                                    |                                                                                                    |                                                                                                    |           |
| <u>Utvalg</u> Utvalgsliste                                                                                                    |                                                                                                    | Vis Postlist                                                                                            | e         |
| Søk i Utvalg                                                                                                    |                                                                                                    |                                                                                                    |           |
| Inngående* Søk i utvalg 🕨 <u>Vis Postliste</u>                                                                                                    |                                                                                                    |                                                                                                    |           |
|                                                                                                    |                                                                                                    |                                                                                                    |           |
|                                                                                                    |                                                                                                    |                                                                                                    |           |
| Vis kun søkeresultat fra: Velg utvalg 💽 🤡                                                                                                    |                                                                                                    |                                                                                                    |           |
| Via elle utuele som liete                                                                                                    |                                                                                                    |                                                                                                    |           |
|                                                                                                    |                                                                                                    |                                                                                                    |           |
| the diverge som the                                                                                                    |                                                                                                    |                                                                                                    |           |
| the any ording over more                                                                                                    |                                                                                                    |                                                                                                    |           |
|                                                                                                    |                                                                                                    |                                                                                                    |           |
|                                                                                                    |                                                                                                    |                                                                                                    |           |
| Fremsøkt innhold, 11 fremfunnet                                                                                                    |                                                                                                    |                                                                                                    |           |
| FREMSØKT INHHOLD, 11 FREMFUNNET<br>Tittel                                                                                                    | Utvalgsnavn                                                                                                    | Status                                                                                                  |           |
| FREMSØKT INNHOLD, 11 FREMFUNNET<br>Tittel<br>Inngående refereres for FSK og KS                                                                                                    | Utvalgsnavn<br>Kommunestyret                                                                                                    | <b>Status</b><br>På sakskart                                                                            |           |
| FREMSØKT INNHOLD, 11 FREMFUNNET<br>Tittel<br>Inngående refereres for FSK og KS<br>Inngående refereres for FSK og KS                                                                                                    | Utvalgsnavn<br>Kommunestyret<br>Formannskapet                                                                                      | Status<br>På sakskart<br>Behandlet                                                                      |           |
| FREMSØKT INNHOLD, 11 FREMFUNNET<br>Tittel<br>Inngående refereres for FSK og KS                                                                                                    | Utvalgsnavn<br>Kommunestyret<br>Formannskapet<br>Formannskapet                                                                     | Status<br>På sakskart<br>Behandlet<br>Behandlet                                                         |           |
| FREMSØKT INNHOLD, 11 FREMFUNNET<br>Tittel<br>Inngående refereres for FSK og KS<br>Inngående II refereres for FSK og KS<br>Inngående II refereres for FSK og KS                                                                                                    | Utvalgsnavn<br>Kommunestyret<br>Formannskapet<br>Formannskapet<br>Kommunestyret                                                    | Status<br>På sakskart<br>Behandlet<br>Behandlet<br>På sakskart                                          |           |
| Freemsøkt innhold, 11 FREMFUNNET         Tittel         Inngående refereres for FSK og KS         Inngående I refereres for FSK og KS         Inngående II refereres for FSK og KS         Inngående I refereres for FSK og KS         Inngående I refereres for FSK og KS         Inngående skannes                                                                                                    | Utvalgsnavn<br>Kommunestyret<br>Formannskapet<br>Kommunestyret<br>Formannskapet                                                    | Status<br>På sakskart<br>Behandlet<br>Behandlet<br>På sakskart                                          |           |
| Freemsøkt innhold, 11 FREMFUNNET         Tittel         Inngående refereres for FSK og KS         Inngående II refereres for FSK og KS         Inngående II refereres for FSK og KS         Inngående II refereres for FSK og KS         Inngående II refereres for FSK og KS         Inngående II refereres for FSK og KS         Inngående II refereres for FSK og KS         Inngående II refereres for FSK og KS         Inngående opst med restanse med en sinnsvkt lang tekst som vi håper etterhvert vil forårsake at det                                                                                                    | Utvalgsnavn<br>Kommunestyret<br>Formannskapet<br>Kommunestyret<br>Formannskapet                                                    | Status<br>På sakskart<br>Behandlet<br>På sakskart<br>På sakskart<br>På sakskart<br>Behandlet            |           |
| FREMSØKT INNHOLD, 11 FREMFUNNET         Tittel         Innaående refereres for FSK og KS         Innaående li refereres for FSK og KS         Innaående li refereres for FSK og KS         Innaående li refereres for FSK og KS         Innaående li refereres for FSK og KS         Innaående li refereres for FSK og KS         Innaående li refereres for FSK og KS         Innaående li refereres for FSK og KS         Innaående li refereres for FSK og KS         Innaående li refereres for FSK og KS         Innaående skannes         Innaående post med restanse med en sinnsvkt lang tekst som vi håper efterhvert vil forårsake at det går utover siden ford iv har strevet så me bull. Og at sverre sitter her og venter på at leg skal bli ferdig med å skrev nog | Utvalgsnavn<br>Kommunestyret<br>Formannskapet<br>Formannskapet<br>Formannskapet                                                    | Status<br>På sakskart<br>Behandlet<br>På sakskart<br>På sakskart<br>Behandlet                           |           |
| FREMSØKT INNHOLD, 11 FREMFUNNET         Tittel         Inngående refereres for FSK og KS         Inngående refereres for FSK og KS         Inngående II refereres for FSK og KS         Inngående II refereres for FSK og KS         Inngående II refereres for FSK og KS         Inngående II refereres for FSK og KS         Inngående II refereres for FSK og KS         Inngående skannes         Inngående post med restanse med en sinnsvkt lang tekst som vi håper etterhvert vil forårsake at det går utover siden ford vi har skrevet så mve bull. Og at sverre sitter her og venter på at jeg skal bli ferdig med å äktive noe         Inngående post i oppdatert 05.11.2009                                                                                           | Utvalgsnavn<br>Kommunestyret<br>Formannskapet<br>Formannskapet<br>Formannskapet<br>Formannskapet<br>Kommunestyret                  | Status<br>På sakskart<br>Behandlet<br>På sakskart<br>På sakskart<br>Behandlet<br>Behandlet              |           |
| FREMSØKT INHHOLD, 11 FREMFUNNET         Tittel         Innaående refereres for FSK og KS         Innaående II refereres for FSK og KS         Innaående II refereres for FSK og KS         Innaående II refereres for FSK og KS         Innaående II refereres for FSK og KS         Innaående II refereres for FSK og KS         Innaående II refereres for FSK og KS         Innaående Infetereres for FSK og KS         Innaående skannes         Innaående post med restanse med en sinnsvkt lang tekst som vi håper etterhvert vil forårsake at det førtigt med å skrive noe         Inngående post I         Inngående post I                                                                                                    | Utvalgsnavn<br>Kommunestyret<br>Formannskapet<br>Formannskapet<br>Formannskapet<br>Formannskapet<br>Kommunestyret<br>Kommunestyret | Status<br>På sakskart<br>Behandlet<br>På sakskart<br>På sakskart<br>Behandlet<br>Behandlet<br>Behandlet |           |

Ved å klikke på et søkeresultat, fremkommer politisk saksbehandling som vist til i **Aktuelle utvalgsmøter - politisk sak** lenger oppe.

# UTVALG – INNGANG VISE ALLE UTVALG SOM LISTE

# Utvalg startside

Fra "Flere valg" på utvalg startside velges lenken "Vis alle utvalg som liste". Da listes alle utvalg som er registrert slik:

|                                                                                  | actus ins follows compa modes range                                 |                                         |
|----------------------------------------------------------------------------------|---------------------------------------------------------------------|-----------------------------------------|
| 🚽 🕘 🩋 http://minesaker.no/Inn                                                    | nsyn10/utvalg/AllUtvalg                                             | 9 ★ 🕆 × ۵ + ۹                           |
| Utvalg 🛛 🗙 🧟                                                                     | Bug and Fix: ASP.NET fails to d                                     | a taking of the life of the life of the |
| <u>Fil R</u> ediger <u>V</u> is F <u>a</u> voritter V <u>e</u> rk                | ttøy <u>Hj</u> elp                                                  |                                         |
| Vis meny                                                                         |                                                                     |                                         |
| Tinderhaug P                                                                     | Kommune einnsyn                                                     |                                         |
| Utvalg Utvalgsliste                                                              |                                                                     | Vis Postliste                           |
| Søk i Utvalg                                                                     |                                                                     |                                         |
|                                                                                  | Søk i utvalg 🕨 <u>Vis Postliste</u>                                 |                                         |
| Færre valg                                                                       |                                                                     |                                         |
|                                                                                  | Vis alle utvalg som liste                                           |                                         |
| Vis kun søkeresultat fra: Ve                                                     | elg utvalg                                                          |                                         |
| Vis alle utvalg som liste                                                        |                                                                     |                                         |
|                                                                                  |                                                                     |                                         |
|                                                                                  |                                                                     |                                         |
| UTVALGSLISTE                                                                     |                                                                     |                                         |
| Utvalgets navn                                                                   |                                                                     |                                         |
| Formannskapet                                                                    | Formannskapet tar opp saker som er viktige                          |                                         |
| Kommunestyret                                                                    | Samlesak for sakstype RS - Ta med tekstdokumenter er ikke avkrysset |                                         |
|                                                                                  |                                                                     |                                         |
| Delegerte utvalg                                                                 |                                                                     |                                         |
| Delegerte utvalg<br>Arbeidsmiljøutvalget                                         |                                                                     |                                         |
| Delegerte utvalg<br>Arbeidsmiliøutvalget<br>Levekårsutvalget                     |                                                                     |                                         |
| Delegerte utvalg<br>Arbeidsmiliøutvalget<br>Levekårsutvalget<br>Friluftsutvalget | Friluftsutvalget                                                    |                                         |
| Delegerte utvalg<br>Arbeidsmiliøutvalget<br>Levekårsutvalget<br>Friluftsutvalget | Friluftsutvalget                                                    |                                         |
| Delegerte utvalg<br>Arbeidsmilløutvalget<br>Levekårsutvalget<br>Friluftsutvalget | Frilufisutvalget                                                    |                                         |

Utvalgene listes med utvalgets navn og beskrivelse. Utvalgets detaljvisning fremfinnes ved å klikke utvalgets navn, da vises utvalgets detaljer som vist under.

# Utvalgets detaljvisning

For det valgte utvalget vises detaljene slik:

| otvaig - wind      | dows Internet Explorer                       |                    |                                      |                      |                      |                  |                     |     |
|--------------------|----------------------------------------------|--------------------|--------------------------------------|----------------------|----------------------|------------------|---------------------|-----|
| ) 🔾 🔻 🦉            | http://minesaker.no/                         | Innsyn4/utvalg/D   | Details/1                            |                      | 👻 🍫 🗙 🔁 Bing         |                  |                     | Q   |
| il <u>R</u> ediger | <u>V</u> is F <u>a</u> voritter V <u>e</u> r | ktøy <u>H</u> jelp |                                      |                      |                      | x 💦              | 🕞 DebugBar 🐠 🛛 📘    |     |
| ≽ Favoritter       | 👍 🙋 Postliste R                              | RSS fra mine 🔻     | 🛛 🍑 Twitter / joanders 🔻 灯 Bruke R   | SS-feeder »          | 🏠 • 🔊 • 🖃 🖶 •        | Side - Sikkerhet | 🔹 Verktøy 🕶 🔞 🖛 🧦 🚂 | ) 🔝 |
| 9 Utvalg           |                                              |                    |                                      |                      |                      |                  |                     |     |
| Vis m              | eny                                          |                    |                                      |                      |                      |                  | Adr                 | nin |
| -                  | Tinderheur                                   | Kammun             | •                                    |                      |                      |                  |                     |     |
|                    | Indernaug                                    | Kommun             | e                                    |                      |                      |                  |                     |     |
| Utv                | alq Utvalg detaljer                          |                    |                                      |                      |                      |                  | Vis Postliste       |     |
| Søk                | i Utvalg                                     |                    |                                      |                      |                      |                  |                     |     |
|                    |                                              |                    | Sak i utvala                         | Vis Postliste        |                      |                  |                     |     |
|                    |                                              |                    | Contrating                           |                      | <u>-</u>             |                  |                     |     |
| <u>Vis ut</u>      | tvalgsliste                                  |                    |                                      |                      |                      |                  |                     |     |
|                    |                                              |                    |                                      |                      |                      |                  |                     |     |
|                    | UTVALG                                       |                    |                                      |                      |                      |                  |                     |     |
|                    | Utvalgets navn Fo                            | ormannskapet ta    | ar opp saker som er viktige          |                      |                      |                  |                     |     |
|                    | Formannskapet                                |                    |                                      |                      |                      |                  |                     |     |
|                    |                                              |                    |                                      |                      |                      |                  |                     |     |
|                    | UTVALGETS MØTER                              |                    |                                      |                      |                      |                  |                     |     |
|                    | Dato                                         | Tidspunkt          | Møteplasser                          |                      |                      | M                | øterom              |     |
|                    | 05.11.2009                                   | 12:00              | Møteinnkalling i pdf format og au    | torisasjon           |                      | B-               | 2                   |     |
|                    | 26.02.2011                                   | 00:00              | Partsbrev - En utvsak er unntatt o   | ffentlighet          |                      | B-               | 2                   |     |
|                    | 21.05.2011                                   | 12:00              | Hånes                                |                      |                      | Há               | åneshallen          |     |
|                    | 22.10.2010                                   | 13:13              | Vedlegg i ulike filformat - alle dok | tumenter er offentli | ge                   | B-               | 2                   |     |
|                    |                                              |                    | Første < Forrige Viser side: 1/1     | Neste > Siste        | Rader per side: 10 💌 |                  |                     |     |
|                    |                                              |                    |                                      |                      |                      |                  |                     |     |
|                    | MEDLEMMERTUTVA                               | LGET               | Pepresenterer                        | Potognolog           | Enost                | Mobil            | TIF                 |     |
|                    | Stein herson                                 |                    | Socialistick Vonstronarti (SV)       | Nectiodor            | E-post               | likko gitt       | likko gitt          |     |
|                    | John Ståle, Johannes                         |                    | Arbeidemartiet (A)                   | Varamediam           | Ikke gitt            | Ikke gitt        | Ikke gitt           |     |
|                    | John Atle Johansen                           |                    | Arbeiderpartiet (A)                  | Leder                | lkke gitt            | Ikke gitt        | Ikke gitt           |     |
|                    | Sverre Sørensen                              |                    | Sosialistisk Venstreparti (SV)       | Varamedlem           | lkke gitt            | Ikke gitt        | Ikke gitt           |     |
|                    | Politiker En                                 |                    | Arbeiderpartiet (A)                  | Medlem               | lkke gitt            | Ikke gitt        | Ikke gitt           |     |
|                    | Lillian Tekrø                                |                    | Sosialistisk Venstreparti (SV)       | Varamedlem           | lkke gitt            | lkke gitt        | Ikke gitt           |     |
|                    | Tahani Siddik Berge                          |                    | Venstre (V)                          | Medlem               | tsiddik@amail.com    | 90558192         | 9123254123          |     |
|                    | - anam ordan berge                           |                    | 101000 (/)                           | mediciti             | toround@grnail.com   | 30330132         | 0.20204120          |     |
|                    | Tilbake                                      |                    |                                      |                      |                      |                  |                     |     |
|                    |                                              |                    |                                      |                      |                      |                  |                     |     |
|                    |                                              |                    |                                      |                      |                      |                  |                     |     |

"<u>Utvalg</u>" viser de samme data som i listevisningen slik at bruker gjenkjenner valgt utvalg og ser informasjonen i kontekst

"<u>Utvalgets møter</u>" viser møtene til utvalget med møtedato, tidspunkt, møteplass og møterom. Har utvalget mange møter, vil bruker kunne bla i visningen for å se eldre møter. Dato for møtet er en lenke som går til visningen "Utvalgsmøte detaljer" (vist lenger oppe under "Aktuelle utvalgsmøter – detaljer").

"<u>Medlemmene i utvalget</u>" er en oversikt over medlemmene med navn, representerer, betegnelse, epost, mobil og telefonnummer. Navnet til medlemmet er en lenke til detaljvisningen "Medlem" som omtales under.

# Utvalgsmedlemmets detaljvisning

Når bruker klikker på "Medlemmer i utvalget" vises detaljer om utvalgets medlem

| 🤗 Utvalg - Windows Internet Explorer                                                                         | - • ×                                 |
|----------------------------------------------------------------------------------------------------|---------------------------------------|
| 🚱 🕞 💌 🔊 http://minesaker.no/Innsyn4/Utvalgsmedlem/MedlemDetail?utvalgId=1&personNavnId=19 🔹 😽 🗙 🔀 Bing       | + م                                   |
| Eil <u>R</u> ediger <u>V</u> is F <u>a</u> voritter V <u>e</u> rktøy <u>Hj</u> elp                           | ∲ -   🗋   🙉 -                         |
| 🖕 Favoritter 🛛 👍 🖉 Postliste RSS fra mine 🔻 🎐 Twitter / joanders 🔹 👘 🎽 🦓 👻 📓 👻 🖃 🖶 🗴 Sikkerhet 👻 Verktøy 🕶 🚷 | • 👍 🕼 🤮 🤺                             |
| 2 Utvalg                                                                                                    |                                       |
| Vis meny                                                                                                    | Admin                                 |
|                                                                                                    |                                       |
| Tinderhaug Kommune                                                                                           |                                       |
| Litvalo Medlemsdetalier Vis                                                                                  | Postliste                             |
| Søk i Utvalg                                                                                                 |                                       |
|                                                                                                    |                                       |
| Søk i utvalg Vis Postliste                                                                                   |                                       |
| <u>Vis utvalgsliste</u>                                                                                      |                                       |
|                                                                                                    |                                       |
| Medlem                                                                                                    |                                       |
| Navn: John Ståle Johannessen                                                                                 |                                       |
| Postadresse: Ikke gitt                                                                                       |                                       |
| Tif: Ikke gitt                                                                                               |                                       |
| Mobil: Ikke gitt                                                                                             |                                       |
| E-post Ikke gitt                                                                                             |                                       |
| Representerer: Arbeiderpartiet (A)                                                                           |                                       |
|                                                                                                    |                                       |
| MEDLEMMETS UTVALG                                                                                            |                                       |
| Utvalgets navn                                                                                               |                                       |
| Formannskapet Formannskapet tar opp saker som er viktige                                                     |                                       |
| Tilada                                                                                                    |                                       |
| TIDAVE                                                                                                    |                                       |
|                                                                                                    |                                       |
|                                                                                                    |                                       |
|                                                                                                    | ■ ● 100 % =                           |
| ruinørt 😽 😽 🖓 🖓                                                                                              | · · · · · · · · · · · · · · · · · · · |

"Medlem" viser detaljer som navn, postadresse, telefonnummer, mobil og partiet de representerer

"Medlemmets utvalg" viser en liste over de utvalg som medlemmet deltar i.

# **TEKNISK DOM STRUKTUR GUI**

Det tekniske GUI visningsoppsettet er i stor grad likt på postliste og utvalg og er oppbygget slik:

| liger <u>V</u> is F <u>a</u> voritter V <u>e</u> rktøy <u>Hj</u> e<br>ter <b>Ø</b> Postliste          |                                     | 1. Usability meny                                                        | 🚼 🗕 🕞 Debi         | ugBar ∲▼   📮          |
|----------------------------------------------------------------------------------------------------|-------------------------------------|--------------------------------------------------------------------------|--------------------|-----------------------|
| Autment Hoop til hovedinnhold Hoop til so<br>Postliste<br>Postliste / Postlistesøk<br>søk i Postliste | eksoks Hopp til datointervall vis   | ide                                                                      | 3. Naviç           | asjonsom              |
|                                                                                                    |                                     | Søk i postliste 🕨 <u>Vis Utvala</u> 4. Sø                                | økeområ            | ide                   |
| FREMSØKT JOURNALNUMMER                                                                                |                                     |                                                                          |                    |                       |
| Utgående post EPHORTE                                                                                 | Avsender/Mottaker<br>Part To m.fl.  | Partsbrev (kun vedtak) opprettet i eSP - Saksframlegg og<br>partsbrev    | Dato<br>11.03.2011 | Journainr<br>176/2011 |
| Internt notat med oppfølging<br>EPHORTE                                                               | Kim Ommundsen m.fl.                 | Notat med flere mottakere                                                | 10.03.2011         | 175/2011              |
| Utgående post EPHORTE                                                                                 | Anda Apotek                         | svar med utgående Inngående post II asdfasdfasdf skal en<br>oppdatere nå | 09.03.2011         | 163/2011              |
| Utgående post EPHORTE                                                                                 | Tinderhaug kommune                  | test                                                                     | 09.03.2011         | 171/2011              |
| Utgående post EPHORTE                                                                                 | Anda Apotek                         | Demo for kim                                                             | 09.03.2011         | 172/2011              |
| Internt notat med oppfølging<br>EPHORTE                                                               | Steinar Abrahamsen<br>m.fl.         | Test av restanse                                                         | 09.03.2011         | 173/2011              |
| Internt notat med oppfølging<br>EPHORTE                                                               | Steinar Abrahamsen<br>m.fl.         | <u>n1</u>                                                                | 09.03.2011         | 174/2011              |
| Utgående post EPHORTE                                                                                 | Part En m.fl.                       | Partsbrev4 - Saksframlegg og partsbrev                                   | 08.03.2011         | 165/2011              |
| Inngående post EPHORTE                                                                                | Anda Apotek                         | Tet for Christian                                                        | 08.03.2011         | 166/2011              |
| Utgående post EPHORTE                                                                                 | Anda Apotek                         | Tet for Christian                                                        | 08.03.2011         | 167/2011              |
|                                                                                                    | <u>Første &lt; Forrige</u> Viser si | de: 1/1 <u>Neste &gt; Siste</u> Rader per side: 20 - 5. V                | isningso           | mråde                 |

1. Usabilitymenyen er hovedsakelig en "hopp til" meny som muliggjør rask manøvrering for å hoppe over blokker av data og komme til hovedvisninger, ref WCAG.

Den kan også inneholde funksjoner som muliggjør annen visning av søkeområdet og/eller visningsområdet. Menyen inneholder kun funksjoner for den aktuelle innholdsvisningen

- 2. Tittelområdet inneholder logo og hovedtittel til innholdets visning
- 3. Navigasjonsområdet er en kombinasjon av visning av aktuelt funksjon i bruk samt mulighet for å gå til startvisning samt åpne annen hoveddel, her "Vis utvalg" til høyre
- 4. Søkeområdet inneholder de ulike fremfinningsmekanismene for data til visningsområdet
- 5. Visningsområdet er et resultat av fremfinningsmekanismene

## HOVEDVISNINGENS TEKNISKE DOM STRUKTUR I SAMMENHENG MED CSS

Her kikker vi på toppnivået på de enkelte deler av visningen. Nummeret på overskriften korrelerer med skjermdumpen over.

# 1. USABILITYMENYEN

#### Om elnnsyns usabilitymeny

Denne menyen korrelerer med WCAG 2.0 krav om hopplenker til viktige deler av siden. En av disse lenkene tar brukeren direkte til hovedinnholdet på siden, en annen tar brukeren direkte til hovedsøk.

I tillegg er det tillatt at denne menyen kan inneholde funksjonalitet som forsterker kontrast, viser lange lenker, ulike visningstyper og liknende. Dette er funksjoner som kan være under planlagt, under utvikling eller implementert i versjoner av elnnsyn

## GUI visning

| Postliste - Windows Internet Explorer                                                         |                    |
|-----------------------------------------------------------------------------------------------|--------------------|
| Eil Bediger Vis Favoritter Vgrktøy Hjelp                                                      | × ♣ • DebugBar � • |
| Sktul meny Hoop til hovedinnhold Hoop til søkboks Hopp til datointervall yts for liten skjerm | ;                  |
|                                                                                               | Usabilitymenyen    |

#### CSS i DOM

| ⊡- <div class="usabilitymenu" id="usabilitydivwrap"></div> |
|------------------------------------------------------------|
|                                                            |
|                                                            |
| ii- <li>→</li>                                             |
|                                                            |
|                                                            |
|                                                            |

#### Inngang i css:

```
/******************/
/*USABILITY MENU */
/*******************/
.usabilitymenu
{
    width:90%; clear: both; margin: 0 auto ! important;
    padding-left:15px; padding-right:5px;
}
```

# Eventuell konfigurasjon av usabilitymenyen

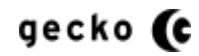

# 2. TITTELOMRÅDET

Dette området inneholder logo og tittel for virksomheten som bruker elnnsyn.

GUI visning

CSS i DOM

```
Inngangselement i css:
/*Tittel*/
fieldset.mainfieldsettitle /*Overskriftfieldset*/
{
  width:90%; clear: both; margin: 0 auto ! important; margin-top:4px ! important;
}
fieldset.mainfieldsettitle h1 /*hovedoverskrift*/
{
   font-weight: bold;
   font-size:1.6em;
   line-height: 2em;
   font-family: Arial, Helvetica, sans-serif;
   padding:6px;margin: 0; margin-top:3px; border: none;
}
```

#### Eventuell konfigurasjon av tittelområdet

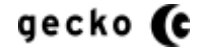

# 3. NAVIGASJONSOMRÅDET

Navigasjonsområdet har som funksjon å vise bruker hvilket hovedområde bruker er i. I tillegg vil dette området ta brukeren til andre hovedvisninger i elnnsyn, for eksempel mellom postliste og utvalg.

GUI visning

```
Postlistesøk Vis Utvala
```

## CSS i DOM

| I | ⊡ <div class="crumbelements"></div> |
|---|-------------------------------------|
| I |                                     |
| I |                                     |

# Inngangselement i css:

```
fieldset.mainfieldsetcrumb /*Crumbfieldset*/
{
    width:90%; clear: both; margin: 0 auto ! important;
}
.crumbelements ul
{
    position: relative;
    margin: 0; padding:0px 5px 0px 5px;
}
```

# Eventuell konfigurasjon av navigasjonsområdet

# 4. SØKEOMRÅDET

Søkeområdet inneholder elnnsyns hovedsøk og kan i tillegg ha støttefunksjoner for søk. Et eksempel på dette er tilleggssøket datovalg som omtales lenger nede.

#### GUI visning

| Søk i Postliste |                                     |   |
|-----------------|-------------------------------------|---|
|                 | Søk i postliste 🕨 <u>Vis Utvala</u> | E |

#### CSS i DOM

| –⊂ <div class="outersearchwrap"></div>                          |
|-----------------------------------------------------------------|
| ⊨ <fieldset class="mainfieldset mainfieldsetsearch"></fieldset> |
| ⊟- <div class="mainsokplaceholderwrap"></div>                   |
| ⊟ <div class="searchandhelpelementwrap"></div>                  |
| ⊕ <h2 id="SearchHeader"></h2>                                   |
|                                                                 |
| Tekst - Tom tekstnode                                           |

#### Inngangselement i css:

# }

# Eventuell konfigurasjon av søkeområdet

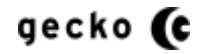

# 5. VISNINGSOMRÅDET

Dette området viser søkeresultat eller ulike visninger som journalpostdetaljer, saksdetaljer, utvalgsmøtedetaljer og så videre.

#### GUI visning

| Dokumenttype                            | Avsender/Mottaker           | Tittel                                                                   | Dato       | Journainr |
|-----------------------------------------|-----------------------------|--------------------------------------------------------------------------|------------|-----------|
| Utgående post EPHORTE                   | Part To m.fl.               | Partsbrev (kun vedtak) opprettet i eSP - Saksframlegg og<br>partsbrev    | 11.03.2011 | 176/2011  |
| Internt notat med oppfølging<br>EPHORTE | Kim Ommundsen m.fl.         | Notat med flere mottakere                                                | 10.03.2011 | 175/2011  |
| Internt notat med oppfølging<br>EPHORTE | Steinar Abrahamsen<br>m.fl. | <u>Test av restanse</u>                                                  | 09.03.2011 | 173/2011  |
| Utgående post EPHORTE                   | Anda Apotek                 | Demo for kim                                                             | 09.03.2011 | 172/2011  |
| Utgående post EPHORTE                   | Tinderhaug kommune          | test                                                                     | 09.03.2011 | 171/2011  |
| Internt notat med oppfølging<br>EPHORTE | Steinar Abrahamsen<br>m.fl. | <u>n1</u>                                                                | 09.03.2011 | 174/2011  |
| Utgående post EPHORTE                   | Anda Apotek                 | svar med utgående Inngående post II asdfasdfasdf skal en<br>oppdatere nå | 09.03.2011 | 163/2011  |
| Utgående post EPHORTE                   | Anda Apotek                 | Test for Christian Jørgen                                                | 08.03.2011 | 169/2011  |
| Inngående post EPHORTE                  | Anda Apotek                 | Tet for Christian                                                        | 08.03.2011 | 168/2011  |
| Utgående post EPHORTE                   | Anda Apotek                 | Tet for Christian                                                        | 08.03.2011 | 167/2011  |
| Inngående post EPHORTE                  | Anda Apotek                 | Tet for Christian                                                        | 08.03.2011 | 166/2011  |
| Utgående post EPHORTE                   | Part En m.fl.               | Partsbrev4 - Saksframlegg og partsbrev                                   | 08.03.2011 | 165/2011  |
| Utgående post EPHORTE                   | Anda Apotek                 | <u>ttt</u>                                                               | 08.03.2011 | 170/2011  |
| Internt notat med oppfølging<br>EPHORTE | Silje Eggebø Føreland       | notatet                                                                  | 07.03.2011 | 164/2011  |
| Utgående post EPHORTE                   | Part En m.fl.               | Partsbrev3 - Saksframlegg og partsbrev                                   | 06.03.2011 | 162/2011  |
| Utgående post EPHORTE                   | Part En m.fl.               | Partsbrev2 - Saksfremlegg og partsbrev siste vedtak                      | 06.03.2011 | 161/2011  |
| Saksframlegg EPHORTE                    |                             | Saksfremlegg og partsbrev siste vedtak                                   | 06.03.2011 | 160/2011  |

## CSS I DOM

#### Inngangselement i css:

```
.outermainwrap
{
    width:90%;clear: both; margin: 0 auto ! important;
}
fieldset.mainfieldsetbody
{
    background:url(img/22-notebg.gif) repeat-x scroll left bottom #FFFFFF;
    border: 1px solid #DDDDDD;
    font-size: 12px; margin-top: 12px;
    padding: 20px; padding-bottom:10px;
}
```

#### Eventuell konfigurasjon av visningsområdet

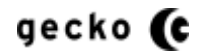

# KONFIGURASJON AV BASISVERSJONEN

Basisversjonen tillater konfigurasjon i to filer. Det er viktig å huske å ta backup av filene før redigering foretas

- BasicGlobalSettings.xml
  - Fil: root/App\_Data/Configuration/ BasicGlobalSettings.xml
    - Settinger for journalpost detaljer
      - Lenke til dokument I sak true:false
      - Bestilling av innsyn i e-post true false
      - Ved bestilling av innsyn i e-post: e-postadresse for mottak
      - Andre funksjoner
      - Settinger for antall treff i postlistesøk og utvalgssøk
  - Obs: Endring krever at alle nettlesere lukkes og IIS resettes/resirkuleres før den trer i kraft
- gruppeparameter.xml
  - Fil: root /Custom/gruppeparameter.xml
    - Oppsett av spesielle stiler direkte i XML
    - Krysslenking av utvalg og postliste
    - Vise eller skjule deler av sidevisningen
    - Oppsett for logo og tittel
    - Oppsett av tilleggssøk funksjoner for postliste og utvalg
      - Skjule eller vise tilleggssøk
      - Fast maksimering
      - Datovalg
      - Datointervall
      - Hurtigvisning
      - Journalnummersøk
  - Obs: Endring krever ikke lukking av nettlesere eller resetting/resirkulering av IIS, men kun kombinasjonen Ctrl + F5 i nettleser

Viktig: Konfigurasjonen i **gruppeparameter.xml** kan endres <u>uten varsel</u> i denne eller fremtidige versjoner.

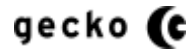

# LENKE TIL DOKUMENT I JOURNALPOST

Denne lenken fremfinnes i journalpostens detaljvisning og lenker til dokumentet referert i denne detaljvisningen. Noen kunder vil ikke vise denne lenken, og da kan dette konfigurasjonsstyres.

Eksempel på visning av lenke til dokument i journalpost

| and the second because the second second second by                                                                                                    |                              |                                      |              |
|----------------------------------------------------------------------------------------------------|------------------------------|--------------------------------------|--------------|
|                                                                                                    |                              | X 5 + Q                              | 🚡 🛣 🕅        |
| ✓ Postliste ×                                                                                                    |                              |                                      |              |
| <u>Fil</u> <u>R</u> ediger <u>V</u> is F <u>a</u> voritter V <u>e</u> rktøy <u>H</u> jelp x 📰 🛪 🖾 Check 🛪 🗔 Resize 🛪 🥞 CSS 🛪 🗐                                                                                                    | Images 🕶 📑 Colour 🕶          | 🛛 🖬 Structure 🕶 🕇                    | 👖 Tables 🔻 🏻 |
| Vis menv Vis menv Postliste Postliste Postliste Søk i Postliste Vis Utvalg Vis datajatanall Hutlinvisajas                                                                                                    | Kjenner du ditt<br>Skriv nr. | Vis Utvak<br>t journalnummer<br>Hent | 1            |
| Fra dato<br>Til dato                                                                                                    |                              |                                      |              |
| JOURNALPOST<br>Dokumenttype Avsender/Mottaker Tittel                                                                                                    | Dato                         | Journainr                            |              |
| JOURNALPOST           Dokumenttype         Avsender/Mottaker         Tittel           Utgående post/Outgoing         Stavanger kommune         Innsyn på dokumentet Application pan shop                                                                                                    | Dato<br>23.08.2011           | <b>Journainr</b><br>631/2011         |              |
| X         JournalPost         Dokumenttype       Avsender/Mottaker       Tittel         Utgående post/Outgoing       Stavanger kommune       Innsyn på dokumentet Application pan shop         JournalPostens DetalJer       Tillører sak: 2011/353       Saksbehandler:         Tillører sak: 2011/353       Saksbehandler:       Steinar Abrahamsen         Dokumentri (i sak): 6       Tilgangskode:       Ikke satt         Dokumentdato:       23.08.2011       Hjemmel:       Ikke satt         Ansvarlig enhet:       Administrasjon       Lenke til dokument         JournalPostens DokuMenter       Rekkefølge       Tittel         1       Innsyn på dokumentet Application pan shop | Dato<br>23.08.2011           | Journalnr<br>631/2011                |              |
| X         JournalPost         Dokumenttype       Avsender/Mottaker       Tittel         Utgående post/Outgoing       Stavanger kommune       Innsyn på dokumentet Application pan shop         JOURNALPOSTENS DETALJER       Tilhører sak: 2011/353       Saksbehandler:       Steinar Abrahamsen         Dokumentri (i sak):       6       Tilgangskode:       Ikke satt         Dokumentdato:       23.08.2011       Hjemmel:       Ikke satt         Ansvarlig enhet:       Administrasjon       Lenke til dokument         JOURNALPOSTENS DOKUMENTER       Rekkefølge       Tittel         1       Innsyn på dokumentet Application pan shop                                               | Dato<br>23.08.2011           | Journalnr<br>631/2011                |              |

For å aktivere/deaktivere denne lenken:

- 1. Ta først backup av filen
- 2. Åpne deretter filen BasicGlobalSettings.xml
- 4. Skriv inn attributtverdien"true" hvis lenken skal vises, false hvis ikke. Eksempel hvis ikke lenken skal vises:<BasicAllowDisplayOfLinkToDocumentInJournalpostDetails>false</BasicAllo wDisplayOfLinkToDocumentInJournalpostDetails>

Velger du "false" vil en sikkerhetsmekaniske inntre inn for å forhindre indeksering av skjulte lenker.

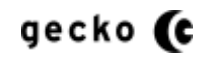

- 5. Lagre, lukk alle nettleservinduene og reset Internet Information Server (IIS).
- 6. Åpne deretter nettleseren, gå inn på journalpostens detaljer og sjekk at visningen basert på settingen er korrekt

# **E-POSTBESTILLING AV INNSYN**

Hvis det er ønskelig å la brukerne bestille innsyn i dokumenter på e-post, er dette lett å aktivere i elnnsyn. Dette kan være aktuelt der man ikke ønsker direkte visning av dokumenter på nettstedet.

Eksempel på visning av bestilling av innsyn via e-post

| the second beauty backward by provide the second second se |                   |
|----------------------------------------------------------------------------------------------------|-------------------|
| C C http://localhost:11899/Journalpost/Details/15825                                                                                                    | - CX 🔐 🛠 🔅        |
| ✓ Postliste ×                                                                                                    |                   |
| 🗽 🔹 💌 🚮 Check 👻 🗔 Resize 💌 🥞 CSS 👻 👹 Images 💌 🔠 Colour 💌 📊 Structure 💌 🗐 Tables 💌 🕼 Frames 💌 🕕 Doc Info. 💌 🥭                                                                                                    | IE 🔻 😸 Dev 🎤 a' 🎽 |
| Skjul meny Hopp til hovedinnhold Hopp til søkboks Hopp til Journalnummersøk Hopp til datointervall Vis for liten skjerm                                                                                                    | *                 |
|                                                                                                    |                   |
| Tinderhaug Kommune elnnsyn                                                                                                    |                   |
|                                                                                                    |                   |
| Postiiste Postiiste detaijer                                                                                                    | VIS Utvalg        |
| Søk i Fosuiste                                                                                                    | ummer?            |
| Søk i postliste  Vis Utvalg Skriv pr                                                                                                    | ent               |
|                                                                                                    |                   |
|                                                                                                    |                   |
| Fra dato                                                                                                    |                   |
| X Pá                                                                                                    |                   |
| Til dato                                                                                                    | E                 |
| X                                                                                                    |                   |
|                                                                                                    |                   |
|                                                                                                    |                   |
| JOURNALPOST                                                                                                    |                   |
| Dokumentivne Avsender/Mottaker Tittel Dato Journa                                                                                                    | Inr               |
|                                                                                                    | 44                |
| Utgaende post/Uutgoing Stavanger kommune innsyn på dokumentet Application pån snop 23.08.2011 631/20                                                                                                    | 11                |
|                                                                                                    |                   |
| JOURNALPOSTENS DETALJER                                                                                                    |                   |
| Tilhører sak:         2011/353         Saksbehandler:         Steinar Abrahamsen                                                                                                    |                   |
| Dokumentnr (i sak): 6 Tilgangskode: Ikke satt                                                                                                    |                   |
| Dokumentdato: 23.08.2011 Hjemmel: Ikke satt                                                                                                    |                   |
| Ansvarlig enhet: Administrasjon                                                                                                    |                   |
| e-post bestilling                                                                                                    |                   |
| JOURNALPOSTENS DOKUMENTER                                                                                                    |                   |
| Rekkefølge Tittel                                                                                                    |                   |
| 1 Innsyn på dokumentet Application pan shop Bestill innsyn i dokument via e-post                                                                                                    |                   |
|                                                                                                    |                   |
|                                                                                                    |                   |

For å aktivere/deaktivere e-postbestilling

- 1. Ta først backup av filen
- 2. Åpne deretter filen BasicGlobalSettings.xml
- 4. Sett verdien true for vises eller false for ikke vises Eksempel false for ikke vises: <BasicAllowDisplayOfLinkToDocumentInJournalpostDetails>false</BasicAllowDis playOfLinkToDocumentInJournalpostDetails>

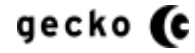

5. Lagre, lukk <u>alle</u> nettleservinduene og reset Internet Information Server (IIS).

Åpne deretter nettleseren, gå inn på journalpostens detaljer og sjekk at visningen basert på settingen er korrekt

#### **OPPSETT AV ANTALL TILSVAR I POSTLISTESØK OG UTVALGSSØK**

Du kan sette opp antall tilsvar for standard visning av postliste, søk i postliste og søk i utvalg. Alle disse settingene gjøres i BasicGlobalSettings.xml:

Sti: App\_Data\Configuration Fil: BasicGlobalSettings.xml

**For postlistesøk tilsvar og standard postlistevisning tilsvar** må det opprettes en tag i xmlfilen som skal inneholde settingene. Denne taggen er: <a href="mailto:</a>SearchSettings></SearchSettings></BearchSettings></searchSettings></searchSettings></a>. Denne taggen skal ligge innenfor <GlobalSettings> </GlobalSettings>

- Standard postlistevisning tilsvar: For å sette opp standard visning treff postliste legges følgende parameter innenfor <SearchSettings> (tallet 6 er et eksempelt på tilsvar):
   <JournalPostDefaultMaximumRecordCount>6</JournalPostDefaultMaximumRecordCount>
- Postlistesøk tilsvar: for å sette opp postlistesøk tilsvar legges følgende parameter innenfor <SearchSettings>(tallet 3 er et eksempel):
   <JournalPostWithDateMaximumRecordCount>3</JournalPostWithDateMaximumRecordCount</li>
   t>

Eksempel på hvordan dette ser ut:

<SearchSettings>

<JournalPostWithDateMaximumRecordCount>1</JournalPostWithDateMaximumRecordCount> <JournalPostDefaultMaximumRecordCount>6</JournalPostDefaultMaximumRecordCount> </SearchSettings>

**Utvalgssøk tilsvar**: for å sette opp antall tilsvar i utvalgssøk, legges følgende parameter i xmlfilen som skal inneholde settingen: <<u>UtvalgGenericSettings></u></<u>UtvalgGenericSettings></u>

 Selve utvalgssøk tilsvar settingen legges innenfor <UtvalgGenericSettings>(tallet 9 er et eksempel på tilsvar):
 <UtvalgSearchHits>9</UtvalgSearchHits>

Eksempel på hvordan dette ser ut: <UtvalgGenericSettings> <UtvalgSearchHits>9</UtvalgSearchHits> </UtvalgGenericSettings>

Når disse settingene er gjort, tøm cache i nettleser, reset IIS og åpne siden på nytt, Sjekk at resultatet stemmer overens med settingen. I noen tilfeller vil tilsvar i postliste være avvikende hvis treffene varierer i avsendet/mottaker og tittel.

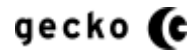

# UTVALG OG POSTLISTE - SEPARAT MED/UTEN KRYSSLENKER

Visningen separerer som standard utvalg og postliste ved at disse to har egen url. Installasjonen kan typisk se slik ut:

| 🏉 Postliste - V | Vindows Internet Explore                                                           | er 👘 👘 👘                  | NEE 214                                                      |                                  |                     | - • ×                     |
|-----------------|------------------------------------------------------------------------------------|---------------------------|--------------------------------------------------------------|----------------------------------|---------------------|---------------------------|
| Eil Rediger     | http://localhost:2028     r <u>Vis</u> Favoritter Ve     r     G    G    Postliste | <sup>rkte</sup> Postliste | <ul> <li>+ + → × ► Bing</li> <li>er / joanders × </li> </ul> | ide - Sikkerher - y              | lg                  | - Q<br>- 🙆 🞑 -<br>* 🔗 👰 4 |
|                 | Tinderhaug                                                                         | Kommune einns             | syn                                                          |                                  |                     | ^                         |
| Søk             | i Postliste                                                                        |                           | Søk i postliste 🕨 <u>Vis Utvalo</u>                          | Kjenner du ditt jor<br>Skriv nr: | urnalnummer<br>Hent |                           |
| <u>Flere</u>    | valq                                                                               |                           |                                                              |                                  |                     |                           |
|                 | SISTE JOURNALPOST                                                                  | er , 50 fremfunnet        |                                                              |                                  |                     |                           |
|                 | Dokumenttype                                                                       | Avsender/Mottaker         | Tittel                                                       | Dato                             | Journainr           |                           |
|                 | Internt notat uten<br>oppfølging                                                   |                           | pdf konverter test                                           | 21.06.2011                       | 459/2011            |                           |
|                 | Internt notat uten<br>oppfølging                                                   |                           | pdf konverter test                                           | 21.06.2011                       | 458/2011            |                           |
|                 | Utgående post                                                                      |                           | <u>Nv ip</u>                                                 | 21.06.2011                       | 457/2011            |                           |
|                 | Utgående post                                                                      | Anda Apotek               | Journalpost sendes til godkjenning ODSB1                     | 20.06.2011                       | 451/2011            |                           |
|                 | Utgående post                                                                      | Anda Apotek               | <u>Jp sendt til godkjenning</u>                              | 20.06.2011                       | 455/2011            |                           |
|                 | Utgående post                                                                      | Anda Apotek               | <u>Journalstatus står til R</u>                              | 20.06.2011                       | 454/2011            |                           |
|                 | Utgående post                                                                      | Anda Apotek               | Forsendelsesmåte                                             | 20.06.2011                       | 456/2011            |                           |
|                 | Utgående post                                                                      | Anda Apotek               | <u>Oppretter jp - lagrer - sender til godkjenning</u>        | 20.06.2011                       | 453/2011            | -                         |
| Fullført        |                                                                                    |                           | 👊 Lokalt intranett   Besky                                   | ttet modus: Av                   |                     | 🔍 100 % 🔻                 |

Hvis utvalgsvisningen er aktiv, vil lenkene i visningen over være motsatt.

# Standard visningens urler

Postliste:

På egen url slik: http://xxdomene.no/xxsubfolder/journalpost

Utvalg:

På egen url slik: http://xxdomene.no/xxsubfolder/utvalg

For Postliste og Utvalg eksemplene over gjelder

- xxdomene.no representerer ditt domenenavn, eks "TinderhaugKommune.no"
- xxsubfolder er eventuell del av url, eks "elnnsyn"

# FJERNING AV KRYSSLENKER MELLOM VISNINGENE

Skal lenkene mellom visningene også tas bort slik at postliste ikke lenker til utvalg og utvalg ikke lenker til postliste, så kan dette settes opp i filen gruppeparameter.xml slik:

- 1. Åpne filen gruppeparameter.xml
- 2. Finn frem elementene vist under

```
<element singleview="">
<!--Hvis det ikke skal krysslinkes mellom utvalg og postliste, settes singleview="true".
Hvis krysslinking skal vises, la singleview verdien være tom =""
-->
</element>
```

- 3. Skriv inn verdien "true" i attributtetverden til attributtet "singleview" slik at dette er resultatet: <element singleview="true">
- 4. Lagre og bruk Ctrl + F5 i nettleseren slik at endringen vises som under:

Fra postliste:

| Postliste - Mozilla Firefox                                                                                       |                                                  |
|----------------------------------------------------------------------------------------------------|--------------------------------------------------|
| Fil Rediger Vis Higtorikk Bokmerker Verktøy Hjelp       Postliste       +       (*)       (*)       (*)       (*) | Lenker ikke vist                                 |
| 🙆 Mest besøkt 🥮 Kom i gang <u>م</u> Siste nyheter                                                                 |                                                  |
| Tinderhaug Kommune einnsyn                                                                                        |                                                  |
| Postliste Postlistesøk                                                                                            |                                                  |
| Søk i Postliste                                                                                                   |                                                  |
| Søk i postliste 🕨                                                                                                 | Kjenner du ditt journalnummer?<br>Skriv nr. Hent |

#### Fra utvalg

| C S http://localhost:11899/utvalg                                   |                  | ג װ ×ף-ל       | 7 @   |
|---------------------------------------------------------------------|------------------|----------------|-------|
| Utvalg ×<br>Vis meny<br>Tinderhaug Kommune elnnsyn<br>Utvalg Utvalg | Lenker ikke vist |                | * III |
| Søk i Utvalg                                                        | Søk i utvalg     | <b>a</b> 100 % | •     |

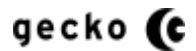

# VISE ELLER SKJULE DELER AV SIDEVISNINGEN

Deler av sidevisningen kan konfigureres for å vise eller skjule visningsdelen. Det er tre visningsdeler som er satt opp til dette.

| Postliste - Mo          | s Hi <u>s</u> torikk <u>B</u> okmen |                        |                                                                                |                   |               |
|-------------------------|-------------------------------------|------------------------|--------------------------------------------------------------------------------|-------------------|---------------|
| O Postliste             | i 1                                 | I.Usabilitymeny        |                                                                                |                   | *             |
| <b>({</b> ) <b>&gt;</b> | http://localhost:20289/             | /                      |                                                                                | 3 🚼 - Google      | ۹ 🐢 ا         |
| Mest besøkt             | 🍓 Kom i gang 😸 Siste                | nyheter                |                                                                                |                   |               |
| <u>Vis me</u>           | iny                                 |                        | ,,                                                                             |                   | Admin         |
| 1                       | Tinderhaug K                        | Commune einnsyn        | 3. Brødsmule                                                                   | _                 |               |
| Pos                     | tliste Postlistesek                 |                        | L'                                                                             |                   | Vis Utvalg    |
| Søk                     | i Postliste                         | $\mathbf{i}$           |                                                                                |                   |               |
|                         |                                     |                        | Søk i postliste Vis Utvalg                                                     | jenner du ditt jo | ournalnummer? |
| Eloro                   |                                     | ttelfelt               |                                                                                | kriv nr.          | Hent          |
| riere                   |                                     |                        |                                                                                |                   |               |
|                         | _                                   |                        |                                                                                |                   | =             |
|                         | SISTE JOURNALPOSTER                 | , 50 FREMFUNNET        |                                                                                |                   |               |
|                         | Dokumenttype                        | Avsender/Mottaker      | Tittel                                                                         | Dato              | Journainr     |
|                         | Internt notat uten<br>oppfølging    |                        | test                                                                           | 22.06.2011        | 460/2011      |
|                         | Internt notat uten<br>oppfølging    |                        | pdf konverter test                                                             | 21.06.2011        | 459/2011      |
|                         | Internt notat uten<br>oppfølging    |                        | pdf konverter test                                                             | 21.06.2011        | 458/2011      |
|                         | Utgående post                       |                        | <u>Ny ip</u>                                                                   | 21.06.2011        | 457/2011      |
|                         | Utgående post                       | Anda Apotek            | Journalpost sendes til godkjenning ODSB1                                       | 20.06.2011        | 451/2011      |
|                         | Utgående post                       | Anda Apotek            | Jp sendt til godkjenning                                                       | 20.06.2011        | 455/2011      |
|                         | Utgående post                       | Anda Apotek            | Journalstatus står til R                                                       | 20.06.2011        | 454/2011      |
|                         | Utgående post                       | Anda Apotek            | Forsendelsesmåte                                                               | 20.06.2011        | 456/2011      |
|                         | Utgående post                       | Anda Apotek            | Oppretter ip - lagrer - sender til godkjenning                                 | 20.06.2011        | 453/2011      |
|                         | Utgående post                       | Anda Apotek            | Godkienning av journalpost - ApproveDocAndUseDocReservation skal s<br>til true | tå 20.06.2011     | 452/2011      |
|                         | Utgående post                       |                        | ny dfg                                                                         | 20.06.2011        | 450/2011      |
|                         | Utgående post                       |                        | Utgående ip                                                                    | 16.06.2011        | 449/2011      |
|                         | Charles de serat                    | Eulkeemennen i Sean ea | Testsweek                                                                      | 15.06.0011        | 440/2011      |

# Felles

For konfigurasjon av 1. Usabilitymeny, 2:Tittelfelt og 3. Brødsmule, må filen gruppeparameter.xml åpnes og følgende elementstruktur fremfinnes

```
<partview>
   <element hideusability="" hidetitle="" hidebreadcrumb="" >
        <!--
        Hvis usabilitymeny og/eller tittelfelt og/eller breadcrumb skal gjemmes, set
        t verdi til "true"
        -->
        </element>
</partview>
```

- 1. Usabilitymeny
  - a. Skal dette skjules, sett verdien hideusability til true slik: hideusability="true"
  - b. Skal dette vises, sett verdien tom slik: hideusability=""
- 2. Tittelfelt
  - a. Skal dette skjules, sett verdien hidetitle til true slik: hidetitle="true"
  - b. Skal dette vises, sett verdien tom slik: hidetitle=""
- 3. Brødsmule
  - a. Skal dette skjules, sett verdien hidebreadcrumb til true slik: hidebreadcrumb="true
  - b. Skal dette skjules, sett verdien tom slik: hidebreadcrumb=""

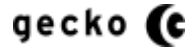

Visningen med alle tre visningsdeler skjult vil se slik ut

| tliste - Mo | zilla Firefox                      |                                    | Change from exciting and                                                                                       |                       |               | - | ĺ |
|-------------|------------------------------------|------------------------------------|----------------------------------------------------------------------------------------------------|-----------------------|---------------|---|---|
| diger ⊻is   | Historikk Bokmerker                | Verktøy Hjelp                      | All and a second second second second second second second second second second second second second second se |                       |               |   |   |
|             | 1 · · · · ///- · · · Paret-20200 / | T                                  | A.                                                                                                    |                       |               | ł | ł |
| 2 🔛         | http://localhost:20289/            |                                    | ы т                                                                                                    | C Soogle              | <b>&gt;</b>   | 4 | l |
| st besøkt   | 🕙 Kom i gang 🔊 Siste               | : nyheter                          |                                                                                                    |                       |               |   | 1 |
| Søki        | i Postliste                        |                                    |                                                                                                    | Kienner du ditt ir    | ourmainummer? |   |   |
|             |                                    |                                    | Søk i postliste 🕨 <u>Vis Utvalg</u>                                                                            | Skriv nr              | Hent          |   |   |
| Flere       | valo                               |                                    |                                                                                                    | DNIW III.             | Tient         |   |   |
|             | long                               |                                    |                                                                                                    |                       |               |   |   |
|             |                                    |                                    |                                                                                                    |                       |               |   |   |
|             | SISTE JOURNALPOSTER                | R , 50 FREMFUNNET                  |                                                                                                    |                       |               |   |   |
|             | Dokumenttype                       | Avsender/Mottaker                  | Tittel                                                                                                    | Dato                  | Journainr     |   |   |
|             | Internt notat uten<br>oppfølging   |                                    | test                                                                                                    | 22.06.2011            | 460/2011      |   |   |
|             | Internt notat uten<br>oppfølging   |                                    | pdf konverter test                                                                                             | 21.06.2011            | 459/2011      |   |   |
|             | Internt notat uten<br>oppfølging   |                                    | pdf konverter test                                                                                             | 21.06.2011            | 458/2011      |   |   |
|             | Utgående post                      |                                    | <u>Nv ip</u>                                                                                                   | 21.06.2011            | 457/2011      |   |   |
|             | Utgående post                      | Anda Apotek                        | Journalpost sendes til godkjenning ODSB1                                                                       | 20.06.2011            | 451/2011      |   |   |
|             | Utgående post                      | Anda Apotek                        | Jp sendt til godkjenning                                                                                       | 20.06.2011            | 455/2011      |   |   |
|             | Utgående post                      | Anda Apotek                        | Journalstatus står til R                                                                                       | 20.06.2011            | 454/2011      |   |   |
|             | Utgående post                      | Anda Apotek                        | Forsendelsesmåte                                                                                               | 20.06.2011            | 456/2011      |   |   |
|             | Utgående post                      | Anda Apotek                        | Oppretter jp - lagrer - sender til godkjenning                                                                 | 20.06.2011            | 453/2011      |   |   |
|             | Utgående post                      | Anda Apotek                        | Godkienning av journalpost - ApproveDocAndUseDocReservation skal<br>til true                                   | <u>stå</u> 20.06.2011 | 452/2011      |   |   |
|             | Utgående post                      |                                    | ny dfa                                                                                                    | 20.06.2011            | 450/2011      |   |   |
|             | Utgående post                      |                                    | Utgående ip                                                                                                    | 16.06.2011            | 449/2011      |   |   |
|             | Utgående post                      | Fylkesmannen i Sogn og<br>Fjordane | <u>Test av sak</u>                                                                                             | 15.06.2011            | 448/2011      |   |   |
|             | Saksframlegg                       |                                    | Saksframlegg med vedlegg i ulike filformat                                                                     | 14.06.2011            | 1831/2009     |   |   |
|             | Utgående post                      | Anda Apotek                        | Sendt til godkjenning                                                                                          | 14.06.2011            | 447/2011      |   |   |

Her er usabilitymeny, tittelfelt og brødsmule gjemt.

Du kan selvfølgelig gjemme disse hver for seg slik at du for eksempel bare gjemmer brødsmulen slik:

| http://localhost-11899/journalnos                                                                                                    |                                                                                    |                                                                                                    |                                                                                          | 0 - dx                                                                            |  |
|----------------------------------------------------------------------------------------------------|------------------------------------------------------------------------------------|----------------------------------------------------------------------------------------------------|------------------------------------------------------------------------------------------|-----------------------------------------------------------------------------------|--|
| Dastlista                                                                                                    |                                                                                    |                                                                                                    |                                                                                          | 2.01                                                                              |  |
| Vis meny                                                                                                    |                                                                                    |                                                                                                    |                                                                                          |                                                                                   |  |
| Tinderhaug Komm                                                                                                    | une elnnsyn                                                                        |                                                                                                    |                                                                                          |                                                                                   |  |
| Søk i Postliste                                                                                                    |                                                                                    |                                                                                                    |                                                                                          |                                                                                   |  |
|                                                                                                    |                                                                                    | Søk i postliste Vis Utvalg Kjenne<br>Skriv ni                                                                                                    | er du ditt jou<br>r.                                                                     | Irnalnummer?                                                                      |  |
| Fra dato Pà<br>Til dato X                                                                                                    |                                                                                    |                                                                                                    |                                                                                          |                                                                                   |  |
| Siste journalposter , 50 fre                                                                                                    | EMFUNNET                                                                           |                                                                                                    |                                                                                          |                                                                                   |  |
|                                                                                                    |                                                                                    |                                                                                                    |                                                                                          |                                                                                   |  |
| Dokumenttype                                                                                                    | Avsender/Mottaker                                                                  | Tittel                                                                                                    | Dato                                                                                     | Journainr                                                                         |  |
| Dokumenttype<br>Saksframlegg/case draft                                                                                                    | Avsender/Mottaker                                                                  | Tittel<br><u>Test Inida 13</u>                                                                                                    | Dato<br>24.08.2011                                                                       | Journainr<br>643/2011                                                             |  |
| Dokumenttype<br>Saksframlegg/case draft<br>Utgående post/Outgoing                                                                                                    | Avsender/Mottaker                                                                  | Tittel<br>Test Inida 13<br>Test Inida 13                                                                                                    | Dato<br>24.08.2011<br>23.08.2011                                                         | Journainr<br>643/2011<br>641/2011                                                 |  |
| Dokumenttype<br>Saksframlegg/case draft<br>Utgående post/Outgoing<br>Utgående post/Outgoing                                                                                | Avsender/Mottaker<br>Srinibash Dash                                                | Tittel<br>Test Inida 13<br>Test Inida 13<br>Test India 12                                                                                                    | Dato<br>24.08.2011<br>23.08.2011<br>23.08.2011                                           | Journalnr<br>643/2011<br>641/2011<br>640/2011                                     |  |
| Dokumenttype<br>Saksframlegg/case draft<br>Utgående post/Outgoing<br>Utgående post/Outgoing<br>Utgående post/Outgoing                                                      | Avsender/Mottaker<br>Srinibash Dash<br>Stavanger kommune                           | Tittel<br>Test Inida 13<br>Test Inida 13<br>Test India 12<br>Innsyn på dokumentet Application pan shop                                                                 | Dato<br>24.08.2011<br>23.08.2011<br>23.08.2011<br>23.08.2011                             | Journainr<br>643/2011<br>641/2011<br>640/2011<br>631/2011                         |  |
| Dokumenttype<br>Saksframlegg/case draft<br>Utgående post/Outgoing<br>Utgående post/Outgoing<br>Utgående post/Outgoing<br>Utgående post/Outgoing                            | Avsender/Mottaker<br>Srinibash Dash<br>Stavanger kommune<br>Alfa AS                | Tittel<br>Test Inida 13<br>Test Inida 13<br>Test India 12<br>Innsvn på dokumentet Application pan shop<br>Test av skriv videre                                         | Dato<br>24.08.2011<br>23.08.2011<br>23.08.2011<br>23.08.2011<br>23.08.2011               | Journalnr<br>643/2011<br>641/2011<br>640/2011<br>631/2011<br>642/2011             |  |
| Dokumenttype<br>Saksframlegg/case draft<br>Utgående post/Outgoing<br>Utgående post/Outgoing<br>Utgående post/Outgoing<br>Utgående post/Outgoing<br>Inngående post/Incoming | Avsender/Mottaker<br>Srinibash Dash<br>Stavanger kommune<br>Alfa AS<br>Anda Apotek | Tittel Test Inida 13 Test Inida 13 Test Inida 13 Test Inida 12 Innsvn på dokumentet Application pan shop Test av skriv videre Test av PDF konvertering - PDF til PDF/A | Dato<br>24.08.2011<br>23.08.2011<br>23.08.2011<br>23.08.2011<br>23.08.2011<br>23.08.2011 | Journalnr<br>643/2011<br>641/2011<br>640/2011<br>631/2011<br>642/2011<br>630/2011 |  |

## **OPPSETT AV LOGO OG TITTEL**

Logo og tittel kan konfigureres. I tillegg til endring i filen gruppeparameter.xml, må du også ha tilgang til filsystemet på server i følgende struktur:

Filstruktur: Root/Content/Custom/style/logo Her legges ønsket logo for innsynsløsningen i valgt format.

#### Konfigurere logo, logo alternativtekst og tittel

- 1. Legg ønsket logo inn i folderen Root/Content/Custom/style/logo/
  - a. Ikke fjern eller endre "elnnsyn basis logo.png"
  - b. I dette eksemplet later vi som at du har lagt inn logoen "minlogo.gif"
- 2. Ta backup av "gruppeparameter.xml"
- 3. Åpne "gruppeparameter.xml" i for eksempel Notepad
- 4. <u>For logo og alternativtekst</u>: finn frem følgende struktur: (grønn tekst er hjelpetekst lagt i selve xml-filen)

#### <logoSetup>

```
<element customLogo="Content/Custom/style/logo/kommunelogo.png" customLogoAlt=
"Tinderhaug Kommune" customLogoMunicipalityTitle="Tinderhaug Kommune">
    <!--
        customLogo er absolutt sti fra root til og med logonavn
        customLogoAlt er alternativtekst for bildet (pek på logo for eksempel)
        Ta ALLTID først kopi av originalfilen slik at du kan gjenopprette!
La filen "eInnsyn basis logo.png" ligge urørt i folderen, dette er en systemfil
.
Enkelt eksempel: finn den logo du skal bruke og gi den navnet "kommunelogo.png"
        Legg den i folderen "Content/Custom/style/logo/"
        Endre "customLogoAlt" og "customLogoMunicipalityTitle" fra "Tinderhaug Kommune"
        til ditt kommunenavn
        Oppdater siden (Ctrl + F5)
</pre>
```

```
Er logoen annen type enn ".png", endre "customLogo" fra "Content/Custom/style/logo
/kommunelogo.png" til "Content/Custom/style/logo/kommunelogo.xxx", hvor xxx er ann
en filtype.
```

```
</element> </logoSetup>
```

- 5. Endre attributtet customLogo
  - a. Fra customLogo="Content/Custom/style/logo/kommunelogo.png"
  - b. Til customLogo="Content/Custom/style/logo/minlogo.gif"f
  - Dette vil føre til at den nye logoen lastes
- 6. Endre attributtet customLogoAlt
  - a. Fra customLogoAlt="Tinderhaug Kommune"

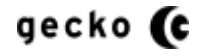

- b. Til customLogoAlt="Min logo alternativ tekst"
   "Min logo alternativ tekst" er her bare et eksempel. Her skriver du inn egen alternativtekst for logo
- 7. Endre attributtet customLogoMunicipalityTitle
  - a. Fra customLogoMunicipalityTitle="Tinderhaug Kommune"
  - b. Til customLogoMunicipalityTitle="Min logo title tekst" Logo titteltekst er det som vises ved musepeking på logo
- 9. Endre attributtet customMunicipalityTitle
  - a. Fra customMunicipalityTitle="Tinderhaug Kommune eInnsyn">
  - b. Til customMunicipalityTitle="Min egen titteltekst">
     "Min egen titteltekst" er bare et eksempel, her skriver du inn egen titteltekst
- 10. Lagre filen og oppfrisk nettsiden med Ctrl + F5

# OM OPPSETT AV TILLEGGSSØK FUNKSJONER FOR POSTLISTE OG UTVALG

Tilleggssøk funksjoner er søk i tillegg til eller utover vanlig hovedsøk, og kan også være støttefunksjoner for søk og søkeresultat.

I innsynsløsningen er datovalget regnet som en tilleggssøk funksjon (til søket) og hurtigvisning (omtales lenger nede) er også regnet som en tilleggssøk funksjon (til søkesvaret).

Det kan finnes flere slike tilleggsøk funksjoner. Den samlede visningen av disse kan styres fra gruppeparameter.xml og alle disse funksjonene kan slås av i sin helhet

|                                                                 |                   | The second second second second second second second second second second second second second second second s | -                       |                     |       | ×   |
|-----------------------------------------------------------------|-------------------|----------------------------------------------------------------------------------------------------|-------------------------|---------------------|-------|-----|
| http://localhost:11899/journalpost                              |                   |                                                                                                    |                         | ×ט≁¢                | 6 2   | 7 😳 |
| O Postliste ×                                                   |                   |                                                                                                    |                         |                     |       |     |
|                                                                 | e elnnsyn         |                                                                                                    |                         | Vieltha             | 0     | •   |
| Søk i Postliste                                                 |                   |                                                                                                    |                         | <u>13 01/41</u>     | 4     |     |
|                                                                 |                   | Søk i postliste Vis Utvalg Kjer                                                                                | nner du ditt jou<br>nr: | Irnalnummer<br>Hent | ?     | Ш   |
| Velg datointervall Hurtigvisning<br>Fra dato Y Pa<br>Til dato X |                   | Tilleggsøk funksjor                                                                                            | ner                     |                     |       |     |
| SISTE JOURNALPOSTER , 50 FREMFUN                                | INET              |                                                                                                    |                         |                     |       |     |
| Dokumenttype                                                    | Avsender/Mottaker | Tittel                                                                                                    | Dato                    | Journainr           |       |     |
| Saksframlegg/case draft                                         |                   | Test Inida 13                                                                                                  | 24.08.2011              | 643/2011            |       |     |
| Utgående post/Outgoing                                          |                   | Test Inida 13                                                                                                  | 23.08.2011              | 641/2011            |       |     |
| Utgående post/Outgoing                                          | Srinibash Dash    | Test India 12                                                                                                  | 23.08.2011              | 640/2011            |       |     |
| Utgående post/Outgoing                                          | Stavanger kommune | Innsyn på dokumentet Application pan sho                                                                       | p 23.08.2011            | 631/2011            |       |     |
| Utgående post/Outgoing                                          | Alfa AS           | Test av skriv videre                                                                                           | 23.08.2011              | 642/2011            |       | -   |
|                                                                 |                   |                                                                                                    |                         |                     | % 100 | •   |

I tenkte tilfeller kan alle tilleggssøk funksjoner være aktuelle å deaktivere.

# TILLEGGSSØK FUNKSJONER – SKJULE ELLER VISE TILLEGGSSØK

Skjuling av alle tilleggssøk funksjoner gjør at brukeren for eksempel mister mulighet for å begrense søk på dato selv om dato er aktivert. Skal kun enkelte funksjoner skjules eller deaktiveres, kan du gjøre dette som beskrevet lenger nede.

Skjule alle tilleggssøk:

- 1. Ta backup av filen "gruppeparameter.xml"
- 2. Åpne gruppemarameter.xml i for eksempel Notepad
- 3. Finn frem følgende struktur

```
<elementadditional additionalSearchViews= "true">
  <!--
Hvis flere valg skal være synlig. For å slå av, la verdien være tom "", men
da vil heller ikke andre (speedview, calendarview o.s.v) bli synlige
-->
</elementadditional>
```

- 4. Endre attributtet additionalSearchViews
  - a. Fra additionalSearchViews="true">
  - b. Til additionalSearchViews="">
- 5. Lagre og oppfrisk nettleser med Ctrl + F5

Visning etter deaktivering av tilleggssøk

| ostliste - Mozilla Firefox                                         |                                 |                                                                            |                  |                   |
|--------------------------------------------------------------------|---------------------------------|----------------------------------------------------------------------------|------------------|-------------------|
| <u>R</u> ediger <u>V</u> is Hi <u>s</u> torikk <u>B</u> okmerker V | /erktøy <u>Hj</u> elp           |                                                                            |                  |                   |
| ostliste                                                           | +                               |                                                                            |                  | - 600 Page        |
| )⇒ Nttp://localhost:20289/                                         |                                 |                                                                            | ☆ - C 🚼 - Google | ۹ 🔒               |
| 1est besøkt 🥘 Kom i gang 📐 Siste ny                                | heter                           |                                                                            |                  |                   |
| Vis meny                                                           |                                 |                                                                            |                  | Admin             |
| Tinderhaug K                                                       | commune einnsvn                 |                                                                            |                  |                   |
|                                                                    | ionnano onnoyn                  |                                                                            |                  |                   |
| Postliste Postlistesøk                                             |                                 |                                                                            |                  | Vis Utvalg        |
| Søk i Postliste                                                    |                                 |                                                                            |                  |                   |
|                                                                    | Søk                             | i postliste 🕨 Vis Utvalg                                                   | Kjenner du di    | tt journalnummer? |
|                                                                    |                                 |                                                                            | Skriv nr.        | Hent              |
|                                                                    |                                 |                                                                            |                  |                   |
| State Journal Poster                                               | 60 cocarciniusz                 |                                                                            |                  |                   |
| SISTE JOURNALPOSTER                                                | , SU FREMFORNET                 |                                                                            |                  |                   |
| Dokumenttype                                                       | Avsender/Mottaker               | Tittel                                                                     | Dato             | Journainr         |
| Internt notat uten oppføl                                          | ging                            | test                                                                       | 22.06.2011       | 462/2011          |
| Internt notat med oppføl                                           | lging                           | <u>N notat</u>                                                             | 22.06.2011       | 461/2011          |
| Internt notat uten oppføl                                          | ging                            | test                                                                       | 22.06.2011       | 460/2011          |
| Internt notat uten oppføl                                          | ging                            | pdf konverter test                                                         | 21.06.2011       | 459/2011          |
| Internt notat uten oppføl                                          | ging                            | pdf konverter test                                                         | 21.06.2011       | 458/2011          |
| Utgående post                                                      |                                 | Ny ip                                                                      | 21.06.2011       | 457/2011          |
| Utgående post                                                      | Anda Apotek                     | Journalpost sendes til godkjenning ODSB1                                   | 20.06.2011       | 451/2011          |
| Utgående post                                                      | Anda Apotek                     | Jp sendt til godkjenning                                                   | 20.06.2011       | 455/2011          |
| Utgående post                                                      | Anda Apotek                     | Journaistatus står til R                                                   | 20.06.2011       | 454/2011          |
| Utgående post                                                      | Anda Apotek                     | Forsendelsesmåte                                                           | 20.06.2011       | 456/2011          |
| Utgående post                                                      | Anda Apotek                     | Oppretter ip - lagrer - sender til godkjenning                             | 20.06.2011       | 453/2011          |
| Utgående post                                                      | Anda Apotek                     | Godkjenning av journalpost - ApproveDocAndUseDocReservation skal stå til t | rue 20.06.2011   | 452/2011          |
| Utgående post                                                      |                                 | ny dfg                                                                     | 20.06.2011       | 450/2011          |
| Utgående post                                                      |                                 | Utgående ip                                                                | 16.06.2011       | 449/2011          |
| Utgående post                                                      | Fylkesmannen i Sogn og Fjordane | Test av sak                                                                | 15.06.2011       | 448/2011          |
| Saksframlegg                                                       |                                 | Saksframlegg med vedlegg i ulike filformat                                 | 14.06.2011       | 1831/2009         |
| Utgående post                                                      | Anda Apotek                     | Sendt til godkjenning                                                      | 14.06.2011       | 447/2011          |
| Utgående post                                                      | Anda Apotek m.fl.               | Test av triggere                                                           | 07.06.2011       | 446/2011          |
| Innañanda nast                                                     | Ando Anotok                     | Test subliggers                                                            | 07.06.0044       | 445/0044          |

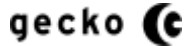

# TILLEGGSSØK FUNKSJONER - FAST MAKSIMERING

Tilleggssøk funksjoner i nettdelen "Flere valg" kan styres slik at brukeren selv velger om den skal skjules eller vises, eller det kan settes opp slik at den alltid vises.

Dette kan være i tilfeller der tilleggsøk funksjonene inneholder viktige komponenter som bruker må velges ved søk eller søkeresultat.

| 1 IEIE VAIU VISES DASEIL DA DIUKEIS VAI | Flere va | ala vise | s baser | t på l | brukers | valc |
|-----------------------------------------|----------|----------|---------|--------|---------|------|
|-----------------------------------------|----------|----------|---------|--------|---------|------|

| 🕘 Postliste - Mozilla Firefox                                                                       |                          |            |
|----------------------------------------------------------------------------------------------------|--------------------------|------------|
| <u>Eil R</u> ediger <u>V</u> is Hi <u>s</u> torikk <u>B</u> okmerker V <u>e</u> rktøy <u>H</u> jelp |                          |            |
| Postliste +                                                                                         |                          | +          |
| ← → Mttp://localhost:20289/                                                                         | ☆ - C                    | ۹ 🕐        |
| 🙆 Mest besøkt 🅘 Kom i gang 🔊 Siste nyheter                                                          |                          |            |
| <u>Vis meny</u>                                                                                     |                          | Admin 🔺    |
| Tinderhaug Kommune einnsyn                                                                          |                          |            |
| Tinderhaug Kommune emitsyn                                                                          |                          |            |
| Postliste Postlistesøk                                                                              |                          | /is Utvalg |
| Søk i Postliste                                                                                     |                          |            |
|                                                                                                    | Kjenner du ditt journaln | ummer?     |
|                                                                                                    | Skriv nr: H              | ent 🕨      |
| Færre valg                                                                                          |                          |            |
| Velg datointervall Hurtigvisning                                                                    |                          |            |
| Fra dato Pà                                                                                         |                          |            |
|                                                                                                    |                          |            |
| Til dato                                                                                            |                          |            |
|                                                                                                    |                          |            |
|                                                                                                    |                          |            |
|                                                                                                    |                          |            |
| SISTE JOURNALPOSTER , 50 FREMFUNNET                                                                 |                          |            |
|                                                                                                    |                          |            |

# Flere valg skjules basert på brukers valg

| 🕘 Postliste - Mozilla Firefox                                                                               |                                     |                                 |                                    | 3   |
|----------------------------------------------------------------------------------------------------|-------------------------------------|---------------------------------|------------------------------------|-----|
| Eil <u>R</u> ediger <u>V</u> is Higtorikk <u>B</u> okmerker V <u>e</u> rktøy <u>H</u> jelp<br>∫ Postliste + |                                     |                                 |                                    | ~   |
| ♦ ♦ http://localhost:20289/                                                                                 |                                     | 🚖 - C 🚼 - God                   | ogle 👂 🎓 🥐                         | ŀ   |
| 🖉 Mest besøkt 🥘 Kom i gang <u>Ы</u> Siste nyheter                                                           |                                     |                                 |                                    |     |
| Vismenv<br>Tinderhaug Kommune einnsy                                                                        | n                                   |                                 | <u>Admin</u>                       | ^   |
| Postliste<br>Søk i Postliste<br>Flere valg                                                                  | Søk i postliste 🕨 <u>Vis Utvalg</u> | Kjenner du ditt jo<br>Skriv nr: | Vis Utvalg<br>urnalnummer?<br>Hent | III |
| SISTE JOURNALPOSTER , 50 FREMFUNNET                                                                         |                                     |                                 |                                    |     |
| Dokumenttype Avsender/Mottaker                                                                              | Tittel                              | Dato                            | Journainr                          |     |
| Internt notat uten<br>oppfølging                                                                            | test                                | 22.06.2011                      | 462/2011                           |     |
| Internt notat med<br>oppfølging                                                                             | <u>N notat</u>                      | 22.06.2011                      | 461/2011                           |     |
| Internt notat uten                                                                                          | test                                | 22.06.2011                      | 460/2011                           | -   |

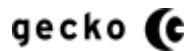

#### Vises uten minimeringsmulighet

|                        |                                                                                                  | TO DO NAME                     | 10000100000                                                                          | State Street or other |                      | - <b>·</b> ×   |
|------------------------|--------------------------------------------------------------------------------------------------|--------------------------------|--------------------------------------------------------------------------------------|-----------------------|----------------------|----------------|
| $(\leftarrow) \ominus$ | http://localhost:11899/journalpost                                                               | /                              |                                                                                      | _                     | Q-0>                 | ( 合 🛧 🌣        |
| O Postliste            | e ×                                                                                              |                                |                                                                                      |                       | -                    |                |
| x 👪                    | 🕶   述 Check 🕶   🗔 Resize 🕶   🧠 CSS                                                               | 6 🕶   🛅 Images 🕶   🛄 Colou     | r 🕶 📔 Structure 🕶 🛛 🧰 Tables 🕶 🕅 🐚 Frames 🖲                                          | 🕶 🛛 🕕 Doc Inf         | p. 🕶 🛛 🖲 IE          | 🕶 🛛  🥘 Dev 🛛 🔏 |
| Skj                    | jul meny Hopp til hovedinnhold Hopp til søk                                                      | boks Hopp til Journalnummersøk | <u>K Hopp til datointervall</u> <u>Vis for liten skjerm</u>                          |                       |                      |                |
|                        | Tinderhaug Kommu                                                                                 | une einnsyn                    |                                                                                      |                       |                      |                |
| E                      | Postlistesøk                                                                                     |                                |                                                                                      |                       | Vis Utva             | da             |
| S                      | øk i Postliste                                                                                   |                                |                                                                                      |                       |                      |                |
|                        |                                                                                                  |                                | Vises uten minimeringsmul                                                            | ighet                 | nainummer            |                |
|                        |                                                                                                  |                                |                                                                                      |                       |                      |                |
|                        | Velg datointervall Hurtigvisning<br>Fra dato X Pâ<br>Til dato X<br>SISTE JOURNALPOSTER , 50 FREM | MFUNNET                        |                                                                                      |                       |                      |                |
|                        | Dokumenttype                                                                                     | Avsender/Mottaker              | Tittel                                                                               | Dato                  | Journainr            |                |
|                        | Utgående post/Outgoing                                                                           |                                | Test Inida 13                                                                        | 23.08.2011            | 641/2011             |                |
|                        | Utgående post/Outgoing                                                                           | Srinibash Dash                 | Test India 12                                                                        | 23.08.2011            | 640/2011             |                |
|                        |                                                                                                  |                                | Toothildia 12                                                                        |                       | 040/2011             |                |
|                        | Utgående post/Outgoing                                                                           | Stavanger kommune              | Innsyn på dokumentet Application pan shop                                            | 23.08.2011            | 631/2011             |                |
|                        | Utgående post/Outgoing                                                                           | Stavanger kommune              | Innsyn på dokumentet Application pan shop<br>Test av PDE konvedering - PDE til PDE/A | 23.08.2011            | 631/2011<br>630/2011 |                |

For å vises uten minimeringsmulighet

- 1. Ta backup av filen "gruppeparameter.xml"
- 2. Åpne filen gruppeparameter.xml i for eksempel Notepad
- 3. Finn frem strukturen vist under:

- 4. Endre attributtet additionalSearchViewsMinified
  - a. Fra additionalSearchViewsMinified="true">
  - b. Til additionalSearchViewsMinified="">
- 5. Lagre og oppfrisk nettleser med Ctrl + F5
- 6. For å gjenaktivere brukers mulighet for å selv styre visningen, gjøres steg 1- 5 om igjen med omvendte verdier i steg 4.

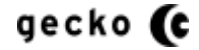
### TILLEGGSSØK FUNKSJONEN DATOVALG

I tenkte tilfeller kan det være aktuelt at tilleggssøk funksjonen datovalg ikke skal vises. Som standard er dette satt opp slik:

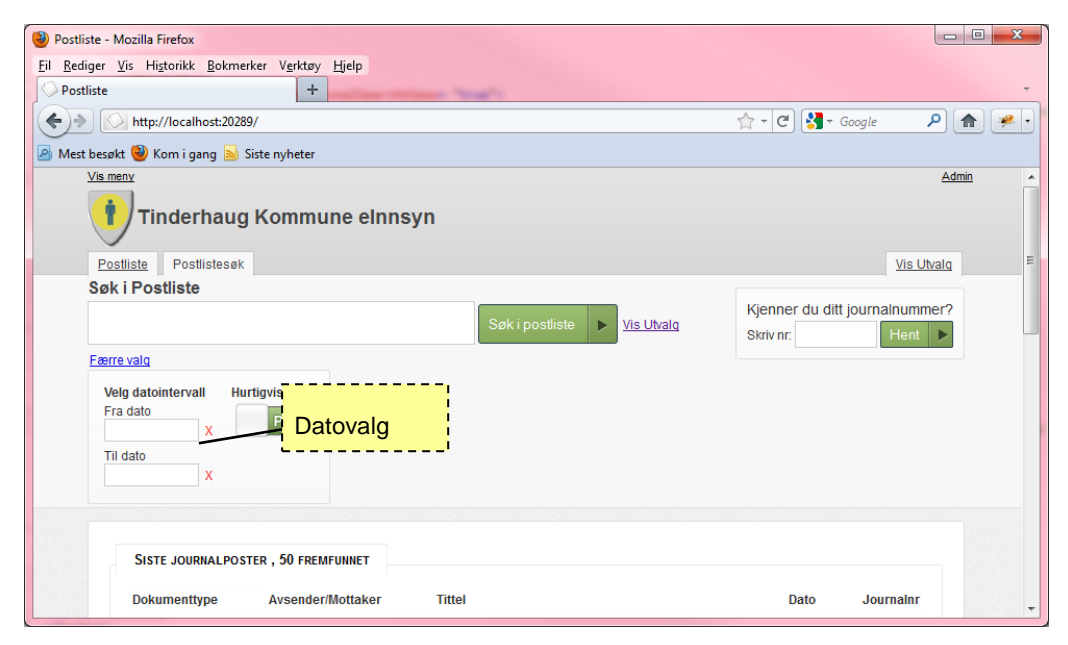

For å deaktivere datovalg

- 1. Ta backup av filen "gruppeparameter.xml"
- 2. Åpne filen gruppeparameter.xml i for eksempel Notepad

```
3. Finn strukturen som vist under
<elementcalendar calendarRangeView= "true">
  <!--
Kalender datospenn filtrering. For å slå av, la verdien være tom ""
-->
</elementcalendar>
```

- 4. Endre attributtet
  - a. Fra calendarRangeView="true"
  - b. Til calendarRangeView=""
- 5. Lagre og oppfrisk nettleser med Ctrl + F5

| Visningen vil da kunne se slik ut                                                          |                                    |                   |
|--------------------------------------------------------------------------------------------|------------------------------------|-------------------|
| 🥹 Postliste - Mozilla Firefox                                                              |                                    |                   |
| <u>Fil R</u> ediger <u>V</u> is Higtorikk <u>B</u> okmerker V <u>e</u> rktøy <u>Hj</u> elp |                                    |                   |
| Postliste +                                                                                |                                    | *                 |
| ←→ ◯ http://localhost:20289/                                                               | 🟫 🛛 🥙 🛃 🗝 Google                   | P 🏫 🐖             |
| 🙆 Mest besøkt 🕲 Kom i gang 🔊 Siste nyheter                                                 |                                    |                   |
| Vismeny                                                                                    |                                    | Admin 🔺           |
| Tinderhaug Kommune elnnsyn                                                                 |                                    |                   |
| Postiiste<br>Postiistesøk                                                                  |                                    | Vis Utvalg        |
| Søk i Postliste                                                                            |                                    |                   |
| rak i postliste 🕨 Vis Utvalg                                                               | Kjenner du ditt journ<br>Skriv nr: | alnummer?<br>Hent |
| Exerce valg Datovalg deaktivert                                                            |                                    |                   |
| Hurtigvisning<br>På                                                                        |                                    |                   |
|                                                                                            |                                    |                   |
| SISTE JOURNALPOSTER, 50 FREMFUNNET                                                         |                                    |                   |
| Dokumenttype Avsender/Mottaker Tittel                                                      | Dato Joi                           | ırnalnr 🗸         |

6. For å gjenaktivere datovalget, gjøres stegene 1-5 om igjen, men steg 4 gis omvendte verdier

### TILLEGGSSØK DATOINTERVALL - BEGRENS DAGER BAKOVER FOR SØK

I tenkte tilfeller kan det være aktuelt at datovalg begrenser antall dager bakover datointervallet kan søke.

**Viktig**: Konfigurasjonen omtalt her gjelder kun <u>GUI visningen</u> for datointervallet. For en faktisk begrensning i spørringen må det i tillegg settes en korrelerende begrensning i web.config under <appSettings > elementet. Dette omtales litt lenger nede i "Korrelerende endring for datointervall i web.config"

Her vises datovalget med standard konfigurasjonen 100 dager bakover:

| 🕹 Postliste - Mozilla                     | a Firefo          | x           |          |         |                 |             |        |             |                    |                   |              |                     |         |
|-------------------------------------------|-------------------|-------------|----------|---------|-----------------|-------------|--------|-------------|--------------------|-------------------|--------------|---------------------|---------|
| <u>F</u> il <u>R</u> ediger <u>V</u> is H | Hi <u>s</u> torik | k <u>B</u>  | okme     | rker    | V <u>e</u> rktø | øy <u>H</u> | jelp   |             |                    |                   |              |                     |         |
| O Postliste                               |                   |             |          |         |                 | +           | -      | -           | and the local days | dier, loginat, im |              | College and and the | -       |
| 🔶 🔶 http                                  | p://loca          | alhos       | t:2028   | 9/      |                 |             |        |             |                    |                   | 🟫 - ୯ 🚼      | • Google 🛛 🖌        | • 🝙 💌   |
| 🔊 Mest besøkt 🥹                           | Kom i             | gang        | <b>.</b> | Siste r | nyhete          | r           |        |             |                    |                   |              |                     |         |
| Vis meny                                  |                   |             |          |         |                 |             |        |             |                    |                   |              |                     | Admin _ |
| <u>(</u> )т                               | inde              | rh          | ลมด      | ı Ko    | omn             | านท         | e eln  | nsvn        |                    |                   |              |                     |         |
|                                           |                   |             |          | ,       |                 |             |        |             |                    |                   |              |                     |         |
| Postliste                                 | Po                | stlis       | tesøk    |         |                 |             |        |             |                    |                   |              | Vis Utv:            | alq     |
| Søk i Po                                  | stlis             | te          |          |         |                 |             |        |             |                    |                   |              |                     |         |
|                                           |                   |             |          |         |                 |             |        |             | Søk i nostliste    | Vis Utvalg        | Kjenner du d | litt journalnumme   | er? ≡   |
|                                           |                   |             |          |         |                 |             |        |             | Contraction        |                   | Skriv nr:    | Hent                |         |
| Færre valg                                |                   |             |          |         |                 |             |        |             |                    |                   |              |                     |         |
| Velg dat                                  | tointer           | vall        | Hu       | rtigvi  | sning           |             |        |             |                    |                   |              |                     |         |
| Fra dato                                  | )                 | x           |          | F       | Pâ              |             |        |             |                    |                   |              |                     |         |
|                                           | luni              |             | 20       | 11      | -               |             | 1      |             |                    |                   |              |                     |         |
|                                           | Mars              |             | 20       |         |                 |             |        |             |                    |                   |              |                     |         |
| Sø                                        | April             |             | n        | То      | Fr              | Lø          |        |             |                    |                   |              |                     |         |
|                                           | Mai               |             | 1        | 2       | 3               | 4           |        |             |                    |                   |              |                     |         |
| 5                                         | 6                 | 7           | 8        | 9       | 10              | 11          | INET   |             |                    |                   |              |                     |         |
| 12                                        | 13                | 14          | 15       | 16      | 17              | 18          |        |             |                    |                   |              |                     |         |
| 19                                        | 20                | 21          | 22       | 23      | 24              | 25          | ttaker | littel      |                    |                   | Dato         | Journainr           |         |
| 26                                        | 27                | 28          | 29       |         |                 |             |        | <u>test</u> |                    |                   | 22.06.       | 2011 462/2011       |         |
|                                           |                   |             |          |         |                 |             |        | N nota      | at                 |                   | 22.06.3      | 2011 461/2011       |         |
| I da                                      | g                 |             |          |         | Lu              | kk          |        |             | _                  |                   |              |                     |         |
| ODI                                       | ofølgin           | iai ui<br>O | en       |         |                 |             |        | <u>test</u> |                    |                   | 22.06.       | 2011 460/2011       | -       |

For å endre GUI valget til eksempelvis fra 100 dager til 10 dager bakover

- 1. Ta backup av filen "gruppeparameter.xml"
- 2. Åpne gruppeparameter.xml i for eksempel Notepad
- Finn frem strukturene vis under: <elementearliestdatesearch isearliestdatesctive="true" numberofdaysback="100" numberofdaysbackdefault="3650"></elementearliestdatesearch>
- 4. Endre attributtet "numberofdaysback" fra 100 dager til 10 dager
  - a. Fra numberofdaysback="100"
  - b. Til numberofdaysback="10"
- 5. Sjekk at attributtet "isearliestdatesctive" er satt til true
- 6. Lagre og oppfrisk nettleser med Ctrl + F5

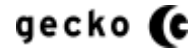

Resultatet fra dette eksemplet viser visningen med mulige datovalg bakover redusert til antall dager satt i gruppeparameter.xml slik:

| Postliste - Mozilla Firefox                       |                                     |                                |
|---------------------------------------------------|-------------------------------------|--------------------------------|
| Fil Bediger Vis Historikk Bokmerker Verktøv       | fieln                               |                                |
| Postliste +                                       | 2 - F                               | -                              |
| ← → Nhttp://localhost:20289/                      |                                     |                                |
| Mest headt (2) Kom i gang Siste nyheter           |                                     |                                |
| Vis meny                                          |                                     | <u>Admin</u>                   |
| Tinderhaug Kommu                                  | ne elnnsyn                          |                                |
| Postliste Postlistesøk                            |                                     | Vis Utvalg                     |
| Søk i Postliste                                   |                                     |                                |
|                                                   | Søk i postliste 🕨 <u>Vis Utvalq</u> | Kjenner du ditt journalnummer? |
| Færre valg                                        |                                     |                                |
| Velg datointervall Hurtigvisning<br>Fra dato X Pá |                                     |                                |
| Juni 💌 2011 👻                                     |                                     |                                |
| Sø Man on To Fr Lø                                |                                     |                                |
| 1 2 3 4                                           |                                     |                                |
| 5 6 7 8 9 10 11                                   | INET                                |                                |
| 12 13 14 15 16 17 18                              |                                     |                                |
| <b>19 20 21 22 23 24 25</b>                       | ttaker littel                       | Dato Journainr                 |
| 26 27 28 29 30                                    | test                                | 22.06.2011 462/2011            |
| I dag Lukk                                        | <u>N notat</u>                      | 22.06.2011 461/2011            |
| oppfølging                                        | test                                | 22.06.2011 460/2011            |

### TILLEGGSSØK DATOINTERVALL - KORRELERENDE ENDRING I WEB.CONFIG

Korrelerende endring i **web.config** må utføres for å få en absolutt bakoverbegrensning i antall dager søkbare. Dette kan du gjøre slik:

- 1. Finn frem web.config filen fra root-folderen
  - a. Ta sikkerhetskopi av filen før noe utføres
- Finn frem elementet vist under <add key="RelativeDateInterval" value="-100" />
- 3. Utfør endringene
  - a. Fra <add key="RelativeDateInterval" value="-100" />
  - b. Til <add key="RelativeDateInterval" value="-10" />
- 4. Lagre filen og resett/resirkuler IIS
- 5. Oppfrisk nettleser med Ctrl + F5 og utfør et generelt søk (\*) og sjekk at resultatene ikke er datert lenger bakover enn 10 dager

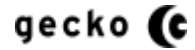

#### TILLEGGSSØK FUNKSJONER - OPPSETT AV HURTIGVISNING

elnnsyn har mulighet for å hurtigvise deler av journalpostdetaljene i søksvarets postlistevisning. Vi kaller dette "hurtigvisning". Denne visningen kan konfigurasjonsstyres, og aktivert ser den slik ut:

| 🕙 Postliste - Mozilla Firefox                                                                      |                                                                                       |                                  |                    |
|----------------------------------------------------------------------------------------------------|---------------------------------------------------------------------------------------|----------------------------------|--------------------|
| <u>Fil R</u> ediger <u>Vis</u> Hi <u>s</u> torikk <u>B</u> okmerker V <u>e</u> rktøy <u>Hj</u> elp | antistation (second a) following                                                      |                                  |                    |
| Postliste     +                                                                                    | appendent of generation to market in a party of                                       |                                  | turnessi tai tai - |
| + http://localhost:20289/                                                                          |                                                                                       | 🟫 🗝 🥙 🚼 🗝 Goo                    | ngle 👂 🏫 🐖 🔹       |
| 🔊 Mest besøkt 🥹 Kom i gang 🔊 Siste nyheter                                                         |                                                                                       |                                  |                    |
| Vis menv<br>Tinderhaug Kommune e                                                                   | Innsyn                                                                                |                                  | Admin              |
| Postliste Postlistesøk                                                                             |                                                                                       |                                  | <u>Vis Utvalq</u>  |
| Søk i Postilste<br>Anda Apotek<br>Færre valg<br>Velg datointervall Hurtigvisning<br>Fra dato       | Brukeraktivering                                                                      | Kjenner du ditt jor<br>Skriv nr: | Hent               |
| Til dato X                                                                                         | Visningen fremkommer når<br>det pekes på tittel                                       |                                  |                    |
| Dokumentfyne Avsender/Mottaker                                                                     | Tittel                                                                                | Dato                             | Journainr          |
| Litrående nost Anda Anotek                                                                         | In sendt til godkienning                                                              | 20.06.2011                       | 455/2011           |
| Utgående post Anda Apotek                                                                          | Godkjenning av journalpos           Skal stå til true           Dokumentnr (i sak): 3 | 1                                | 452/2011           |
| Utgående post Anda Apotek                                                                          | Journalpost sendes til goc Dokumentdato: 20.06.2011                                   | 1                                | 451/2011           |
| Utgående post Anda Apotek                                                                          | Forsendelsesmåte Ansvarlig enhet: Profil 11, 19 Ol                                    | edirektoratet I                  | 456/2011           |
| Utgående post Anda Apotek                                                                          | Oppretter ip - lagrer - send Saksbehandler: Od Arkivar                                |                                  | 453/2011           |
| Utgående post Anda Apotek                                                                          | Journalstatus står til R Tilgangskode: Ikke satt                                      |                                  | 454/2011           |
| Utgående post Anda Apotek                                                                          | Sendt til godkjenning Hjemmel: Ikke satt                                              | i                                | 447/2011           |
| Utgående post Anda Apotek m.fl.                                                                    | Test av triggere                                                                      | 07.06.2011                       | 446/2011           |
| http://localhost:20289/Journalpost/Details/15648                                                   | Test av triggere                                                                      | 07.06.2011                       | 445/2011 👻         |

### Deaktivering av hurtigvisning

- 1. Ta backup av filen "gruppeparameter.xml"
- 2. Åpne filen gruppeparameter.xml i for eksempel Notepad
- 3. Finn frem følgende struktur

#### <elementspeed speedView= "true">

<!-- Hurtigvisning.Peke på listeelement viser detaljer. For å slå av, la verdien være tom ""--> </elementspeed>

- 4. Endre attributtet speedView
  - a. Fra speedView="true"
    b. Til speedView=""
- 5. Lagre filen og oppfrisk nettleser med Ctrl + F5

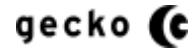

| 🥹 Postliste - Mozilla Firefox                                        |                                                   |                                                             |                    |              |
|----------------------------------------------------------------------|---------------------------------------------------|-------------------------------------------------------------|--------------------|--------------|
| <u>Fil R</u> ediger <u>V</u> is Hi <u>s</u> torikk <u>B</u> okmerker | V <u>e</u> rktøy <u>H</u> jelp                    |                                                             |                    |              |
| O Postliste                                                          | +                                                 |                                                             |                    |              |
| +> http://localhost:20289/                                           |                                                   |                                                             | 🚖 - C 🚼 - God      | ogle 👂 🏫 🤗   |
| 🔎 Mest besøkt 🥹 Kom i gang 🔊 Siste                                   | nyheter                                           |                                                             |                    |              |
| Vis menv<br>Tinderhaug Ko                                            | ommune einnsyn                                    |                                                             |                    | Admin        |
| Postliste Postlistesøk                                               |                                                   |                                                             |                    | Vis Utvalg   |
| Søk i Postliste<br>Anda Apotek                                       |                                                   | Søk i postliste 🕨 <u>Vis Utvalq</u>                         | Kjenner du ditt jo | urnalnummer? |
| Færre valg                                                           |                                                   |                                                             |                    |              |
| Til dato     X       Til dato     X                                  | ster , 80 fremfunnet                              |                                                             |                    |              |
| Dokumenttype Avsend                                                  | er/Mottaker Tittel                                |                                                             | Dato               | Journainr    |
| Utgående post Anda Ap                                                | otek Jp sendt til                                 | godkjenning                                                 | 20.06.2011         | 455/2011     |
| Utgående post Anda Ap                                                | ootek <u>Godkjennin</u><br><u>skal stå til ti</u> | <u>q av journalpost - ApproveDocAndUseDocReserva</u><br>rue | tion 20.06.2011    | 452/2011     |
| Utgående post Anda Ap                                                | otek <u>Journalpos</u>                            | t sendes til godkjenning ODSB1                              | 20.06.2011         | 451/2011     |
| Utgående post Anda Ap                                                | ootek <u>Forsendels</u>                           | esmåte                                                      | 20.06.2011         | 456/2011     |
| Utgående post Anda Ap                                                | ootek <u>Oppretter jp</u>                         | <u>- lagrer - sender til godkjenning</u>                    | 20.06.2011         | 453/2011     |
| Utgående post Anda Ap                                                | ootek <u>Journalstat</u>                          | <u>us står til R</u>                                        | 20.06.2011         | 454/2011     |
| Utgående post Anda Ap                                                | ootek <u>Sendt til go</u>                         | dkjenning                                                   | 14.06.2011         | 447/2011     |
| Utgående post Anda Ap                                                | ootek m.fl. <u>Test av trigo</u>                  | <u>aere</u>                                                 | 07.06.2011         | 446/2011     |
| Inngående Anda Ap                                                    | ootek <u>Test av trigo</u>                        | <u>iere</u>                                                 | 07.06.2011         | 445/2011     |

### Visningen med deaktivert hurtigvisning vil se slik ut når hurtigvisning er deaktivert

6. For å aktivere visningen igjen, gjøres stegene 1-5 om igjen og steg 4 gis omvendte verdier

#### **OPPSETT AV JOURNALNUMMERSØK**

elnnsyn har en hent-funksjon for journalposter hvor brukeren kjenner sitt journalnummer fra digitalt eller skriftlig materiale i saksgangen.

Journalnummeret registreres i Journalpost hent-funksjonen, og journalposten vil hentes når bruker initierer hent-funksjonen.

| l <u>R</u> ediger <u>V</u> is Hi <u>s</u> torikk <u>B</u> ol                                                                                                    | kmerker V <u>e</u> rktøy <u>H</u> jelp                                                                                                    |                                                                                                    |                                                                                     |                                   |               |                                                                            |                                                                 |                        |    |
|----------------------------------------------------------------------------------------------------|----------------------------------------------------------------------------------------------------|----------------------------------------------------------------------------------------------------|-------------------------------------------------------------------------------------|-----------------------------------|---------------|----------------------------------------------------------------------------|-----------------------------------------------------------------|------------------------|----|
| Postliste                                                                                                    | +                                                                                                    |                                                                                                    |                                                                                     |                                   |               |                                                                            |                                                                 |                        |    |
| +> Nttp://localhost:2                                                                                                    | 20289/                                                                                                    |                                                                                                    |                                                                                     |                                   | ☆ -           | ඦ <mark>ද</mark> • Goo                                                     | ogle                                                            | <u> </u>               |    |
| ) Mest besøkt 🥮 Kom i gang                                                                                                    | 🔊 Siste nyheter                                                                                                    |                                                                                                    |                                                                                     |                                   |               |                                                                            |                                                                 |                        |    |
| Tinderha                                                                                                    | ug Kommune e                                                                                                    | elnnsyn                                                                                                    | Journa                                                                              | lpost hent-                       | funksjo       | n                                                                          |                                                                 | <u>Admi</u>            | in |
| Postliste Postliste                                                                                                    | søk                                                                                                    |                                                                                                    | <u> </u>                                                                            |                                   | $\sim$        |                                                                            | Vis                                                             | Utvalg                 |    |
| Søk i Postliste                                                                                                    |                                                                                                    |                                                                                                    |                                                                                     | _                                 |               | <b>`</b>                                                                   |                                                                 |                        |    |
| Anda Apotek                                                                                                    |                                                                                                    |                                                                                                    |                                                                                     | Vis Utvalg                        | Kjen<br>Skriv | ner du ditt jo<br>nr: 455/2011                                             | urnainur<br>Her                                                 | nmer?                  |    |
| Færre valg                                                                                                    |                                                                                                    |                                                                                                    |                                                                                     |                                   |               |                                                                            |                                                                 |                        |    |
| Velg datointervall<br>Fra dato                                                                                                    |                                                                                                    |                                                                                                    |                                                                                     |                                   |               |                                                                            |                                                                 |                        |    |
| Velg datointervall<br>Fra dato<br>X<br>Til dato<br>X                                                                                                    | JRNALPOSTER . 80 FREM                                                                                                    | IFUNNET                                                                                                    |                                                                                     |                                   |               |                                                                            |                                                                 |                        |    |
| Velg datointervall<br>Fra dato X<br>Til dato X<br>FREMSØKTE JOI                                                                                                    | JRNALPOSTER , 80 FREM                                                                                                    | IFUNNET                                                                                                    |                                                                                     |                                   |               | Dato                                                                       | Journal                                                         | nr                     |    |
| Velg datointervall<br>Fra dato X<br>Til dato X<br>FREMSØKTE JOI<br>Dokumenttype<br>Uldående nest                                                                                                    | URNALPOSTER , 80 FREM<br>Avsender/Mottaker<br>Anda Apolek                                                                                           | IFUNNET                                                                                                    | nnina                                                                               |                                   |               | Dato<br>20.06.2011                                                         | Journal<br>455/201                                              | nr                     |    |
| Velg datointervall<br>Fra dato X<br>Til dato X<br>FREMSØKTE JOU<br>Dokumenttype<br>Utgående post<br>Utgående post                                                                                                    | URNALPOSTER , 80 FREM<br>Avsender/Mottaker<br>Anda Apotek<br>Anda Apotek                                                                            | FUNNET<br>Tittel<br>Jo sendt til godkje<br>Godkjenning av joj<br>skal stå til true                                                                 | nning<br>urmalpost - Approve                                                        | DocAndUseDocRe                    | servation     | Dato<br>20.06.2011<br>20.06.2011                                           | <b>Journal</b><br>455/201<br>452/201                            | nr<br>1<br>1           |    |
| Velg datointervali         Fra dato         X         Til dato         X         FREMSØKTE JOU         Dokumenttype         Utgående post         Utgående post         Utgående post                                                                                         | URNALPOSTER , 80 FREM<br>Avsender/Mottaker<br>Anda Apotek<br>Anda Apotek<br>Anda Apotek                                                             | FUNNET<br>Tittel<br>Jo sendt til godkje<br>Godkjenning av joj<br>skal stå til true<br>Journalpost sende                                            | inning<br>urnalpost - Approve<br>es til aodkjenning O                               | DocAndUseDocRe<br>IDS81           | servation     | Dato<br>20.06.2011<br>20.06.2011<br>20.06.2011                             | <b>Journal</b><br>455/201<br>452/201<br>451/201                 | nr<br>1<br>1           |    |
| Velg datointervali         Fra dato         X         Til dato         X         FREMSØKTE JOU         Dokumenttype         Utgående post         Utgående post         Utgående post         Utgående post         Utgående post         Utgående post                       | URNALPOSTER , 80 FREM<br>Avsender/Mottaker<br>Anda Apotek<br>Anda Apotek<br>Anda Apotek<br>Anda Apotek<br>Anda Apotek                               | FUNNET<br>Tittel<br>Jo sendt til godkje<br>Skal stå til true<br>Journalpost sende<br>Forsendelsesmåt                                               | inning<br>urmalpost - Approve<br>es til godkienning O<br>@                          | DocAndUseDocRe<br>DSB1            | servation     | Dato<br>20.06.2011<br>20.06.2011<br>20.06.2011<br>20.06.2011               | Journali<br>455/201<br>452/201<br>451/201<br>456/201            | nr<br>1<br>1<br>1      |    |
| Velg datointervall         Fra dato         X         Til dato         X         FREMSØKTE JOI         Dokumenttype         Utgående post         Utgående post         Utgående post         Utgående post         Utgående post         Utgående post         Utgående post | URNALPOSTER , 80 FREM<br>Avsender/Mottaker<br>Anda Apotek<br>Anda Apotek<br>Anda Apotek<br>Anda Apotek<br>Anda Apotek<br>Anda Apotek<br>Anda Apotek | FUNNET<br>Tittel<br>Jo sendt til godkie<br>Godkienning av joj<br>skal stå til true<br>Journalpost sende<br>Forsendelsesmåt<br>Oppretter ip – lagre | inning<br>umalpost - Approve<br>es til godkjenning O<br>@<br>er - sender til godkje | DocAndUseDocRe<br>IDSB1<br>ennina | servation     | Dato<br>20.06.2011<br>20.06.2011<br>20.06.2011<br>20.06.2011<br>20.06.2011 | Journali<br>455/201<br>452/201<br>451/201<br>456/201<br>453/201 | nr<br>1<br>1<br>1<br>1 |    |

For å deaktivere journalnummersøk

- 1. Ta backup av filen "gruppeparameter.xml"
- 2. Åpne filen gruppeparameter.xml i for eksempel Notepad
- 3. Finn frem følgende struktur

```
<elementjpspeed jpnumberSpeedSearchActive= "true">
<!--skal egen boks for jpsøk vises? "true" eller ""-->
</elementjpspeed>
```

- 4. Endre attributtet jpnumberSpeedSearchActive
  - a. Fra jpnumberSpeedSearchActive="true"
  - b. Til jpnumberSpeedSearchActive=""
- 5. Lagre filen og oppfrisk nettleser med Ctrl + F5

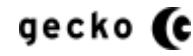

Visningen vil da typisk se slik ut

| Postliste - Mozilla Firefox                                                                        |                                                        |                  |           |
|----------------------------------------------------------------------------------------------------|--------------------------------------------------------|------------------|-----------|
| il <u>R</u> ediger <u>V</u> is Hi <u>s</u> torikk <u>B</u> okmerker V <u>e</u> rktøy <u>H</u> jelp |                                                        |                  |           |
| Postliste +                                                                                        |                                                        |                  |           |
| + http://localhost:20289/                                                                          |                                                        | 🚖 - C 🚼 - Goo    | gle 👂 🏫   |
| 🗿 Mest besøkt 🥹 Kom i gang 🔊 Siste nyheter                                                         |                                                        |                  |           |
| <u>Vis meny</u>                                                                                    |                                                        |                  | Admin     |
| Tinderhaug Kommune e                                                                               | Innsvn                                                 |                  |           |
|                                                                                                    | ллоун<br>Г                                             | )eaktivert       |           |
| Postliste Postlistesøk                                                                             |                                                        | Joannon          | s Utvalq  |
| Søk i Postliste                                                                                    |                                                        | ~~~              |           |
| Anda Apotek                                                                                        | Søk i postliste 🕨 <u>Vis Utvalq</u>                    |                  |           |
| Færre valg                                                                                         |                                                        |                  |           |
|                                                                                                    |                                                        |                  |           |
| Velg datointervall                                                                                 |                                                        |                  |           |
| Fra dato                                                                                           |                                                        |                  |           |
| X                                                                                                  |                                                        |                  |           |
| l il dato                                                                                          |                                                        |                  |           |
|                                                                                                    |                                                        |                  |           |
|                                                                                                    |                                                        |                  |           |
| E 00                                                                                               |                                                        |                  |           |
| FREMSØKTE JOURNALPOSTER , 80 FREMF                                                                 | UNNET                                                  |                  |           |
| Dokumenttype Avsender/Mottaker                                                                     | Tittel                                                 | Dato             | Journainr |
| Utgående post Anda Apotek                                                                          | Jp sendt til godkjenning                               | 20.06.2011       | 455/2011  |
| Utgående post Anda Apotek                                                                          | Godkjenning av journalpost - ApproveDocAndUseDocReserv | ation 20.06.2011 | 452/2011  |
|                                                                                                    | skal sta til true                                      |                  |           |
| Utgående post Anda Apotek                                                                          | Journalpost sendes til godkjenning ODSB1               | 20.06.2011       | 451/2011  |
| Utgående post Anda Apotek                                                                          | Forsendelsesmåte                                       | 20.06.2011       | 456/2011  |
| Utgående post Anda Apotek                                                                          | Oppretter jp - lagrer - sender til godkjenning         | 20.06.2011       | 453/2011  |
|                                                                                                    |                                                        |                  |           |

6. For å aktivere visningen igjen, gjøres stegene 1-5 om igjen med omvendte verdier i steg 4.

### **SPRÅKVALG FOR BASIS**

elnnsyn har mulighet for flere språk på selve innsynsiden. De implementerte språk per 13.08.12 er:

- Bokmål
- Nynorsk
- Svensk

#### Vil du ikke aktivere språkvalgene?

Hvis du ikke vil aktivere språkvalgene, trenger du ikke lese eller gjennomføre dette kapittelet.

#### For å aktivere språkvalgene, du ha filen BasicGlobalSettings.xml

Løsningen leveres med disse språkene ferdig satt opp og for å vise disse i elnnsyn, må du konfigurere i BasicGlobalsettings.xml.

#### Fil og plassering

Du må redigere konfigurasjonen i xml-filen manuelt

- Fil: BasicGlobalsettings.xml
- Sti; root\ App\_Data\Configuration

#### Konfigurerbare språkvalg

Hvis språkvalgene ikke finnes i filen, legger du til språkvalgene slik.

Eksempel med <u>svensk</u> språk aktivert som standard og bruker har mulighet for å <u>velge norsk</u> eller <u>nynorsk</u> på nettsiden.

```
</BasicLanguageSettings>
```

Obs: Hvis språkvalgene finnes i filen fra før kan taggen være ukorrekt. Språkattributtet <BasicDefaultLanguage> må ha sluttagg slik:

- <BasicDefaultLanguage><mark>sv</mark></BasicDefaultLanguage>
- Ikke <BasicDefaultLanguage />.
- -

### Konfigurere kun standardspråk

Vær oppmerksom på at selv om du bare skal sette sidens standardspråk uten brukervalg, så må følgende få positive verdier:

- BasicDefaultLanguage (legg inn standardkode, eks sv eller no eller nn)
- BasicLanguageActivated (må settes true for at standardspråket skal virke)
- BasicSwedish (språket som tilsvarer den standardkode som er satt, må settes true)

Eksempel med svensk aktivert uten brukervalg: <BasicLanguageSettings>

```
<BasicDefaultLanguage>sv</BasicDefaultLanguage>
    <BasicLanguageActivated>true</BasicLanguageActivated>
    <BasicNorsk>false</BasicNorsk>
    <BasicNynorsk>false</BasicNynorsk>
    <BasicSwedish>true</BasicSwedish>
</BasicLanguageSettings>
```

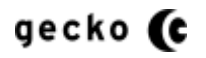

#### For å se endringene

- Stopp og start IIS
- Slette cachen i nettleser, for deretter å lukke denne (culturecookien MÅ slettes).
- Åpne elnnsyn i nettleser

Hvis du har satt opp for brukervalg av språk og bruker velger annet språk en det du har satt opp i konfigurasjonen som standardspråk, fremkommer valg for oppdatering av siden etter at språkvalget er klikket

| 🕑 Postliste - Moz               | illa Firefox                |                                 |                                                                                                    |                                              |                        | - • ×             |
|---------------------------------|-----------------------------|---------------------------------|----------------------------------------------------------------------------------------------------|----------------------------------------------|------------------------|-------------------|
| <u>Fil R</u> ediger <u>V</u> is | Historikk <u>B</u> okmerker | V <u>e</u> rktøy <u>H</u> jelp  | A Contract of the local division of the                                                                           |                                              |                        |                   |
| Postliste                       |                             | +                               | a Garden a                                                                                                    |                                              |                        | ✓ H               |
| ( <b>←</b> )    www.            | minesaker.no/eInnsynAdv     | /ancedCurrent#                  |                                                                                                    | ☆ 🚺 ▼ C 🛃 ▪                                  | Google                 | P 🟦 🦗 •           |
| 🔎 Mest besøkt 🌘                 | 🥹 Kom i gang 🔜 Siste i      | nyheter                         |                                                                                                    |                                              |                        |                   |
| Vis me                          | ny                          |                                 |                                                                                                    | Onedatas                                     |                        | Oppdater 📀 🔺      |
| 1                               | Tinderhaug k                | Kommune einn                    | isyn                                                                                                    | Oppdater                                     |                        |                   |
|                                 | / -                         |                                 |                                                                                                    | L                                            |                        |                   |
| Pos                             | tliste Postlistesøk         |                                 |                                                                                                    |                                              |                        | <u>Vis Utvalq</u> |
| SØK                             | I POSTIISTË                 |                                 |                                                                                                    |                                              | Kienner du ditt        | iournalnummer?    |
|                                 |                             |                                 | Søk i postliste <u>Vis Utvalq</u>                                                                                 |                                              | Skriv nr               | Hent              |
| Flere                           | valg                        |                                 |                                                                                                    |                                              |                        |                   |
|                                 |                             |                                 |                                                                                                    |                                              |                        |                   |
|                                 | SISTE JOURNALPOSTE          | r , <mark>42 fr</mark> emfunnet |                                                                                                    |                                              |                        |                   |
|                                 | Dokumenttype                | Avsender/Mottaker               | Tittel                                                                                                    |                                              | Dato                   | Journainr         |
|                                 | Inngående<br>post/Incoming  | Anda Apotek                     | Inngående post- ipg, gif.tif                                                                                      |                                              | 08.03.2012             | 26962/2012        |
|                                 | Utgående<br>post/Outgoing   | Anda Apotek                     | Pdf til pdf/A                                                                                                    |                                              | 08.03.2012             | 26963/2012        |
|                                 | Inngående<br>post/Incoming  | Anda Apotek                     | Pdf til pdf/a                                                                                                    |                                              | 08.03.2012             | 26964/2012        |
|                                 | Utgående<br>post/Outgoing   | Anda Apotek                     | Pdf til pdf/a - Lillesand                                                                                         |                                              | 08.03.2012             | 26989/2012        |
|                                 | Inngående<br>post/Incoming  | Anda Apotek                     | Pdf til pdf/a - inngående                                                                                         |                                              | 08.03.2012             | 27042/2012        |
|                                 | Inngående<br>post/Incoming  | Omar Lie                        | <u>Vedr Bug 8792 Trigger Får ikke ferdigstilt eller jour</u><br>(next item) Varsle med e-post - triggere muterer, | nalført ip - tabellen JOURNPOST muteres, Bug | <u>6945</u> 07.03.2012 | 25963/2012        |
|                                 | Utgående<br>post/Outgoing   | Anda Apotek                     | <u>Utgående post og pdf</u>                                                                                       |                                              | 28.02.2012             | 21390/2012        |
|                                 | Inngående<br>post/Incoming  | Robert Vabo                     | Godkjenning med Ipad                                                                                              |                                              | 27.02.2012             | 20989/2012        |
|                                 | Innañondo                   | lode Tedal                      | OV/ Difi oppfalaing otter ouklaringomate                                                                          |                                              | 07 00 0010             | 20000/2012        |

Når siden oppdateres, vises brukerens valgte språk. Nettleseren husker valg brukeren gjør og dette vil overstyre eventuelle standard valg.

### Jeg har endret konfigurasjonen, men ser ikke endringene i nettleseren

Hvis du først har satt opp ett standard språk, og deretter endrer dette, må IIS stoppes og startes, samt slett nettleser cache (inkludert cookien \_culture). Lukk og åpne nettsiden.

### Jeg vil ta bort språkvalgene men beholde standarspråket

Sett alle språkene til "false" unntatt punktene under "Konfigurere kun standardspråk" vist over, stopp og start IIS, slett nettleser cache (inkludert cookien \_culture). Lukk og åpne nettsiden.

# ADMINISTRASJONSMODULEN

Administrasjonsmodulen er et webgrensesnitt for kraftige funksjoner som RSS, konfigurasjon av eget CSS, konfigurasjon eget script og oppsett av dokumentbestilling blant annet som nettskjema.

### LOGGE INN I ADMINISTRASJONSMODULEN

For å logge inn i administrasjonsmodulen, må du skrive inn følgende sti i tillegg til ditt nettsted: "/admin/account/logIn"

Et komplett eksempel kan da være: http://tinderhaug.kommune/admin/account/logIn

Følgende innloggingsside fremkommer:

| < 🕘 🧟 http://minesaker.no/einnsynadvancedcurren      | t/admin/account/logginn                                         | 🥌 Logg inn 🛛 🗙 🔐 🔅  |  |  |  |  |  |  |  |
|------------------------------------------------------|-----------------------------------------------------------------|---------------------|--|--|--|--|--|--|--|
| Fil Rediger Vis Favoritter Verktøy Hjelp             |                                                                 |                     |  |  |  |  |  |  |  |
| 👍 邏 Hotmail - henriksen3000 🔤 Min FINN 🈏 Twitt       | 👍 🌉 Hotmail - henriksen3000 🛛 💼 Min FINN 🅩 Twitter / joanders 🔻 |                     |  |  |  |  |  |  |  |
| eInnsyn Administrasion                               | a Janeyr Administracion                                         |                     |  |  |  |  |  |  |  |
| Cimisyn Administrusjon                               |                                                                 |                     |  |  |  |  |  |  |  |
| Tilpasset script/stilark 🔻 RSS oppsett 🔻 Dokument op | psett ▼ Filtrere postlistesøk ▼ Medlemssøk ▼ Språk ▼ Bruker >   | elnnsyn 🔻 Vis siden |  |  |  |  |  |  |  |
| Logg inn                                             |                                                                 |                     |  |  |  |  |  |  |  |
|                                                      | Kontoinformasion                                                |                     |  |  |  |  |  |  |  |
|                                                      | Logg inn i administrasjonsmodulen                               |                     |  |  |  |  |  |  |  |
|                                                      |                                                                 | =                   |  |  |  |  |  |  |  |
|                                                      | Brukernavn                                                      |                     |  |  |  |  |  |  |  |
|                                                      | Passord                                                         |                     |  |  |  |  |  |  |  |
|                                                      | Logg inn                                                        |                     |  |  |  |  |  |  |  |
|                                                      |                                                                 |                     |  |  |  |  |  |  |  |
|                                                      |                                                                 |                     |  |  |  |  |  |  |  |
|                                                      |                                                                 |                     |  |  |  |  |  |  |  |
|                                                      |                                                                 |                     |  |  |  |  |  |  |  |
|                                                      |                                                                 |                     |  |  |  |  |  |  |  |
|                                                      |                                                                 |                     |  |  |  |  |  |  |  |
|                                                      |                                                                 |                     |  |  |  |  |  |  |  |
|                                                      |                                                                 |                     |  |  |  |  |  |  |  |

Her bruker du brukernavn og passord som ble registrert da installasjonen av eInnsyn ble foretatt.

### **TILPASSET SCRIPT/STILARK**

For å tilpasse script eller stilark, velges "Tilpasset script/stilark" fra menyen

| + A ttp://localhos              | t:11899/Admin/Configurati  | on/Administrator   |                              | 総 🛧 🏠 × 5 - Q                 |
|---------------------------------|----------------------------|--------------------|------------------------------|-------------------------------|
| localhort                       | ×                          |                    |                              |                               |
| locamost                        |                            |                    |                              |                               |
| eInnsyn Admini                  | istrasjon                  |                    |                              |                               |
|                                 |                            |                    |                              |                               |
| Tilpasset script/stilark 🔻      | RSS oppsett 🔻              | Dokument oppsett 👻 | Bruker >elnnsyn einnsynAdmin | <ul> <li>Vis siden</li> </ul> |
|                                 |                            |                    |                              |                               |
| > Script                        |                            |                    |                              |                               |
|                                 |                            |                    |                              |                               |
| ·                               |                            |                    |                              |                               |
|                                 |                            |                    |                              |                               |
|                                 |                            |                    |                              |                               |
|                                 |                            |                    |                              |                               |
|                                 |                            |                    |                              |                               |
|                                 |                            |                    |                              |                               |
|                                 |                            |                    |                              |                               |
|                                 |                            |                    |                              |                               |
|                                 |                            |                    |                              |                               |
|                                 |                            |                    |                              |                               |
|                                 |                            |                    |                              |                               |
|                                 |                            |                    |                              |                               |
|                                 |                            |                    |                              |                               |
|                                 |                            |                    |                              |                               |
|                                 |                            |                    |                              |                               |
| http://localhost:11899/Admin/Co | onfiguration/Administrator | #                  |                              | 🔍 100 % 🔻                     |

Som undervalg vises "Script" og "Stilark". Vi vil gå gjennom disse hver for seg under.

### TILPASSE SCRIPT

Tilpassing av script bør utføres med forsiktighet. Scriptet du legger til lastes etter standardscriptene til elnnsyn og kan derfor både være tilleggsfunksjonalitet eller overskrive eksisterende funksjonalitet.

Lastingen vist i DOM

|   | <script< td=""><td><pre>src="/Scripts/jquery.valida</pre></td><td>te.js?9d630d9528</td><td>3442029b086b494c0d8</td></script<> | <pre>src="/Scripts/jquery.valida</pre>                                   | te.js?9d630d9528        | 3442029b086b494c0d8 |  |  |  |  |
|---|----------------------------------------------------------------------------------------------------|--------------------------------------------------------------------------|-------------------------|---------------------|--|--|--|--|
|   | <script< td=""><td colspan="7"><pre>src="/Scripts/jquery.lingua.js?b76f6d9a8d1ea2ec770fb88e8952a5</pre></td></script<>        | <pre>src="/Scripts/jquery.lingua.js?b76f6d9a8d1ea2ec770fb88e8952a5</pre> |                         |                     |  |  |  |  |
|   | <script< td=""><td><pre>src="/Scripts/innsynprototy</pre></td><td>pe.js?31be4a314d</td><td>a9feae2ae1df3eaa18</td></script<>  | <pre>src="/Scripts/innsynprototy</pre>                                   | pe.js?31be4a314d        | a9feae2ae1df3eaa18  |  |  |  |  |
|   |                                                                                                    | <pre>src="/Scripts/jquery.fancyb</pre>                                   |                         | 1471f94a3c66c364d3  |  |  |  |  |
|   |                                                                                                    | <pre>src="/Scripts/jquery.locali</pre>                                   | Tilpasset script        | "text/javascript">  |  |  |  |  |
|   |                                                                                                    | <pre>src="/Scripts/jquery.unobtr</pre>                                   | l<br>baara ngnan man ti | s" type="text/java  |  |  |  |  |
|   | <pre>script</pre>                                                                                                    | <pre>src="/Content/Custom/js" ty</pre>                                   | pe="text/javascr        | ript">              |  |  |  |  |
| ÷ | (body>                                                                                                    |                                                                          |                         |                     |  |  |  |  |
|   |                                                                                                    |                                                                          |                         |                     |  |  |  |  |

|                                                                                                    | ×    |
|----------------------------------------------------------------------------------------------------|------|
| C C Attp://localhost:11899/Admin/Configuration/EditFile/js                                                                                                    | ★ 🌣  |
| 🛇 Rediger egendefinert javasc 🗙 🛇 Postliste                                                                                                    |      |
| eInnsyn Administrasjon                                                                                                    | Ĺ    |
| Tilpasset script/stilark 🔻 RSS oppsett 🔻 Dokument oppsett 💌 Bruker >eInnsyn Admin 👻 Vis siden                                                                                                    |      |
| Rediger egèndefinert javascript                                                                                                    |      |
| <pre>\$ (document).ready(function () { // //Her legges tilpassede skriptfunksjoner //*************// //Eksempelsetting for å vise logo og sette alt tekst //**************// var _resolvedUrl = \$("\$resolvedUrl").attr("href"); var _customerLogo: "1", //Skal logo vises(1) eller ikke (0) customerLogoAltText: "TinderHaug Kommune logo", //Alternativ tekst customLogoPath: _resolvedUrl + "Content/Custom/style/images/ErgoGroup_logo.png" //Logo path } //************// //Eksempel på å gjemme eller vise logo basert på viseCustomerLogo = 1 over //****************//</pre> |      |
| function showHideCustomElements() { //Logo Aktivering/deaktivering                                                                                                    | -    |
| Bruk egendefinert javascript Ja 🔽                                                                                                    | _    |
| Lagre                                                                                                    |      |
|                                                                                                    | -    |
| €, 100 f                                                                                                    | % ▼: |

Når du har valgt "Script" fra menyen, vises scriptet i et tekstområde slik

Scriptområdet er der selve scriptet skrives.

#### Script som skal kjøre når siden er lastet.

Det er viktig at du skriver scriptet innenfor funksjonen som sjekker at siden er lastet hvis scriptet skal kjøre da Funksjonen som alltid må være rundt de funksjoner du skriver er denne:

- \$(document).ready(function () {
  - //Her skrives egne funksjoner som initieres etter at siden er lastet
- });

Du trenger kun en \$(document).ready(function () {}) rundt alle funksjonene.

#### Script som skal kjøre før siden er ferdig lastet

Det er sjeldent at dette er aktuelt da de fleste script er avhengig av elementer som lastes i DOM. Skulle dette være aktuelt kan scriptet legges før \$(document).ready(function () {}) funksjonen:

- //Her skrives egne funksjoner som initierer før siden er ferdig lastet
- \$(document).ready(function () {
- })

#### Aktivering/deaktivering av egne script

For å aktivere eller deaktivere egne script, velger du "Ja" eller "Nei" fra menyvalget "Bruk egendefinert javascript"

#### Lagring og filstruktur

Velg lagre for å gjennomføre endringene og oppfrisk visningen med Ctrl + F5. Scriptfilen lagres da i filstrukturen "<root>\App\_Data\CustomFile\custom.js"

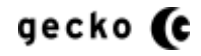

#### TILPASSE STILARK

Tilpassing av stilark er et nødvendig hjelpemiddel for å tilpasse nettsidens utrykk til virksomhetens krav. Ved rammeimplementering av visningen inn i annen portal, vil det være nyttig å tilpasse visningen til kontekst.

Lastingen vist i DOM

| <pre><script innsynprototype.<="" pre="" scripts="" src="/Scripts/jquery.lingua.js&lt;/pre&gt;&lt;/td&gt;&lt;td&gt;?b76f6d9a8d1e&lt;/td&gt;&lt;td&gt;a2ec770fb88e8952a5&lt;/td&gt;&lt;/tr&gt;&lt;tr&gt;&lt;td&gt;&lt;pre&gt;&lt;script src="></td><td>js?31be4a314da</td><td>a9feae2ae1df3eaa18</td></tr><tr><td><pre><script src="/Scripts/jquery.fancybox-</pre></td><td>1.3.4.js?b5a0</td><td>1471f94a3c66c364d3</td></tr><tr><td><pre><script src="/Scripts/jquery.localis</pre></td><td></td><td>"text/javascript"></td></tr><tr><td><pre></td><td>ilpasset stilark</td><td>s" type="text/java</td></tr><tr><td><pre></td><td></td><td>ipt"></script></pre> |                 |             |
|----------------------------------------------------------------------------------------------------|-----------------|-------------|
| <pre><link href="/Content/Custom/css" rel="&lt;/pre&gt;&lt;/td&gt;&lt;td&gt;stylesheet" td="" ty<=""/><td>pe="text/css"/&gt;</td></pre>                                                                                                    | pe="text/css"/> |             |
| <body></body>                                                                                                    |                 |             |
| <                                                                                                    | <pre></pre>     | <pre></pre> |

Når du har valgt "Stilark" fra menyen, vises stilarket i et tekstområde slik:

| C C S Attp://localhost:11899/Admin/Configuration/EditFile/css                                |             |
|----------------------------------------------------------------------------------------------|-------------|
|                                                                                              |             |
| V Rediger egendefinert stilark × Vostliste                                                   |             |
|                                                                                              | <u>^</u>    |
| eInnsyn Administrasjon                                                                       |             |
|                                                                                              |             |
|                                                                                              |             |
| Tilpasset script/stilark 👻 RSS oppsett 👻 Dokument oppsett 👻 Bruker >eInnsyn einnsynAdmin 👻 V | 'is siden   |
|                                                                                              |             |
| Rediger egendefinert stilark                                                                 |             |
|                                                                                              |             |
|                                                                                              | •           |
|                                                                                              |             |
| /*Standard CSS*/                                                                             |             |
| html                                                                                         |             |
| L Stilområdet                                                                                | i           |
| body                                                                                         |             |
|                                                                                              |             |
| allink                                                                                       |             |
|                                                                                              |             |
|                                                                                              |             |
| a:hover                                                                                      |             |
| { }                                                                                          |             |
|                                                                                              |             |
| a:focus                                                                                      |             |
| { }                                                                                          |             |
|                                                                                              |             |
| /tamallagraph - toggloklagge for tilnaging til bis making                                    |             |
| /^smallscreen - togglekiasse for tilpas                                                      |             |
| hegges (bi.a) pa body-elementet.                                                             | •           |
|                                                                                              |             |
| Bruk egendefinert stilark Ja 🗾                                                               |             |
|                                                                                              |             |
| Lagre                                                                                        |             |
|                                                                                              |             |
|                                                                                              | -           |
|                                                                                              | 🔍 100 % 🔻 💡 |
|                                                                                              |             |

Stilområdet er der selve stilene skrives.

#### Standard stilsett og hjelpetekst

Det ligger et standard sett stilklasser i opprinnelig tilpasset stilark, men uten stilsett og stilattributter. Disse stilklassene korrelerer med elnnsyn stilene og har en kort hjelpetekst på hvor stilen tillegges i DOM.

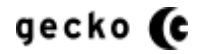

### Lese stiler i DOM

Det anbefales at du selv leser i DOM for å få en oversikt over stiler/stilsett/stilattributter før og underveis i tilpassingen. Hvis du bruker Internet Explorer, kan utviklerverktøyet aktiveres ved å trykke F12. Da kan du se i DOM slik:

| http://localhost:11899/                                          |                                                                                                    | \$? ★ @ ×0+Q                                                         |
|------------------------------------------------------------------|----------------------------------------------------------------------------------------------------|----------------------------------------------------------------------|
| localhost OPostliste ×                                           |                                                                                                    |                                                                      |
| Vis meny<br>Tinderhaug Kommune elnnsyn                           |                                                                                                    | Ē                                                                    |
| Søk i Postliste                                                  |                                                                                                    |                                                                      |
| Søk i post                                                       | iste  Vis Utvalg Kjenner du d Skriv nr.                                                                                                    | itt journalnummer?                                                   |
| Velg datointervall Hurtigvisning<br>Fra dato<br>X Pà             |                                                                                                    | -                                                                    |
| Eil Søk De <u>a</u> ktiver <u>V</u> is <u>B</u> ilder E          |                                                                                                    | = ⊡ ×                                                                |
|                                                                  | - CSS stiler og verdier                                                                                                    | ٩                                                                    |
|                                                                  | ributter                                                                                                    |                                                                      |
| <pre><!-- OCTYPE html--> COO RidSSEI  ( chal lang="no"&gt;</pre> | CustomF: EW Down<br>Windows<br>CustomF: Building<br>CustomF: Building<br>Custo | <u>Site.css</u><br>erdana, Helvetica, Sans-Serif;<br><u>Site.css</u> |
| <pre>dr viv tibs= OuterSadIII(villetUnumrdp"&gt;</pre>           | " style=                                                                                                    |                                                                      |
|                                                                  | • • •                                                                                                    | ÷                                                                    |
|                                                                  |                                                                                                    | ₫ 100 % ♥                                                            |

Etter hvert som du oppdaterer stilene, bør DOM leses for å se effektene.

#### Aktivering/deaktivering av eget stilark

For å aktivere eller deaktivere stilarket velger du "Ja" eller "Nei" fra menyvalget "Bruk egendefinert stilark"

### Lagring og filstruktur

Velg lagre for å lagre det egendefinerte stilarket og oppfrisk visningen med Ctrl + F5. Stilarket lagres da i filstrukturen "<root>\App\_Data\CustomFile\custom.css"

### **RSS OPPSETT**

For å få RSS funksjonalitet i de ulike visninger i eInnsyn, velges "RSS oppsett" fra menyen

| Http://localhost                                   | :11899/Admin/Configura | tion/Rss           | 8 P                            | × □ - ↓   |
|----------------------------------------------------|------------------------|--------------------|--------------------------------|-----------|
| SRS > Tilpass RSS                                  | × 🛇 Postliste          |                    |                                |           |
| eInnsyn Admini                                     | strasjon               |                    |                                | <u>^</u>  |
| Tilpasset script/stilark 🔻                         | RSS oppsett 🔻          | Dokument oppsett 👻 | Bruker >elnnsyn einnsynAdmin 🔻 | Vis siden |
| RSS > Tilpass RSS                                  | RSS konfigurering      |                    |                                |           |
| RSS i resultat Nei 💌<br>RSS for utvalgsmøter Nei 💌 |                        |                    |                                | =         |
| Lagre                                              |                        |                    |                                |           |
|                                                    | RSS akti               | vering/deaktiverir | ng                             |           |

Når siden for RSS oppsett åpnes, er det tre valg for aktivering/deaktivering av RSS. Administrator velger hvilken RSS som skal aktiveres, og trykker deretter lagre.

Oppfrisk deretter nettleser med Ctrl + F5 for å se at RSS for valgte visning er aktivert. Vi går her gjennom de enkelte RSS muligheter.

Eksemplene under gjelder Internet Explorer.

Firefox viser ikke forhåndsresultat av feeden, men virker ellers som Internet Explorer Google Chrome har ikke standard RSS funksjonalitet, men dette kan installeres separat

### **RSS FOR POSTLISTE**

RSS for postliste er aktivering/deaktivering av RSS-mulighet i visningen av postlista filtrert på RSS fra avdeling og RSS søketekst.

|                                                                               | Street Street   |            | · ☆ ☆ ☆ × 5 - Q |
|-------------------------------------------------------------------------------|-----------------|------------|-----------------|
| 🔷 localhost 🕓 Postliste                                                       | ×               |            |                 |
| Tinderhaug Kommu                                                              | ne einnsyn      | ,          |                 |
| Søk i Postliste                                                               | Søk i postliste | dialog     | urnalnummer?    |
| Velg datointervall Hurtigvisning<br>Fra dato Rato<br>Til dato X<br>Til dato X | Tilpass RSS     |            |                 |
| SISTE JOURNALPOSTER , 50 FREM<br>Dokumenttype                                 | Copprett RSS    | Dato       | Journainr       |
| Saksframlegg/case draft                                                       | Draft 1         | 24.08.2011 | 645/2011        |
| Saksframlegg/case draft                                                       | Draft 1         | 24.08.2011 | 644/2011        |
| Saksframlegg/case draft                                                       | Draft 1         | 24.08.2011 | 656/2011        |
|                                                                               |                 |            | 🖲 100 % 🔻 🔐     |

I brukergrensesnittet ser dette slik ut når RSS-knappen er aktivert

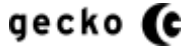

Denne RSS-feeden har gode valgmuligheter.

### Ingenting endres i RSS dialogen

Brukeren kan la valgene stå urørt i RSS-valg dialogen. Brukerens nettleser vil da motta publiserte journalposter jevnlig fra alle avdelinger og uten filtrering på tekst

# **RSS fra avdeling**

Hvis brukeren velger en avdeling i "RSS fra avdeling", vil alle journalpost publiseringer fra valgt avdeling vises i brukers RSS-feed i egen nettleser.

# **RSS søketekst**

Hvis bruker velger å skrive inn søketekst i feltet "RSS søketekst" vil bruker motta RSS resultater med journalpost publiseringer som kun svarer til søketeksten

# RSS fra avdeling og RSS søketekst

Hvis bruker både filtrerer på avdeling og søketekst, gir dette en effektiv filtering. Bruker vil da kun motta journalpostinger fra valgt avdeling med valgt søketekst

### **Opprette feed**

Når bruker oppretter RSS-feeden, vises forhåndsvisningen av resultatet slik

|                                                                                                    |                                          |           | ~   |
|----------------------------------------------------------------------------------------------------|------------------------------------------|-----------|-----|
| (=) (->) \overline\$ http://localhost:11899/journalpost/RSSFeedView?rssAdmEnhet=Administrasjon&rssSearch=                 | ,Q                                       | • ৫ × 🔐 र | 7 🔅 |
| localhost O Postliste RSS fra localhost ×                                                                                 |                                          |           |     |
|                                                                                                    |                                          |           |     |
|                                                                                                    |                                          |           |     |
| Postliste RSS fra localhost. Administrativ enhet: 'Administrasjon'.                                                       | Viser                                    | 95 / 95   |     |
| Du viser en feed som inneholder regelmessig oppdatert innhold. Når du abonnerer på en feed, legges den til i listen       |                                          |           |     |
| med felles feeder. Oppdatert informasjon fra feeden lastes automatisk ned til datamaskinen og kan vises i Internet        |                                          |           |     |
| Explorer og andre programmer. <del>Lær mer om feeder.</del>                                                               | <ul> <li>Alle</li> </ul>                 | 95        |     |
| Abonner på denne feeden                                                                                                   | Cortor ottor                             |           |     |
|                                                                                                    | Softer etter:                            |           |     |
| Tittel: Innsyn nå dekumentet Application nan shon - Avs/Met: Stavanser kommune                                            | <ul> <li>Dato</li> <li>Tittel</li> </ul> |           |     |
| Tittel. Innsyn på dokumentet Application pån sliop - Avs/ Mot. Stavangel kommune                                          | incer                                    |           |     |
| <b>→</b>                                                                                                    |                                          |           | ł., |
| Type: Utgående post/Outgoing   Avs/Mot: Stavanger kommune   Journaldato: 23.08.2011   Journalnr: 636/2011   Avdeling:     |                                          |           |     |
| Administrasjon                                                                                                    |                                          |           |     |
|                                                                                                    |                                          |           |     |
| Tittel: Innsyn nå dokumentet Annlication nan shon - Avs/Mot: Stavanger kommune                                            |                                          |           |     |
| A A A A A A A A A A A A A A A A A A A                                                                                     |                                          |           |     |
|                                                                                                    |                                          |           |     |
| Type: Inngående post/Incoming   Avs/Mot: Stavanger kommune   Journaldato: 23.08.2011   Journainr: 633/2011   Avdeling:    |                                          |           |     |
| Administrasjon                                                                                                    |                                          |           |     |
|                                                                                                    |                                          |           |     |
| Tittel: Innsyn på dokumentet Application pan shop - Ays/Mot: Stavanger kommune                                            |                                          |           |     |
| •                                                                                                    |                                          |           |     |
| r<br>Turse Ukaŝanda nast (Outaning I Aug/Mats Staunges kommune I Jaura Idate: 22.09.2011   Jaura Ing 621.2011   Audeling: |                                          |           |     |
| Type: orgaende post/ourgoing   Avs/Mor: Stavanger kommune   Journaldato: 23.06.2011   Journainr: 031/2011   Avdeling:     |                                          |           |     |
| Auminisuasjon                                                                                                    |                                          |           |     |
|                                                                                                    |                                          |           | -   |
|                                                                                                    |                                          | 🔍 75 %    | •   |

Bruker må da velge "Abonner på denne feeden" for å få resultatet inn i sin RSS-feed.

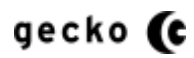

# **RSS I RESULTAT**

RSS i resultat er mulighet for at bruker kan gjennomføre et søk etter journalpost, for deretter å velge søk/søksvar som RSS-feed

|                                                                                        | 2 million 1 million                                | 0 - 4                                          |             |
|----------------------------------------------------------------------------------------|----------------------------------------------------|------------------------------------------------|-------------|
|                                                                                        | ×                                                  | ,                                              |             |
| Vis meny<br>Tinderhaug Kommune elnnsy                                                  | n                                                  |                                                | Î           |
| Søk i Postliste                                                                        |                                                    |                                                |             |
| Saksframlegg                                                                           | Søk i postliste 🕨 <u>Vis Utvalq</u>                | Kjenner du ditt journalnumme<br>Skriv nr: Hent | r?<br>▶     |
| Velg datointervall Hurtigvisning Tilpass RSS<br>Fra dato X<br>Til dato X<br>Til dato X | RSS i result                                       | at                                             | E.          |
| FREMSØKTE JOURNALPOSTER, 2 FREMFUNNET                                                  |                                                    | Opprett RSS fra dette søket 🔟                  |             |
| Dokumenttype Avsender/Mottaker                                                         | Tittel                                             | Dato Journainr                                 |             |
| Saksframlegg/case draft                                                                | Redigering av saksframlegg fra sakslista           | 01.08.2011 288/2008                            |             |
| Saksframlegg/case draft                                                                | Saksframlegg med vedlegg i ulike filformat         | 14.06.2011 1831/2009                           |             |
| <u>Første</u> ≤ Forrige Vise                                                           | r side: 1/1 <u>Neste ≥ Siste</u> Rader per side: 2 | 20 💌                                           | -           |
| http://localhost:11899/Journalpost/Details/3875                                        |                                                    |                                                | 🔍 100 % 🔻 💡 |

Fremtidige treff på brukers søketekst vil da hentes inn i brukers nettleser via RSS feeden.

### **Opprette feed**

Bruker oppretter feeden ved å klikke på RSS ikonet. Deretter tas bruker inn i forhåndsvisningen og velger "Abonner på denne feeden" som vist lenger oppe

# **RSS FOR UTVALGSMØTER**

Utvalgsmøter har RSS-feed som gjør at brukeren kan velge å få møter fra valgte utvalg inn i sin nettleser

|                 |              | and the second second                    | -          |                                     |                  |                             |
|-----------------|--------------|------------------------------------------|------------|-------------------------------------|------------------|-----------------------------|
| C C http        | o://localhos | t:11899/utvalg#                          |            |                                     | Q                | • <b>C</b> × <b>f f x x</b> |
| Iocalhost       |              | 💛 Utvalg                                 |            | ×                                   |                  |                             |
| <u>Vis meny</u> |              |                                          |            |                                     |                  | <u>^</u>                    |
| <u>()</u> ті    | inderh       |                                          | elnnsvr    |                                     |                  |                             |
|                 | macrin       | augrionnane                              | chinoyh    | ·                                   |                  |                             |
| Søk i Utv       | valq         |                                          |            |                                     |                  |                             |
|                 |              |                                          |            |                                     |                  |                             |
|                 |              |                                          |            | Søk i utvalg 🕨 <u>Vis Postliste</u> |                  |                             |
|                 |              |                                          |            |                                     |                  | =                           |
|                 |              |                                          | _          |                                     |                  |                             |
| Vis kun s       | søkeresulta  | at fra: Velg utvalg                      | - 3        |                                     |                  |                             |
| Vis alle u      | utvalg som   | liste                                    |            |                                     |                  |                             |
|                 |              |                                          | Lukk       |                                     |                  |                             |
| Vis utval       | gsmøter so   | <sup>01</sup> Få møter på RSS fra:       | LUKK       |                                     |                  |                             |
|                 |              | Formannskapet                            |            |                                     |                  |                             |
|                 |              | Formannskapet<br>Kommunestvret           | Velg utval | get du vil se møteoppdateringer fra |                  |                             |
|                 |              | Delegerte utvalg                         |            |                                     |                  |                             |
| Акт             | TUELLE MØ    | Arbeidsmiljøutvalget<br>Levekårsutvalget | Vis s      | ortert på Utvalg                    |                  |                             |
| Date            | o 🗸          | Utvarget                                 | Jspunkt    | Møteplasser                         | Møterom          |                             |
| 23 (            | 05 2012      | Kommunestvret                            | 12.00      | Dill                                |                  |                             |
| 08.0            | 06 2011      | Formannskapet                            | 09:00      | <br>Bådhuset                        | Formannskapesale | 0                           |
| 00.0            | 05 2011      | Formannskapet                            | 12:00      | Hånoc                               | Hånochallon      |                             |
| 21.0            | 05.2011      | Formanniskapet                           | 12.00      |                                     | nanesitällen     | •                           |
|                 |              |                                          |            |                                     |                  | 💐 100 % 🔻                   |

Bruker klikker først RSS ikonet, velger avdeling som utvalgsmøter skal vises fra, og deretter velger "Abonner på denne feeden" som vist over.

### **DOKUMENT OPPSETT**

Dokumentoppsettet i administrasjonsmodulen overskriver eventuelle valg gjort i basisversjonen. I tillegg har administrasjonsmodulen mulighet for bestilling av innsyn via nettskjema.

| For | å | beavnne | dokumentop | psettet v | velaes  | "Dokument | oppsett" | fra men | ven   |
|-----|---|---------|------------|-----------|---------|-----------|----------|---------|-------|
| 101 | ч | begynne | aonamentop | poctet    | v ciges | Donament  | oppocit  | nu men  | , כוי |

| Dokument > Tilpass dokum×       Utvalg         eInnsyn Administrasjon       Tilpasset script/stilark ▼ RSS oppsett ▼ Dokument oppsett ▼ Bruker >clnnsyn einnsynAdmin ▼ Vis siden         Dokument > Tilpass dokumentbestilling                                                                                                    | ← ⊖ ◯ http://localhost:11899/Admin/Configu                                               | ration/DocumentOrder               |                           | 🔅 🛧 🏦 × 5 - Q   |
|----------------------------------------------------------------------------------------------------|------------------------------------------------------------------------------------------|------------------------------------|---------------------------|-----------------|
| eInnsyn Administrasjon   Tilpasset script/stillark RSS oppsett   Dokument oppsett Bruker >eInnsyn einnsynAdmin Vis siden Dokument > Tilpass dokumentbestilling Oppsett av dokumentbestilling Popsett av dokumentbestilling Popset av dokumentbestilling Popset av dokumentbestilling Popset av dokumentbestilling Popset av dokumentbestilling Popsett av dokumentbestilling Popsett av dokument av dokumentbestilling Popsett av dokument av dokument av dokument av dokumentbestilling Popsett av dokument av dokument av dokument av dokument av dokumentbestilling Popsett av dokument av dokument av dokument av dokument av dokumentbestilling Popsett av dokument av dokument av dokument av dokumentbestilling Popsett av dokument av dokument av dokumentbestiller (overstyrer basisvalgets regel)? Nei   Dokument lenke Lagre turbust av dokumentbestilling Popset av dokumentbestilling Popset av dokument av dokument | ◯ Dokument > Tilpass dokum × ◯ Utvalg                                                    |                                    |                           |                 |
| Tilpasset script/stilark RSS oppsett   Dokument > Tilpass dokumentbestilling   Dokument > Tilpass dokumentbestilling   Bestille innsyn på nettskjema   Mer informasion om nettskjema:   Popsett av dokumentbestilling   Post are dokumentbestilling   Post server: smtp.gmail.com   E-post server: smtp.gmail.com   E-post tittel: Bestilling elnnsynn   Nettskjema oppsettet må endres i web.config   Vil du tillate visning av lenke til dokument i journalpost detaljer (overstyrer basisvalgets regel)? Nei  Dokument lenke Lagre ttp://localhost:11899/Admin/Configuration/DocumentOrder#                                                                                                    | eInnsyn Administrasjon                                                                   |                                    |                           | <u>^</u>        |
| Dokument > Tilpass dokumentbestilling         Bestille innsyn på nettskjema         Rer informasion om nettskiema;         Popsætt av dokumentbestilling         Mer informasion om nettskiema;         Popsatdresse for mottak: elnnsyn@gmail.com         E-post server: smtp.gmail.com         E-post tittel: Bestilling elnnsynn         Nettskjema oppsettet må endres i web.config         Bestille innsyn per e-post Nei €         Bestille innsyn per e-post = skriv inn adresse for mottak:         Vil du tillate visning av lenke til dokument i journalpost detaljer (overstyrer basisvalgets regel)? Nei €         Dokument lenke         Lagre         ttp://localhost:11899/Admin/Configuration/DocumentOrder#                                                                                                    | Tilpasset script/stilark 🔻 RSS oppsett 🔻                                                 | Dokument oppsett 🔻                 | Bruker >elnnsyn einnsynAd | min 🔻 Vis siden |
| Bestille innsyn på nettskjema Nei ♥<br>Mer informasion om nettskiema:<br>E-postadresse for mottak: elnnsyn@gmail.com<br>E-post server: smtp.gmail.com<br>E-post tittel: Bestilling elnnsynn<br>Nettskjema oppsettet må endres i web.config<br>Bestille innsyn per e-post Nei ♥<br>Bestille innsyn per e-post - skriv inn adresse for mottak:<br>Vil du tillate visning av lenke til dokument i journalpost detaljer (overstyrer basisvalgets regel)? Nei ♥<br>Lagre<br>ttp://localhost:11899/Admin/Configuration/DocumentOrder#<br>@100 % ♥                                                                                                    | Dokument > Tilpass dokumentbestilling                                                    | > Oppsett av dokumentbestilling    |                           |                 |
| Mer informasion om nettskiema:       NettSkjema         E-postadresse for mottak: elnnsyn@gmail.com       E-post server: smtp.gmail.com         E-post server: smtp.gmail.com       E-post tittel: Bestilling elnnsynn         Nettskjema oppsettet må endres i web.config       E-post         Bestille innsyn per e-post Nei ●       E-post         Vil du tillate visning av lenke til dokument i journalpost detaljer (overstyrer basisvalgets regel)? Nei ●       Dokument lenke         Lagre       #100 % ●                                                                                                    | Bestille innsyn på nettskjema Nei 💌                                                      | 4                                  |                           | E               |
| E-postadresse for mottak: elnnsyn@gmail.com<br>E-post server: smtp.gmail.com<br>E-post tittel: Bestilling elnnsynn<br>Nettskjema oppsettet må endres i <b>web.config</b><br>Bestille innsyn per e-post Nei •<br>Bestille innsyn per e-post - skriv inn adresse for mottak: E-post<br>Vil du tillate visning av lenke til dokument i journalpost detaljer (overstyrer basisvalgets regel)? Nei •<br>Lagre<br>ttp://localhost:11899/Admin/Configuration/DocumentOrder# @100 % •                                                                                                    | Mer informasjon om nettskjema:                                                           | Nettskjema                         |                           |                 |
| E-post server: smtp.gmail.com<br>E-post tittel: Bestilling elnnsynn<br>Nettskjema oppsettet må endres i web.config<br>Bestille innsyn per e-post Nei  Bestille innsyn per e-post – skriv inn adresse for mottak: E-post<br>Vil du tillate visning av lenke til dokument i journalpost detaljer (overstyrer basisvalgets regel)? Nei  Dokument lenke<br>Lagre<br>ttp://localhost:11899/Admin/Configuration/DocumentOrder#                                                                                                    | E-postadresse for mottak: elnnsyn@gmail.com                                              | Li                                 |                           |                 |
| E-post tittel: Bestilling elnnsynn<br>Nettskjema oppsettet må endres i web.config<br>Bestille innsyn per e-post Nei  Bestille innsyn per e-post - skriv inn adresse for mottak: E-post Vil du tillate visning av lenke til dokument i journalpost detaljer (overstyrer basisvalgets regel)? Nei  Dokument lenke Lagre ttp://localhost:11899/Admin/Configuration/DocumentOrder#                                                                                                    | E-post server: smtp.gmail.com                                                            |                                    |                           |                 |
| Nettskjema oppsettet må endres i <b>web.config</b> Bestille innsyn per e-post Nei Bestille innsyn per e-post - skriv inn adresse for mottak: Uil du tillate visning av lenke til dokument i journalpost detaljer (overstyrer basisvalgets regel)? Nei Dokument lenke Lagre ttp://localhost:11899/Admin/Configuration/DocumentOrder#                                                                                                    | E-post tittel: Bestilling elnnsynn                                                       |                                    |                           |                 |
| Bestille innsyn per e-post Nei  Bestille innsyn per e-post - skriv inn adresse for mottak: E-post Vil du tillate visning av lenke til dokument i journalpost detaljer (overstyrer basisvalgets regel)? Nei  Dokument lenke Lagre ttp://localhost:11899/Admin/Configuration/DocumentOrder#                                                                                                    | Nettskjema oppsettet må endres i <b>web.config</b>                                       |                                    |                           |                 |
| Vil du tillate visning av lenke til dokument i journalpost detaljer (overstyrer basisvalgets regel)? Nei  Dokument lenke Lagre ttp://localhost:11899/Admin/Configuration/DocumentOrder#                                                                                                    | Bestille innsyn per e-post Nei 💌<br>Bestille innsyn per e-post - skriv inn adresse for r | nottak:                            |                           | E-post          |
| ttp://localhost:11899/Admin/Configuration/DocumentOrder#                                                                                                    | Vil du tillate visning av lenke til dokument i journa                                    | alpost detaljer (overstyrer basis) | valgets regel)? Nei 💌     | Dokument lenke  |
| ttp://localhost:11899/Admin/Configuration/DocumentOrder# 🔍 100 % 🔻                                                                                                    | Lagre                                                                                    |                                    |                           | -               |
|                                                                                                    | http://localhost:11899/Admin/Configuration/Document                                      | Order#                             |                           | 🔍 100 % 🔻 🔐     |

### NETTSKJEMA

Nettskjema er muligheten for administrator å aktivere og tilpasse eget skjema i journalpost detaljvisning for å bestille journalpostdokument.

### Fremtidige muligheter:

Dette skjemaet kan senere tilknyttes annen funksjonalitet som utvikles. Ett eksempel på dette kan være at bestillingen registreres i ephorte

### Nettskjema tilpassing – todelt

Nettskjemaet kan kun aktiveres/deaktiveres fra administrasjonsmodulen. E-postadresse, epost server, brukernavn, passord og tittel på skjema settes i **web.config**.

### Aktiver nettskjema

Velg "Ja" eller "Nei" fra menyvalget "Bestille innsyn på nettskjema". Lagre og oppfrisk nettleser.

# Endre web.config

Filen web.config fremfinnes fra eInnsyns installasjonsrot

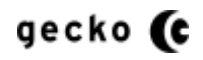

- 1. Ta backup av filen
- 2. Åpne web.config i egnet redigeringsprogram

```
3. Finn frem følgende struktur:
  <add key="kommunenseposAdresse" value="eInnsynOrderReciver@customer.no" />
  <add key="kommunenseposAdresseUserName" value="usernameForSMTPAccount" />
  <add key="kommunenseposAdressePWD" value="passwordForSMTPAccount" />
  <add key="SMTPServer" value="STMPAccount.customer.no" />
  <add key="kommunenseposAdresseBestillingsTittel" value="Bestilling eInnsyn" /></a>
```

- 4. Endre verdiene slik at de passer i den installasjon som gjennomføres
- 5. Lagre og resett/resirkuler IIS
- 6. Oppfrisk nettleser og åpne detaljvisning for en journalpost. Test deretter at bestillingen går slik oppsettet er satt.

### Nettskjema visning

Visningen av nettskjema på nettsidene vil typisk arte seg slik for bruker

| alhost                      | O Postliste                                                | others, serviced 3, software-restrict, |
|-----------------------------|------------------------------------------------------------|----------------------------------------|
|                             |                                                            |                                        |
|                             |                                                            | 8                                      |
| Velg datointerv<br>Fra dato |                                                            | A                                      |
|                             | Sak: 2011/252                                              |                                        |
| Til dato                    | Sakstiffel: Inngående dokument Innsvn nå dokumentet med d  | lokumentrategori id Application n      |
|                             | Journale: 657/2011                                         | iokumenikalegon id Application p       |
|                             | Dokumontrokkofalao i cak: 1                                |                                        |
|                             | Dokument tittel: Inngåande dekument Inngva på dekumentet i | med dekumentkategeri id Annliga        |
| JOURNALP                    | Dokument utter. Imigaende dokument innsyn på dokumentern   | neu dokumenikalegon lu Applica         |
| Dokument                    |                                                            | Journainr                              |
| Inngående                   | DINE PERSONALIA                                            | 657/2011                               |
| post/incom                  | Navn                                                       | E                                      |
|                             | Adresse                                                    |                                        |
| JOURNALP                    |                                                            |                                        |
| Tilhører sa                 | Postnr                                                     |                                        |
| Dokument                    |                                                            |                                        |
| Dokument                    | Poststed                                                   |                                        |
| Ansvarlig (                 | -                                                          |                                        |
|                             | Epost                                                      |                                        |
| JOURNALP                    | Kommentarer                                                |                                        |
| Rekkefølg                   | *                                                          |                                        |
| -1                          | *                                                          | - lokument                             |
|                             | · · · · · · · · · · · · · · · · · · ·                      | •                                      |
|                             |                                                            |                                        |

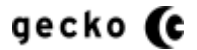

# BESTILLE INNSYN PÅ E-POST

Her kan administrator aktivere/deaktivere brukers mulighet for å bestille innsyn på e-post, da kanskje i stedet for nettskjema (se over) eller dokumentlenke (se under)

### Aktivere/deaktivere e-postbestilling

Velg "Ja" eller "Nei" fra menyvalget "Bestille innsyn per e-post"

### E-post for mottak av bestilling

Du må også skrive inn e-postadressen for mottak av bestillingen i tekstboksen "Bestille innsyn per e-post - skriv inn adresse for mottak"

Lagre deretter og oppfrisk nettleser.

# Visning på nettsidene

For bruker kan dette se slik ut i journalpost detaljvisningen

| Dokumenttype                                                         | Avsender/Mottaker                     | Tittel                                                                                  | Dato            | Journain          |
|----------------------------------------------------------------------|---------------------------------------|-----------------------------------------------------------------------------------------|-----------------|-------------------|
| Inngående<br>post/Incoming                                           | Stavanger<br>kommune                  | Inngående dokument Innsyn på dokumentet med dokumentkategori id<br>Application pan shop | 24.08.2011      | 657/2011          |
| JOURNALPOSTENS D                                                     | ETALJER                               |                                                                                         |                 |                   |
| Tilhører sak: 2011                                                   | <u>/353</u>                           | Saksbehandler: Srikant Bal                                                              |                 |                   |
| Dokumentnr (i sak):                                                  | 10                                    | Tilgangskode: Ikke satt                                                                 |                 |                   |
| Dokumentdato: 24                                                     | .08.2011                              | Hjemmel: Ikke satt                                                                      |                 |                   |
| Ansvarlig enhet: D                                                   | evelopment Department                 |                                                                                         |                 |                   |
| JOURNALPOSTENS D                                                     | OKUMENTER                             |                                                                                         |                 |                   |
| Rekkefølge Tittel                                                    |                                       |                                                                                         |                 |                   |
|                                                                      | ende dokument Innsyn på               | dokumentet med dokumentkategori id Application pan shop Bestill inr                     | nsyn i dokument | <u>via e-post</u> |
| 1 Inngå                                                              |                                       |                                                                                         |                 |                   |
| 1 Inngå                                                              | ORRESPONDANSE                         |                                                                                         |                 |                   |
| 1 Inngå<br>JOURNALPOSTENS K<br>Avsender/Mottaker                     | CORRESPONDANSE                        |                                                                                         |                 |                   |
| 1 Inngå<br>JOURNALPOSTENS K<br>Avsender/Mottaker<br>Tinderhaug kommu | CORRESPONDANSE<br>Type<br>ne Mottaker |                                                                                         |                 |                   |

Når bruker bestiller, åpnes brukers e-postklient med predefinerte verdier hentet fra journalpost detaljvisningen. Dette kan se slik ut:

| Send      | Til<br>Kopi                   | innsyn@tinderhaug.kommune.no                                                                                   |
|-----------|-------------------------------|----------------------------------------------------------------------------------------------------|
| Konto -   | Emne:                         | Bestilling innsyn: Sak:2011/353 - Journalnr: 657/2011 - Dokument tittel: Inngående dokument Innsyn på dokument |
|           |                               |                                                                                                    |
| Destillio | i C-                          | L-2011 (252                                                                                                    |
| lournal   | ng innsyn: Sa<br>Inr: 657/201 | 1                                                                                                    |
| Dokum     | entrekkeføle                  | ze i sak: 1                                                                                                    |
|           |                               |                                                                                                    |

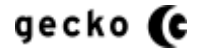

# LENKE TIL DOKUMENT I JOURNALPOST

Her kan administrator aktivere/deaktivere mulighet for lenke direkte til journalpostens dokument. Dette er funksjonalitet som kanskje kan brukes der nettskjema eller epostbestilling ikke er aktuelt

# Aktivere/deaktivere visning av lenke

Velg "Ja" eller "Nei" fra menyvalget "Vil du tillatte visning av lenke til dokument i journalpost detaljer".

Velger du "Nei" vil en sikkerhetsmekaniske inntre inn for å forhindre indeksering av lenkede dokumenter (se under).

Lagre og deretter oppfrisk nettleser

### Sikkerhetsoppdatering relatert til googles indeksering av lenkede dokumenter:

Googles indeksering respekterer ikke alltid robots.txt. eInnsyn er derfor oppdatert slik at når "Vil du tillatte visning av lenke til dokument i journalpost detaljer" er satt til "nei" (false), rendres ikke lenken lenger til DOM (tidligere ble lenken rendret og deretter fjernet).

Trenger jeg lese avsnittet under:

Nei, men denne er viktig: Alle attributter i GlobalSettings.xml som begynner med <Basic... skal alltid ha verdien "false". Disse verdiene leveres "false" med eInnsyn og du trenger derfor ikke forholde deg til dem.

Mer informasjon - Endring i administrasjonsoppsettet:

Etter 30.03.2012 overstyrer <u>ikke</u> "Vil du tillatte visning av lenke til dokument i journalpost detaljer" basisvalgets regel. Teksten er derfor endret og virkningen trer inn automatisk.

Mer informasjon - Endring i GlobalSettings.xml:

Basisvalgenes attributter og verdier eksponeres nå i GlobalSettings.xml, men disse skal <u>ikke</u> endres ved manuell redigering av GlobalSettings.xml. Alle basisvalgenes verdier er standard satt til "false" i Globalsettings.xml, og skal være "false", se eksemplet under:

```
<BasicLanguageSettings>

<BasicDefaultLanguage />

<BasicLanguageActivated>false</BasicLanguageActivated>

<BasicNorsk>false</BasicNorsk>

<BasicNynorsk>false</BasicNynorsk>

</BasicLanguageSettings>

<BasicCocumentOrder>

<BasicRequestUsingEMail>false</BasicRequestUsingEMail>

<BasicAllowDisplayOfLinkToDocumentInJournalpostDetails>false</BasicAllowDisplayOfLinkToDocumentInJournalpostDetails>

</BasicCocumentOrder>
```

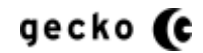

#### **BESTILLING AV INNSYN – OEP-FUNKSJON**

Du kan sette opp generering av XML-fil til folder når bruker bestiller innsyn via nettskjema. Denne XML-filen kan importeres til ePhorte og bruker OEP standard formatering for innsynsbestilling.

#### Oppsett

....

Filsti: root Fil: web.config Verdier: <appSettings>

```
<!— 1. Angir folder som XML-filene legges til: -->
<add key="InnsynBestillingerDir" value="~/App_Data/InnsynBestillinger" />
```

```
<!— 2. Tittel for importsentralkilde: -->
<add key="ImportsentralKilde" value="Eksport fra eInnsyn" />
```

**1**. Folderen som XML-filene skal legges til, <u>må lages</u> under /App\_Data/ folderen og deretter gis som verdi i web.config som vist i eksemplet over ("InnsynBestillinger").

Folder eksempel: Hvis du lager folderen "XMLBestilling" under "/App\_Data/ folderen, vil korrelerende verdi i web.config være "~/App\_Data/ XMLBestilling"

- 2. Dette blir <kilde> taggens verdi i XML-filen
- 3. Skal ikke endres

**4**. Settes til "true" når OEP-FUNKSJON skal aktiveres. OEP-Funksjonen er avhengig av at nettskjema er satt opp som bestillingsmåte fra journalposten. Dette betyr i praksis at det både sendes en nettskjema bestilling og genereres en XML i en og samme bestilling.

### KONFIGURASJON AV ANTALL MULIGE SVAR I POSTLISTE SØKET

Du kan selv sette maksimum antall postlistetreff:

- 1. Standard visningen av postlisten (ingen søk utført)
- Postlistesøk som bruker datofeltene, enhet, dokumenttype og eventuelle kombinasjoner av dette. Søkets kombinasjoner utføres med eller uten tekst, men søk med tekst vil kunne gi varierende tilslag:
  - A. Hvis søketeksten treffer Avsender/Mottaker vil søket returnere maksimalt satt antall treff hvis disse forefinnes
  - B. Hvis søketeksten treffer i journalpostenes tittelfelt, vil søket returnere omtrent halvparten av maksimalt antall treff hvis disse forefinnes

Årsaken til dette finnes i ePhorte og vil bli utbedret senere.

**OBS**: Det er viktig å huske på at for høy verdi i disse feltene kan gi ytelsesproblemer. Test derfor resultatene og vær svært konservativ når antallet settes. Antallet satt fra Gecko AS er anbefalt, konfigurasjon utover dette er på egen risiko.

Standard visningen av postlisten

|                                                                                                    | a New - A second diverse                                                                                   | and the second second sec |
|----------------------------------------------------------------------------------------------------|----------------------------------------------------------------------------------------------------|----------------------------------------------------------------------------------------------------|
| -) (->) (->) http://localhost:32339/                                                                                                    |                                                                                                    | 公 ① × b · Q                                                                                                    |
| Postliste ×                                                                                                    |                                                                                                    |                                                                                                    |
| <u>F</u> il <u>R</u> ediger <u>V</u> is F <u>a</u> voritter V <u>e</u> rktøy <u>H</u> jelp                                                                                                    |                                                                                                    |                                                                                                    |
| 🖕 🔀 Hotmail - henriksen3000 🛛 🔤 Min FINN 🈏 Twitt                                                                                                    | ter / joanders 🔻                                                                                           |                                                                                                    |
| <u>Vis meny</u>                                                                                                    |                                                                                                    |                                                                                                    |
| Tinderhaug Kommune elnr                                                                                                    | nsyn                                                                                                    |                                                                                                    |
| Postliste<br>Postlistesøk                                                                                                    |                                                                                                    | Vis Utvalg                                                                                                    |
| Søk i Postliste                                                                                                    |                                                                                                    |                                                                                                    |
|                                                                                                    | Søk i postliste <u>Vis Utvalq</u>                                                                          | Kjenner du ditt journalnummer?                                                                                                    |
| Færre valg                                                                                                    |                                                                                                    |                                                                                                    |
| Fra dato                                                                                                    |                                                                                                    |                                                                                                    |
| Pa<br>Til dato                                                                                                    |                                                                                                    |                                                                                                    |
| Fra dato X Pa<br>Til dato X<br>Siste Journalposter , 65 Fremfunnet                                                                                                    |                                                                                                    |                                                                                                    |
| Fra dato X Pa<br>I dato X Siste JOURNALPOSTER , 65 FREMFUNNET<br>Dokumenttype Avsender/Mottaker                                                                                                    | Tittel                                                                                                    | Dato Journainr                                                                                                    |
| Fra dato X Pa<br>Til dato X Siste JournalPoster , 65 FREMFUNNET<br>Dokumenttype Avsender/Mottaker<br>Utgående post                                                                                                    | Tittel<br>Test ip                                                                                          | Dato Journainr<br>18.11.2011 0/2010                                                                                                    |
| Fra dato X Pa<br>Til dato X Siste JOURNALPOSTER , 65 FREMFUNNET<br>Dokumentlype Avsender/Mottaker<br>Utgående post<br>Utgående post                                                                                                    | Tittel<br>Test ip<br>Test ip                                                                               | Dato Journainr<br>18.11.2011 0/2010<br>18.11.2011 0/2010                                                                                                    |
| Fra dato X Pà<br>Til dato X Siste JOURNALPOSTER , 65 FREMFUNNET<br>Dokumenttype Avsender/Mottaker<br>Utgående post<br>Utgående post<br>Utgående post                                                                                                    | Tittel<br>Testip<br>Testip<br>Testip                                                                       | Dato         Journalnr           18.11.2011         0/2010           18.11.2011         0/2010           18.11.2011         0/2010                                                                                                    |
| Fra dato X Pa<br>Til dato X SISTE JOURNALPOSTER , 65 FREMFUNNET<br>Dokumenttype Avsender/Mottaker<br>Utgående post<br>Utgående post<br>Utgående post<br>Utgående post                                                                                                    | Tittel<br>Testip<br>Testip<br>Testip<br>Testip                                                             | Dato         Journainr           18.11.2011         0/2010           18.11.2011         0/2010           18.11.2011         0/2010           18.11.2011         0/2010                                                                                                    |
| Fra dato X Pà<br>Til dato X<br>SISTE JOURNALPOSTER , 65 FREMFUNNET<br>Dokumenttype Avsender/Mottaker<br>Utgående post<br>Utgående post<br>Utgående post<br>Utgående post<br>Utgående post<br>Utgående post                                                                     | Tittel<br>Test io<br>Test io<br>Test io<br>Test io<br>Test io                                              | Dato         Journalnr           18.11.2011         0/2010           18.11.2011         0/2010           18.11.2011         0/2010           18.11.2011         0/2010           18.11.2011         0/2010           18.11.2011         0/2010                                                                                                    |
| Fra dato x Pa<br>Til dato x Pa<br>Til dato x<br>SISTE JOURNALPOSTER , 65 FREMFUNNET<br>Dokumenttype Avsender/Mottaker<br>Utgående post<br>Utgående post<br>Utgående post<br>Utgående post<br>Utgående post<br>Utgående post<br>Utgående post<br>Utgående post                  | Tittel<br>Testip<br>Testip<br>Testip<br>Testip<br>Testip<br>Testip<br>Testip                               | Dato         Journalnr           18.11.2011         0/2010           18.11.2011         0/2010           18.11.2011         0/2010           18.11.2011         0/2010           18.11.2011         0/2010           18.11.2011         0/2010           18.11.2011         0/2010                                                                                                    |
| Fra dato X Pa<br>Til dato X Pa<br>Til dato X<br>SISTE JOURNALPOSTER , 65 FREMFUNNET<br>Dokumenttype Avsender/Mottaker<br>Utgående post<br>Utgående post<br>Utgående post<br>Utgående post<br>Utgående post<br>Utgående post<br>Utgående post<br>Utgående post<br>Utgående post | Tittel<br>Testio<br>Testio<br>Testio<br>Testio<br>Testio<br>Testio<br>Testio<br>Testio<br>Testio<br>Testio | Dato         Journalnr           18.11.2011         0/2010           18.11.2011         0/2010           18.11.2011         0/2010           18.11.2011         0/2010           18.11.2011         0/2010           18.11.2011         0/2010           18.11.2011         0/2010           18.11.2011         0/2010           18.11.2011         0/2010                                                                                                    |

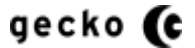

| Postlistesøk | ζ |
|--------------|---|
|--------------|---|

|                                                                                                    |                                                                                                    |                                                                                                    | 0 - Bdy On                                                                                              |                                                                                                    | T ( ) ( )                                                                                                    |   |
|----------------------------------------------------------------------------------------------------|----------------------------------------------------------------------------------------------------|----------------------------------------------------------------------------------------------------|----------------------------------------------------------------------------------------------------|----------------------------------------------------------------------------------------------------|----------------------------------------------------------------------------------------------------|---|
| Http://iocainoscisado//                                                                                                    |                                                                                                    |                                                                                                    | Postliste                                                                                               |                                                                                                    | I reff ved postliste søk                                                                                              |   |
| Rediger Vis Favoritter Verkte                                                                                                    | /y <u>Hj</u> elp                                                                                                    |                                                                                                    |                                                                                                    |                                                                                                    |                                                                                                    |   |
| Mis meny                                                                                                    | Min FINN S Twitter / joanders •                                                                                                    |                                                                                                    |                                                                                                    |                                                                                                    |                                                                                                    |   |
| Tinderhaug                                                                                                    | Kommune elnnsyn                                                                                                    |                                                                                                    |                                                                                                    |                                                                                                    |                                                                                                    |   |
| Postliste Postlistesøk                                                                                                    |                                                                                                    |                                                                                                    |                                                                                                    |                                                                                                    | Vis Utvalo                                                                                                    |   |
| Søk i Postliste                                                                                                    |                                                                                                    |                                                                                                    |                                                                                                    |                                                                                                    |                                                                                                    | _ |
|                                                                                                    |                                                                                                    | Søk i postliste <u>Vis Utvalo</u>                                                                                                    |                                                                                                    | Kjenner<br>Skriv pr                                                                                                    | r du ditt journalnummer?                                                                                              |   |
| Færre valg                                                                                                    |                                                                                                    |                                                                                                    |                                                                                                    |                                                                                                    |                                                                                                    |   |
| Velg datointervall Hur<br>Fra dato                                                                                                    | tigvisningen Avgrens søk til<br>Velg enhet                                                                                                    |                                                                                                    |                                                                                                    |                                                                                                    |                                                                                                    |   |
| Til dato<br>22.06.2012 X                                                                                                    | Velg dokumentty                                                                                                    | ype 💽 🧿                                                                                                    |                                                                                                    |                                                                                                    |                                                                                                    |   |
| Til dato<br>22.06.2012 X<br>FREMSØKTE JOURN                                                                                                    | Veig dokumentts                                                                                                    | /pe 🗨 🖲                                                                                                    |                                                                                                    |                                                                                                    |                                                                                                    |   |
| 14.0.2.012     X       Til dato     22.06.2012       X     FREMSØKTE JOURN       Dokumenttype                                                                                                    | Velg dokumentt                                                                                                    | rjpe 🗨 💽                                                                                                    | ſ                                                                                                    | Dato                                                                                                    | Journainr                                                                                                    |   |
| FREMSØKTE JOURN<br>Dokumenttype<br>Inngående post                                                                                                    | Veig dokumentt<br>ALPOSTER , 100 FREMFUNNET<br>Avsender/Mottaker<br>Petter Bendixen                                                                                                 | ype                                                                                                    | 1                                                                                                    | Dato<br>22.06.2012                                                                                                    | Journainr<br>195/2012                                                                                                 |   |
| FREMSØKTE JOURN<br>Dokumenttype<br>Ingående post                                                                                                    | Velg dokumentty<br>ALPOSTER , 100 FREMFUNNET<br>Avsender/Mottaker<br>Petter Bendixen<br>Petter Bendixen                                                                             | rpe                                                                                                    | 1                                                                                                    | Dato<br>22.06.2012<br>21.06.2012                                                                                                   | Journalnr<br>195/2012<br>191/2012                                                                                     |   |
| FREMSØKTE JOURN<br>Dokumentlype<br>Ingående post<br>Ingående post                                                                                                    | ALPOSTER , 100 FREMFUNNET<br>Avsender/Mottaker<br>Petter Bendixen<br>Petter Bendixen                                                                                                | rpe   Tittel Siekk At JP blir avskrevet Siekk At JP blir avskrevet Sakstmalegg HOS med takode A                                                                                                    | 1<br>2<br>2<br>2                                                                                        | Dato<br>22.06.2012<br>21.06.2012<br>21.06.2012                                                                                     | Journainr<br>195/2012<br>191/2012<br>194/2012                                                                         |   |
| 14.0.3.2012     X       Til dato     X       22.06.2012     X   FREMSØKTE JOURN Dokumenttype Inngående post Inngående post Saksframlegg Saksframlegg                                                                                                    | ALPOSTER, 100 FREMFUNNET<br>AVsender/Mottaker<br>Petter Bendixen<br>Petter Bendixen                                                                                                 | Tittel<br>Siekk ALJP blir avskrevet<br>Siekk ALJP blir avskrevet<br>Saksfmalegg HOS med tokode A<br>Saksfmalegg på HOS. Saksprotokoll ADM                                                                                                    |                                                                                                    | Dato<br>12.06.2012<br>11.06.2012<br>11.06.2012<br>11.06.2012                                                                       | Journainr<br>195/2012<br>191/2012<br>194/2012<br>193/2012                                                             |   |
| FREMSØKTE JOURN<br>Dokumenttype<br>Inngående post<br>Inngående post<br>Saksframlegg<br>Saksframlegg                                                                                                    | Veig dokumentt<br>Veig dokumentt<br>ALPOSTER , 100 FREMFUNNET<br>Avsender/Mottaker<br>Petter Bendixen<br>Petter Bendixen                                                            | Tittel<br>Slekk ALJP blir avskrevet<br>Slekk ALJP blir avskrevet<br>Saksfmalegg HOS med takođe A<br>Saksfmalegg på HOS. Saksprotokoli ADM<br>Saksframlegget HOS. Saksprotokolien på SE                                                                    | т<br>2<br>2<br>2<br>2<br>2<br>2<br>2<br>2<br>2<br>2<br>2<br>2<br>2<br>2<br>2<br>2<br>2<br>2<br>2        | Dato<br>12.06.2012<br>11.06.2012<br>11.06.2012<br>11.06.2012<br>11.06.2012                                                         | Journainr<br>195/2012<br>191/2012<br>194/2012<br>193/2012<br>192/2012                                                 |   |
| 14.03.2012     X       Til dato     Z2.06.2012     X       22.06.2012     X     X       FREMSØKTE JOURN       Dokumenttype     Inngående post       Inngående post     Saksframlegg       Saksframlegg     Saksframlegg       Inngående post     Inngående post                                                                                                    | ALPOSTER , 100 FREMFUNNET<br>AVsender/Mottaker<br>Petter Bendixen<br>Petter Bendixen                                                                                                | pe                                                                                                    | R<br>Z<br>Z<br>Z<br>Z<br>Z<br>Z<br>Z<br>Z<br>Z<br>Z<br>Z<br>Z<br>Z<br>Z<br>Z<br>Z<br>Z<br>Z<br>Z        | Dato<br>12.06.2012<br>11.06.2012<br>11.06.2012<br>11.06.2012<br>11.06.2012                                                         | Journalnr<br>195/2012<br>191/2012<br>194/2012<br>193/2012<br>192/2012<br>190/2012                                     |   |
| Ti dab<br>Ti dab<br>22.06.2012 X<br>FREMSØKTE JOURN<br>Dokumenttype<br>Ingående post<br>Ingående post<br>Saksframlegg<br>Saksframlegg<br>Ingående post<br>Ingående post                                                                                                    |                                                                                                    | pe   Tittel  Siekk AJ JP blir avskrevet  Saksfranlega HOS. saksprotokoll ADM Saksfranlega HOS. saksprotokollen på SE Siekk AJ P blir avskrevet  Siekk AJ P blir avskrevet                                                                                 | ц<br>2<br>2<br>2<br>2<br>2<br>2<br>2<br>2<br>2<br>2<br>2<br>2<br>2<br>2<br>2<br>2<br>2<br>2<br>2        | Dato<br>12.06.2012<br>11.06.2012<br>11.06.2012<br>11.06.2012<br>12.06.2012<br>12.06.2012<br>19.06.2012                             | Journainr<br>195/2012<br>191/2012<br>194/2012<br>193/2012<br>192/2012<br>190/2012<br>189/2012                         |   |
| Ti dab<br>Ti dab<br>22.06.2012 X<br>FREMSØKTE JOURN<br>Dokumenttype<br>Ingående post<br>Ingående post<br>Saksframlegg<br>Saksframlegg<br>Saksframlegg<br>Ingående post<br>Ingående post                                                                                                    | ALPOSTER , 100 FREMFUNNET<br>Avsender/Mottaker<br>Petter Bendixen<br>Petter Bendixen<br>Petter Bendixen<br>Petter Bendixen<br>Petter Bendixen                                       | pe   Tittel  Siekk ALJP blir avskrevet Saksfranlegg HOS. Saksprotokoll ADM Saksfranlegg på HOS. Saksprotokollen på SE Siekk ALJP blir avskrevet Siekk ALJP blir avskrevet                                                                                 | к<br>22<br>22<br>23<br>23<br>24<br>24<br>24<br>24<br>24<br>24<br>24<br>24<br>24<br>24<br>24<br>24<br>24 | Dato<br>12.06.2012<br>11.06.2012<br>11.06.2012<br>11.06.2012<br>11.06.2012<br>10.06.2012<br>19.06.2012<br>19.06.2012               | Journalnr<br>195/2012<br>191/2012<br>193/2012<br>193/2012<br>192/2012<br>189/2012<br>189/2012                         |   |
| Ti dab<br>Ti dab<br>Ti daba<br>Ti dab<br>Ti daba<br>Ti dab<br>Ti daba<br>Ti daba<br>Ti daba<br>Ti d | ALPOSTER , 100 FREMFUNNET<br>Avsender/Mottaker<br>Petter Bendixen<br>Petter Bendixen<br>Petter Bendixen<br>Petter Bendixen<br>Petter Bendixen<br>Petter Bendixen<br>Petter Bendixen | PP<br>Tittel<br>Siekk ALJP blir avskrevet<br>Saksframlegg HOS med takode A<br>Saksframlegg på HOS. Saksprotokoll ADM<br>Saksframlegg på HOS. Saksprotokollen på SE<br>Siekk ALJP blir avskrevet<br>Siekk ALJP blir avskrevet<br>Siekk ALJP blir avskrevet | к<br>к<br>к<br>к<br>к<br>к<br>к<br>к<br>к<br>к<br>к<br>к<br>к<br>к<br>к<br>к<br>к<br>к<br>к             | Dato<br>12.06.2012<br>11.06.2012<br>11.06.2012<br>11.06.2012<br>11.06.2012<br>19.06.2012<br>19.06.2012<br>19.06.2012<br>19.06.2012 | Journalnr<br>195/2012<br>191/2012<br>194/2012<br>193/2012<br>192/2012<br>199/2012<br>189/2012<br>188/2012<br>188/2012 |   |

# Fremgangsmåte for avgrensning

- Åpne administrasjonsmodulen og velg "Valg for postliste" -> "Antall tillatte treff...."

| C S http://localhost:39607/Admin/Configuration/SearchSettings                      | P - ⊠ C × O Postliste O Treff ved po × n ☆ 🔅                  |
|------------------------------------------------------------------------------------|---------------------------------------------------------------|
| <u>Eil R</u> ediger <u>V</u> is F <u>a</u> voritter V <u>e</u> rktøy <u>H</u> jelp |                                                               |
| 🙀 😹 Hotmail - henriksen3000 🔤 Min FINN 🅩 Twitter / joanders 🔻                      | Valg for postliste                                            |
| eInnsyn Administrasjon                                                             |                                                               |
| Tilpasset script/stilark - RSS oppsett - Dokument oppsett - Valg for postliste     | Medlemssøk ▼ Språk ▼ Bruker >elnnsyn einnsynAdmin ▼ Vis siden |
| Treff ved postliste søk og standard                                                |                                                               |
| Maksimalt antall ved standard visning uten søk 44                                  | E                                                             |
| Maksimalt antall treff ved søk 33 <- Les brukermanualen for denne settinge         | 1 hvis du opplever avvik                                      |
| Lagre                                                                              |                                                               |
|                                                                                    |                                                               |
|                                                                                    |                                                               |
|                                                                                    |                                                               |
|                                                                                    | -                                                             |
|                                                                                    | € <b>100 %</b> ▼                                              |

- Sett de verdier du ønsker
- Lagre
- Oppfrisk deretter nettleser og utfør testsøk for å se at tilsvarene stemmer overens med de ønskelige satte verdier

### FILTRERE/AVGRENSE POSTLISTESØK

Postlistesøket kan filtreres/avgrenses på "Enhet" og "Dokumenttype" i GUI. Dette er den filtrering som brukeren kan gjøre for å få et mer presist søk.

#### Filtrering/avgrensning i GUI

| (←)         ○         http://localhost:10735/          P ~ ≧ C ×         ○         Postliste         × | 🗎 🖈 🌣       |
|----------------------------------------------------------------------------------------------------|-------------|
| Eil <u>R</u> ediger <u>V</u> is F <u>a</u> voritter V <u>e</u> rktøy <u>Hj</u> elp                     |             |
| 👍 👺 Hotmail - henriksen3000 🛛 🔤 Min FINN 🍑 Twitter / joanders 🔻                                        |             |
| <u>Vis meny</u>                                                                                        | *           |
| Tinderhaug Kommune elnnsyn                                                                             |             |
|                                                                                                    | alg =       |
| Søk i Postliste                                                                                        |             |
| Søk i postliste <sup>r</sup> <u>Vis Utvalg</u> Skriv nr Hent                                           | er?         |
| Færre valg                                                                                             |             |
| Velg datointervall Hurtigvisningen Avgrens søk til                                                     |             |
| Velg enhet                                                                                             |             |
| Til dato Velg dokumenttype 🔹 📀                                                                         |             |
| X                                                                                                    |             |
|                                                                                                    |             |
|                                                                                                    |             |
| Siste journalposter , 50 fremfunnet                                                                    |             |
| Dokumenttype Avsender/Mottaker Tittel Dato Journalnr                                                   | -           |
|                                                                                                    | 🔍 100 % 🔻 🔡 |

### Oppsett i administrasjon for filtrering/avgrensning

I administrasjonsmodulen velges "Valg for postliste" -> "Filtrere postlistesøk"

| 🕹 Filtrer søk - Mozilla Firefox                                                    |                         |                      |                                                                                                    |         |                                |     |       | x   |
|------------------------------------------------------------------------------------|-------------------------|----------------------|----------------------------------------------------------------------------------------------------|---------|--------------------------------|-----|-------|-----|
| <u>Fil R</u> ediger <u>V</u> is Hi <u>s</u> torikk <u>B</u> okmerker V <u>e</u> rk | tøy <u>Hj</u> elp       |                      |                                                                                                    |         |                                |     |       |     |
| Postlista ×                                                                        | 💛 Filtrer søk           | × +                  | a second second s |         |                                | -   |       | 8   |
| Contraction Configuration                                                          | n/SearchFilterSettings  |                      |                                                                                                    |         | 🟫 🚺 ⊽ 🕑 😽 ₹ Google             | ٩   | ⋒     | 🥐 📼 |
| 🖻 Mest besøkt 🥮 Kom i gang 膨 Siste nyhe                                            | ter 🧯 Safari Web Conten | t Gu                 |                                                                                                    |         |                                |     |       |     |
| eInnsyn Administrasjo                                                              | on                      |                      |                                                                                                    |         |                                |     |       | Î   |
| Tilpasset script/stilark 🔻 RSS oppsett 🔻                                           | Dokument oppsett 🔻      | Valg for postliste 🔻 | Valg for utvalg 🔻                                                                                                    | Språk 👻 | Bruker >elnnsyn einnsynAdmin 🔻 | Vis | siden |     |
| Filtrer søk                                                                        |                         |                      |                                                                                                    |         |                                |     |       | Ξ   |
| Vis filtrering for administrativ enhet Ja<br>Vis filtrering for dokumenttype Ja →  | · · · · ·               |                      |                                                                                                    |         |                                |     |       |     |
| Filtrering avgrensning                                                             |                         |                      |                                                                                                    |         |                                |     |       | _   |
| ved søk                                                                            |                         |                      |                                                                                                    |         |                                |     |       |     |
|                                                                                    | !                       |                      |                                                                                                    |         |                                |     |       |     |
|                                                                                    |                         |                      |                                                                                                    |         |                                |     |       |     |
|                                                                                    |                         |                      |                                                                                                    |         |                                |     |       | -   |

- Velg ja eller nei for de filtreringer som er ønskelig i visningen
  - Du kan velge å vise bare en, begge eller ingen av avgrensningene
- Lagre
- Oppdater visningen. Hvis ikke visningen ikke oppdateres, sjekk igjen i administrasjonsmodulen, eventuelt oppdater visningen med Ctrl + F5

### FILTRERE BORT SAKSFREMLEGG I POSTLISTA

Kunden kan synes det er ønskelig å filtrere bort saksfremlegg i postlisten.

I administrasjonsmodulen er det mulighet for å velge bort visning av saksfremlegg i postlisten ved å velge "Valg for postliste" -> "Filtrere postlistesøk" slik

| 🥹 Filtrer søk - Mozilla Firefo                                                                                                    | xc                               |                         |                      |                                                                                                    |         |                                |           |     |
|----------------------------------------------------------------------------------------------------|----------------------------------|-------------------------|----------------------|----------------------------------------------------------------------------------------------------|---------|--------------------------------|-----------|-----|
| <u>F</u> il <u>R</u> ediger <u>V</u> is Hi <u>s</u> torikl                                                                                                    | <u>B</u> okmerker V <u>e</u> rkt | øy <u>Hj</u> elp        | _                    |                                                                                                    |         |                                |           |     |
| O Postlista                                                                                                    | × (                              | 🔾 Filtrer søk           | × +                  | and the second second s |         |                                | 100       | 8   |
| Certification Contemporate Contemporate Cont | .dmin/Configuration,             | /SearchFilterSettings   |                      |                                                                                                    |         | ☆ 🚺 🔻 C' 😽 ▾ Google            | ۸ م       | * - |
| 🙆 Mest besøkt 🥮 Kom i g                                                                                                    | gang 😹 Siste nyhet               | er 🧯 Safari Web Content | : Gu                 |                                                                                                    |         |                                |           |     |
| eInnsyn Adn                                                                                                    | ninistrasjo                      | 'n                      |                      |                                                                                                    |         |                                | _         | Î   |
| Tilpasset script/stilark 👻                                                                                                    | RSS oppsett 🔻                    | Dokument oppsett 🔻      | Valg for postliste 🔻 | Valg for utvalg 🔻                                                                                                    | Språk 🔻 | Bruker >elnnsyn einnsynAdmin 🔻 | Vis siden |     |
| Filtrere bort                                                                                                    | saksfremle                       | gg                      |                      |                                                                                                    |         |                                |           | E   |
| Filtrere bort saksfremleg                                                                                                    | g (S) Ja 🔻 📥                     |                         |                      |                                                                                                    |         |                                |           |     |
| Lagre                                                                                                    |                                  |                         |                      |                                                                                                    |         |                                |           | _   |

Velg deretter "Lagre" og oppdater visningen. Visningen vil nå samsvare med valget som er utført, men med unntak av nedtrekksvalget for dokumenttype som er mellomlagret.

For at dette også skal filtrere av eller på "Saksfremlegg", må IIS resirkuleres. Eventuelt vil denne nedtrekksboksen oppdateres i løpet av noen minutter hvis du heller vil vente:

| V Postiliste - Mozilia Filelox                                                                      |                                                                                                    |     |
|----------------------------------------------------------------------------------------------------|----------------------------------------------------------------------------------------------------|-----|
| <u>Fil R</u> ediger <u>V</u> is Hi <u>s</u> torikk <u>B</u> okmerker V <u>e</u> rktøy <u>H</u> jelp | And the second state of the second state of th |     |
| Postliste × S Filtrer søk                                                                           | × +                                                                                                    | 8   |
| Contract 14847                                                                                      | ר 🕄 ד 😋 🛃 ד Google 🔎 🏫                                                                                                    | 🦗 🖣 |
| 🛽 🖻 Mest besøkt 🥹 Kom i gang 🔜 Siste nyheter 🧯 Safari Web Con                                       | ntent Gu                                                                                                    |     |
| <u>Vis meny</u>                                                                                     |                                                                                                    |     |
|                                                                                                    |                                                                                                    |     |
| Tinderhaug Kommune elnnsy                                                                           | /n                                                                                                    |     |
|                                                                                                    |                                                                                                    | E   |
| Postliste Postlistesøk                                                                              | <u>Vis Utvalq</u>                                                                                                    |     |
| Søk i Postliste                                                                                     |                                                                                                    |     |
|                                                                                                    | Kjenner du ditt journalnummer?                                                                                                    |     |
|                                                                                                    | Nedtrekkspoks for filtrering Skriv nr Hent                                                                                                    |     |
| Færre valg                                                                                          |                                                                                                    |     |
| Velo datointervall Hurtiovisningen Tilpass RSS                                                      | Avorens søk til                                                                                                    |     |
| Fra dato                                                                                            | Vela enhet                                                                                                    |     |
| x Pa 🔊                                                                                              |                                                                                                    |     |
| Til dato                                                                                            | Velg dokumenttype 🔹 💽                                                                                                    |     |
| X                                                                                                   | Inngående post                                                                                                    |     |
|                                                                                                    | Internt notat med oppfølging                                                                                                    |     |
|                                                                                                    | Utgående post                                                                                                    |     |
|                                                                                                    | Dokumentpost i saksmappe                                                                                                    |     |
| SISTE JOURNALPOSTER , 17 FREMFUNNET                                                                 | Dokumentpost i mappe                                                                                                    | -   |
|                                                                                                    |                                                                                                    |     |

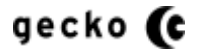

### **SPRÅKVALG FOR AVANSERT I ADMIN**

elnnsyn har mulighet for flere språk på selve innsynsiden. De implementerte språk per 31.05.12 er:

- Bokmål
- Nynorsk
- Svensk

#### Vil du ikke aktivere språkvalgene?

Hvis du ikke vil aktivere språkvalgene, trenger du ikke lese eller gjennomføre dette kapittelet.

#### Språkvalgene kan nå aktiveres fra administrasjonsgrensesnittet

Logg inn i administrasjonssiden og velg "Språk" fra menyen

| -                                                                                  |                      |                                |           |
|------------------------------------------------------------------------------------|----------------------|--------------------------------|-----------|
| <                                                                                  |                      | ×                              | ↑★ 卒      |
| <u>Fil R</u> ediger <u>V</u> is F <u>a</u> voritter V <u>e</u> rktøy <u>Hj</u> elp |                      |                                |           |
| 👍 遥 Hotmail - henriksen3000 🔤 Min FINN 🈏 Twitter / joanders 🔻                      |                      |                                |           |
|                                                                                    | <b>`</b>             |                                | *         |
| eInnsvn Administrasion                                                             | N.                   |                                |           |
|                                                                                    | <b>`</b>             |                                |           |
| Tilpasset script/stilark 🔻 RSS oppsett 👻 Dokument oppsett 👻 Valg for postliste     | Medlemssøk 🔻 Språk 🔻 | Bruker >elnnsyn einnsynAdmin 🔻 | Vis siden |
| Language                                                                           |                      |                                |           |
|                                                                                    |                      |                                | =         |
| Aktivera språkval Ja 🔻                                                             |                      |                                |           |
| Norska Bokmål (nb) Nei 🔻                                                           |                      |                                |           |
| NyNorsk (nn) Nei 🛪                                                                 |                      |                                |           |
| Svenskt Ja                                                                         |                      |                                |           |
| Skriv in standardspråk, två bokstäver sv                                           |                      |                                |           |
| Bokmål: nb                                                                         |                      |                                |           |
| Svenskt: sv                                                                        |                      |                                |           |
| Lagra                                                                              |                      |                                |           |
| Lagre                                                                              |                      |                                |           |
|                                                                                    |                      |                                |           |
|                                                                                    |                      |                                |           |
|                                                                                    |                      |                                |           |
|                                                                                    |                      |                                |           |
|                                                                                    |                      |                                | •         |
|                                                                                    |                      |                                | • 100 % 👻 |

#### Konfigurere brukervalg for språk

- Hvis "Aktiver språkvalg" settes til "Ja" for at brukerne selv skal velge på siden må du også aktivere to eller flere språk
  - Norsk bokmål (nb)
  - Nynorsk (nn)
  - o Svenskt
- I tillegg må du også velge standardspråk. Standardspråket angis ved språkkodene:
  - o nb for Norsk bokmål
  - o nn for Nynorsk
  - o sv for Svenskt
- Deretter lagre og oppfrisk GUI.
- Obs: Hvis ingenting skjedde eller noe ser feil ut i GUI, kan dette være cookie som tidligere er lagret ved nettleservisning av elnnsyn. Slett derfor eventuelle cookies og oppfrisk igjen.

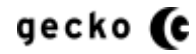

### Eksempel i administrasjonsmodulen

Skjermdumpen under viser svensk som standardspråk og valg for norsk og nynorsk som brukers eget valg på nettsiden:

| 🔊 Mest besøkt 🥹 Kom i gang 🔊 Siste nyheter 🚺 Safari Web Content Gu |                            |                    |                      |              |         |  |  |  |
|--------------------------------------------------------------------|----------------------------|--------------------|----------------------|--------------|---------|--|--|--|
| eInnsyn Administrasjon                                             |                            |                    |                      |              |         |  |  |  |
| Tilpasset script/stilark 🔻                                         | RSS oppsett 🔻              | Dokument oppsett 🔻 | Valg for postliste 🔻 | Medlemssøk 🔻 | Språk 🔻 |  |  |  |
| Language                                                           | _                          |                    |                      |              |         |  |  |  |
| Aktivera språkval Ja 🔻                                             | •]                         |                    |                      |              |         |  |  |  |
| Norska Bokmål (nb) Ja                                              | •                          |                    |                      |              |         |  |  |  |
| Svenskt Ja 👻                                                       |                            |                    |                      |              |         |  |  |  |
| Skriv in standardspråk, tv                                         | å bokstäver SV             |                    |                      |              |         |  |  |  |
| Bokmål: nb                                                         |                            |                    |                      |              |         |  |  |  |
| Svenskt: sv                                                        | Nynorsk: nn<br>Svenskt: sv |                    |                      |              |         |  |  |  |
| Lagre                                                              |                            |                    |                      |              |         |  |  |  |

### **Eksempel nettsiden**

Her er brukervalgene eksponert på siden og standardspråket fremheves

| : besøkt 🕙 Kom i gang 脑 Sist | te nyheter 🚺 Safari Web Content Gu. |                                   |             | >                                     |
|------------------------------|-------------------------------------|-----------------------------------|-------------|---------------------------------------|
| Visa meny<br>Tinderhaug      | Kommune einnsyn                     |                                   |             | Svenskt <u>Bokmå</u> l <u>Nynorsk</u> |
| Sök i Postilista             |                                     | Sök i postlista <u>Visa Nämnd</u> | Vet<br>Skri | du dittt ärendenummer?<br>v nr Hämta  |
| Senaste handlingar           | r , 50 upptäckt                     |                                   |             |                                       |
| Dokumenttyp                  | Avsändare/Mottagare                 | Titel                             | Datum       | Handlingsnr                           |
| Inngående post               | Petter Bendixen                     | Sjekk At JP blir avskrevet        | 2012-08-13  | 263/2012                              |
| Inngående post               | Petter Bendixen                     | Sjekk At JP blir avskrevet        | 2012-08-12  | 262/2012                              |

Når siden oppdateres, vises brukerens valgte språk. Nettleseren husker valg brukeren gjør og dette vil overstyre eventuelle standard valg.

Jeg har endret konfigurasjonen, men ser ikke endringene i nettleseren

Slett nettleser cache (inkludert cookien \_culture). Stoppe IIS og start på nytt. Lukk og åpne nettsiden. Oppfrisk nettsiden (Ctrl + F5)

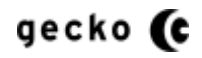

### Sette standardspråk

For å sette nettsidens standardspråk uten at brukerne selv velger på siden må:

- o "Aktivere språkvalg" settes "Ja"
- o Språket, eks "Svensk" settes "Ja"
- o "Skriv inn standardspråk" får verdi: nb (bokmål), nn (nynorsk) eller sv (svensk)

Husk å slette cookies, eventuelt resette IIS før endringene vises.

### Standardspråk eksempel i administrasjonsmodulen (svensk)

|                                                                                                    | <b>ost</b> :14847/Admin/(       | Configuration/Langu 🔎               | - 🗟 C X 🕓 Langua     | ae           | ×       |       |
|----------------------------------------------------------------------------------------------------|---------------------------------|-------------------------------------|----------------------|--------------|---------|-------|
| <u>Fil R</u> ediger <u>V</u> is F <u>a</u> voritt                                                                                                    | er V <u>e</u> rktøy <u>H</u> je | elp                                 | 0 10.91              | - 5 -        |         |       |
| 🚖  Hotmail - henriksen30                                                                                                    | )00 🔤 Min FII                   | NN <mark> Y Twitter / joande</mark> | rs ▼                 |              |         |       |
| eInnsyn                                                                                                    | Adm                             | inistras                            | sjon                 |              |         |       |
| Tilpasset script/stilark 🔻                                                                                                    | RSS oppsett 🔻                   | Dokument oppsett 🔻                  | Valg for postliste 👻 | Medlemssøk 🔻 | Språk 🔻 | Bruke |
| Language<br>Aktivera språkval Ja<br>Norska Bokmål (nb) Nei<br>NyNorsk (nn) Nei<br>Svenskt Ja<br>Skriv in standardspråk, två<br>Bokmål: nb<br>Nynorsk: nn<br>Svenskt: sv | ▼<br>å bokstäver SV             |                                     |                      |              |         |       |
| Lagre                                                                                                    |                                 |                                     |                      |              |         |       |

### Standardspråk eksempel på siden

| (←          | http://localhost:14847/                                                     |                        | ク - ♂ × ○ Postlista               | ×          |                    |
|-------------|-----------------------------------------------------------------------------|------------------------|-----------------------------------|------------|--------------------|
| <u>E</u> il | <u>R</u> ediger <u>V</u> is F <u>a</u> voritter V <u>e</u> rktøy <u>H</u> j | elp                    |                                   |            |                    |
| 🖌 🍰         | Hotmail - henriksen3000 🛛 🔤 Min FI                                          | NN 🍏 Twitter / joander | ·s 🔻                              |            |                    |
|             | <u>Visa meny</u>                                                            |                        |                                   |            |                    |
|             | Tinderhaug Kom                                                              | mune elnnsyn           |                                   |            |                    |
|             | Sök i Poetlieta                                                             |                        |                                   |            |                    |
|             | Sok IT Ostilsta                                                             |                        |                                   |            | Vet du dittt ärend |
|             |                                                                             |                        | Sök i postlista <u>Visa Nämnd</u> |            | Skriv nr           |
|             | Flera val                                                                   |                        |                                   |            |                    |
|             |                                                                             |                        |                                   |            |                    |
|             | SENASTE HANDLINGAR , 50                                                     | UPPTÄCKT               |                                   |            |                    |
|             | Dokumenttyp A                                                               | vsändare/Mottagare     | Titel                             | Datum      | Handlingsnr        |
|             | Inngående post P                                                            | etter Bendixen         | Sjekk At JP blir avskrevet        | 2012-08-13 | 263/2012           |
|             | Inngående post F                                                            | etter Bendixen         | Sjekk At JP blir avskrevet        | 2012-08-12 | 262/2012           |
|             | Inngående post F                                                            | etter Bendixen         | Sjekk At JP blir avskrevet        | 2012-08-11 | 261/2012           |
|             | Inngående post F                                                            | etter Bendixen         | Sjekk At JP blir avskrevet        | 2012-08-10 | 260/2012           |
|             | Inngående post F                                                            | etter Bendixen         | Sjekk At JP blir avskrevet        | 2012-08-09 | 259/2012           |
|             | Inngående post F                                                            | etter Bendixen         | Sjekk At JP blir avskrevet        | 2012-08-08 | 258/2012           |
|             | Inngående post P                                                            | etter Bendixen         | Sjekk At JP blir avskrevet        | 2012-08-07 | 257/2012           |
|             | Inngående post P                                                            | etter Bendixen         | Sjekk At JP blir avskrevet        | 2012-08-06 | 256/2012           |
|             | Inngående post F                                                            | etter Bendixen         | Sjekk At JP blir avskrevet        | 2012-08-04 | 255/2012           |
|             | Innaående post                                                              | ottor Bondivon         | Sickk At IP blir avekrovet        | 2012-08-02 | 254/2012           |

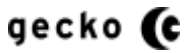

### **MEDLEMSSØK I UTVALG**

I utvalg kan medlemmer nå fremsøkes

|                                                                      | \<br>\                  |                             |                   |               |
|----------------------------------------------------------------------|-------------------------|-----------------------------|-------------------|---------------|
| Attp://localhost:10735/utvalg                                        |                         | ・ ♀ ☆ ♂ × ○ Utvalg          | ×                 | ስ 🛧 🌣         |
| <u>Fil R</u> ediger <u>V</u> is F <u>a</u> voritter V <u>e</u> rktøy | <u>H</u> jelp           |                             |                   |               |
| 👍 올 Hotmail - henriksen3000 🛛 🔤 Min                                  | FINN 🍏 Twitter / joande | ers 🔻                       |                   |               |
| Tinderhaug Kom                                                       | mune einnsyn            |                             |                   |               |
| Utvalg Utvalgsliste                                                  | ``                      |                             |                   | Vis Postliste |
| Søk i Utvalg                                                         |                         | \                           |                   |               |
|                                                                      |                         | Søk i utvalg Vis Postlist   | e                 | E             |
| Energy webs                                                          |                         |                             |                   |               |
| Færre valg                                                           |                         |                             |                   |               |
| Vis kun søkeresultat fra: Velg utv                                   | alg 💌 🕢                 | Søk medlem: Per Toriusen    | Søk               |               |
|                                                                      |                         | r or rojacon                |                   |               |
| Vis alle utvalg som liste                                            |                         |                             |                   |               |
|                                                                      |                         |                             |                   |               |
|                                                                      |                         |                             |                   |               |
| AKTUELLE MØTER - SORTE                                               |                         | tert på utvalg              |                   |               |
|                                                                      |                         |                             |                   |               |
| Dato 🧹 Utvalg                                                        | Tidspunkt               | Møtested                    | Møterom           |               |
| 16.03.2012 Formannsk                                                 | apet 12:00              | Filtype TXT med ulik koding | B-2               |               |
| 20.01.2012 Formannsk                                                 | apet 12:00              | Partsbrev                   | Venterommet       |               |
| 18.11.2011 Formannsk                                                 | apet 13:00              | Rådhuset                    | Konferranserom 11 | -             |
|                                                                      |                         |                             |                   | 🔍 100 % 🛛 🔫   |

Medlemssøket (uten at autocomplete er aktivert) viser en liste med medlemmer som korrelerer med søketeksten du skrev inn.

#### **Oppsett i administrasjon**

| $\frown$ |                                                                                 |                     |         |                                |              |
|----------|---------------------------------------------------------------------------------|---------------------|---------|--------------------------------|--------------|
| (        | 🔿 🛇 http://localhost:14847/Admin/Configuration/UtvalgMemberSearchSet 🔎 🛩 🕿      | ♂× ◯ Medlems        | søk     | ×                              | <b>↑</b> ★ ‡ |
| Eil      | lediger <u>V</u> is F <u>a</u> voritter V <u>e</u> rktøy <u>H</u> jelp          |                     |         |                                |              |
| 🚖 <      | ) Något oväntat hände 🛛 😆 Hotmail - henriksen3000 🛛 🛅 Min FINN 🍑 Twitter / joar | nders 🔻             |         |                                |              |
|          |                                                                                 |                     |         |                                | <u>^</u>     |
| l e      | Innsvn Administrasion                                                           |                     |         |                                |              |
| _        |                                                                                 |                     |         |                                |              |
| Tilp     | sset script/stilark   RSS oppsett   Dokument oppsett   Valg for postliste       | Valg for utvalg 🔻   | Språk 🔻 | Bruker ≻elnnsyn einnsynAdmin ▼ | Vis siden    |
| Med      | emssøk                                                                          |                     |         |                                |              |
|          |                                                                                 | -> Medlemssøk       |         |                                |              |
| Vise     | medlemssøk i utvalg Ja 🔻                                                        | > Sakskart sorterin | 9       |                                | E            |
| Vise     | medlemssøk i utvalg med autocomplete Nei 🔻 Obs: er avhengig av at medlemssø     | 3                   |         |                                |              |
| Vise     | enken som fremsøker alle medlemmer i utvalg                                     |                     |         |                                |              |
|          |                                                                                 |                     |         |                                |              |
| L        | gre                                                                             |                     |         |                                |              |
|          |                                                                                 |                     |         |                                |              |
|          |                                                                                 |                     |         |                                |              |
|          |                                                                                 |                     |         |                                |              |
|          |                                                                                 |                     |         |                                |              |
|          |                                                                                 |                     |         |                                |              |
|          |                                                                                 |                     |         |                                |              |
|          |                                                                                 |                     |         |                                |              |
|          |                                                                                 |                     |         |                                | -            |
|          |                                                                                 |                     |         |                                | 🔍 100 % 🔻 💡  |

### Vise medlemssøk i utvalg

Som standard er "Vise medlemssøk i utvalg" aktivert. Du deaktiverer ved å velge "Nei" og deretter

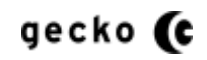

lagre.

#### Vise medlemssøk i utvalg med autocomplete

Hvis "Vise medlemssøk i utvalg" er aktivert, kan du <u>i tillegg</u>aktivere "autocomplete". Autocomplete vil automatisk fremhente forslag til medlemmer når 3 bokstaver eller flere er tastet inn i søkefeltet slik:

| ¥   |                                       | http://localhost:                       | 10735/utvalg                                           | -                  | P - ⊠ C × 🚫 Utvalg                | ×                 | ♠ ★ 幕         |
|-----|---------------------------------------|-----------------------------------------|--------------------------------------------------------|--------------------|-----------------------------------|-------------------|---------------|
| Eil | <u>R</u> ediger <u>V</u><br>Wotmail - | is F <u>a</u> voritter<br>henriksen3000 | V <u>e</u> rktøy <u>H</u> jelp<br>🥶 Min FINN <b> T</b> | witter / joanders  | ; <b>-</b>                        |                   |               |
|     | Vis meny                              | Tinderha                                | ug Kommune                                             | elnnsyn            |                                   |                   |               |
|     | Utvalq                                | Utvalgsliste                            |                                                        |                    |                                   |                   | Vis Postliste |
|     | Søk i l                               | Itvalg                                  |                                                        |                    |                                   |                   |               |
|     |                                       |                                         |                                                        |                    | Søk i utvalg <u>Vis Postliste</u> |                   |               |
|     | Færre va                              | ila                                     |                                                        |                    |                                   |                   | =             |
|     | Vis ku                                | n søkeresultat f                        | ra: Velg utvalg                                        | • 📀 s              | øk medlem: Erg                    | Søk               |               |
|     | Vis all                               | e utvalg som lis                        | te                                                     |                    | Ergo Group Arkivar (), Varame     | dlem              |               |
|     |                                       | KTUELLE MØT                             | er - Sortert på dat                                    | o <u>Vis sorte</u> | rt på utvalg                      |                   |               |
|     | C                                     | )ato 🞺                                  | Utvalg                                                 | Tidspunkt          | Møtested                          | Møterom           |               |
|     | 1                                     | 6.03.2012                               | Formannskapet                                          | 12:00              | Filtype TXT med ulik koding       | B-2               |               |
|     | 2                                     | 0.01.2012                               | Formannskapet                                          | 12:00              | Partsbrev                         | Venterommet       |               |
|     | 1                                     | 8.11.2011                               | Formannskapet                                          | 13:00              | Rådhuset                          | Konferranserom 11 |               |
|     | 2                                     | 0.10.2011                               | Kommunestyret                                          | 12:00              | Store filer                       | B-2               | -             |
|     |                                       |                                         |                                                        |                    |                                   |                   | 🔍 100 % 🔻 💡   |

Du kan manøvrere nedover autocomplete listen med piltastene og trykke enter på ønsket medlem eller bruke musepekeren. Da tas bruker direkte til detaljvisning for medlemmet.

Hvis du manøvrerer med piltastene vil medlemmets navn fremkomme i søkeboksen. Klikker du på "Søk" vil det fremkomme en listevisning som korrelerer med søketeksten.

į

### ENDRE STARTSIDE FOR UTVALG

Standard åpnes utvalg med utvalgsmøter som første visning. Dette kan endres slik at standard visning blir en liste med alle utvalg når bruker klikker på en av lenkene som leder til "utvalg"

| andard visning                                                                                                    |                                                                                                    |                                                                                                    |                                                                                                    |                                                                                                    |            |
|----------------------------------------------------------------------------------------------------|----------------------------------------------------------------------------------------------------|----------------------------------------------------------------------------------------------------|----------------------------------------------------------------------------------------------------|----------------------------------------------------------------------------------------------------|------------|
| Utvalg - Mozilla Firefox                                                                                                    |                                                                                                    |                                                                                                    |                                                                                                    |                                                                                                    |            |
| <u>R</u> ediger <u>V</u> is Hi <u>s</u> torikk <u>B</u> okn                                                                                                    | nerker V <u>e</u> rktøy <u>H</u> jelp                                                                                                    |                                                                                                    |                                                                                                    |                                                                                                    |            |
| Utvalg                                                                                                    | +                                                                                                    |                                                                                                    |                                                                                                    | and the second second sec |            |
| localhost:14847/utva                                                                                                    | lg                                                                                                    | ☆ <b>!</b> ⊽ C                                                                                                    | 🚽 🗝 Google                                                                                                    | 1 م                                                                                                    | <b>î</b> 🥐 |
| Mest besøkt 🥹 Kom i gang 脑                                                                                                    | 🚽 Siste nyheter 🧉 Safari Web (                                                                                                    | Content Gu                                                                                                    |                                                                                                    |                                                                                                    |            |
| <u>Vis meny</u>                                                                                                    |                                                                                                    |                                                                                                    |                                                                                                    | Bokmål Nynorsk Svens                                                                                                    | <u>skt</u> |
| Tinderhau                                                                                                    | ig Kommune einns                                                                                                    | syn                                                                                                    |                                                                                                    |                                                                                                    |            |
|                                                                                                    | - i                                                                                                    |                                                                                                    |                                                                                                    | Vie Poetliete                                                                                                    |            |
| Søk i Utvalg                                                                                                    | i                                                                                                    |                                                                                                    |                                                                                                    |                                                                                                    |            |
|                                                                                                    | 1                                                                                                    |                                                                                                    |                                                                                                    |                                                                                                    |            |
|                                                                                                    | <br>                                                                                                    | Søkiutva                                                                                                    | lg <u>Vis Postliste</u>                                                                                                    |                                                                                                    |            |
| Elere valo                                                                                                    | *                                                                                                    |                                                                                                    |                                                                                                    |                                                                                                    |            |
| THOID HAIR                                                                                                    | · · · · · · · · · · · · · · · · · · ·                                                                                                    |                                                                                                    |                                                                                                    |                                                                                                    |            |
|                                                                                                    |                                                                                                    |                                                                                                    |                                                                                                    |                                                                                                    |            |
| UTVALGSMØTER                                                                                                    | - SORTERT PA DATO                                                                                                    |                                                                                                    |                                                                                                    |                                                                                                    |            |
| UTVALGSMØTER<br>Vis utvalgsmøter                                                                                                    | - SORTERT PÅ DATO                                                                                                    |                                                                                                    |                                                                                                    |                                                                                                    |            |
| UTVALGSMØTER<br>Vis utvalgsmøter :<br>Dato                                                                                                    | - SORTERT PÅ DATO<br>sortert på utvalg<br>Utvalg                                                                                                    | Tidspunkt                                                                                                    | Møtested                                                                                                    | Møterom                                                                                                    |            |
| UTVALGSMØTER<br>Vis utvalgsmøter :<br>Dato 4<br>09.11.2012                                                                                                    | - SORTERT PÅ DATO<br>sortert på utvalg<br>Utvalg<br>Formannskapet                                                                                                    | Tidspunkt<br>12:00                                                                                                    | Møtested<br>Tallin                                                                                                    | Møterom<br>33                                                                                                    |            |
| UTVALGSMØTER<br>Vis utvalgsmøter :<br>Dato 09.11.2012<br>01.11.2012                                                                                                    | - SORTERT PÅ DATO<br>sortert på utvalg<br>Utvalg<br>Formannskapet<br>Formannskapet                                                                                                    | Tidspunkt<br>12:00<br>11:00                                                                                                    | Møtested<br>Tallin<br>Kjelleren                                                                                                    | Møterom<br>33<br>Hallen                                                                                                    |            |
| UTVALGSMØTER<br>Vis utvalgsmøter :<br>Dato<br>09.11.2012<br>01.11.2012<br>26.10.2012                                                                                                   | - SORTERT PA DATO<br>sortert på utvalg<br>Utvalg<br>Formannskapet<br>Formannskapet<br>Formannskapet                                                                                                    | Tidspunkt<br>12:00<br>11:00<br>11:00                                                                                                    | Møtested<br>Tallin<br>Kjelleren<br>Uterommet                                                                                                | Møterom<br>33<br>Hallen<br>2                                                                                                    |            |
| UTVALGSMØTER<br>Vis utvalgsmøter :<br>Dato<br>09.11.2012<br>01.11.2012<br>26.10.2012<br>18.10.2012                                                                                     | - SORTERT PÅ DATO<br>sortert på utvalg<br>Utvalg<br>Eormannskapet<br>Formannskapet<br>Formannskapet<br>Formannskapet                                                                                                    | Tidspunkt<br>12:00<br>11:00<br>11:00<br>12:00                                                                                                    | Møtested<br>Tallin<br>Kjelleren<br>Uterommet<br>Hallen                                                                                      | Møterom<br>33<br>Hallen<br>2<br>4                                                                                                    |            |
| UTVALGSMØTER<br>Vis utvalgsmøter :<br>Dato<br>09.11.2012<br>01.11.2012<br>26.10.2012<br>18.10.2012<br>12.10.2012                                                                       | - SORTERT PÅ DATO<br>sortert på utvalg<br>Utvalg<br>Formannskapet<br>Formannskapet<br>Formannskapet<br>Formannskapet<br>Formannskapet                                                                                                    | Tidspunkt<br>12:00<br>11:00<br>11:00<br>12:00<br>11:00                                                                                                    | Møtested<br>Tallin<br>Kjelleren<br>Uterommet<br>Hallen<br>Oktoberhallen                                                                     | Møterom<br>33<br>Hallen<br>2<br>4<br>3                                                                                                    |            |
| UTVALGSMØTER<br>Vis utvalgsmøter :<br>Dato<br>09.11.2012<br>01.11.2012<br>26.10.2012<br>18.10.2012<br>12.10.2012<br>08.10.2012                                                         | - SORTERT PA DATO<br>sortert på utvalg<br>Utvalg<br>Formannskapet<br>Formannskapet<br>Formannskapet<br>Formannskapet<br>Formannskapet<br>Formannskapet<br>Formannskapet                                                                                                    | Tidspunkt<br>12:00<br>11:00<br>11:00<br>12:00<br>11:00<br>12:00                                                                                                    | Møtested<br>Tallin<br>Kjelleren<br>Uterommet<br>Hallen<br>Oktoberhallen<br>Web                                                              | Møterom<br>33<br>Hallen<br>2<br>4<br>3<br>2b                                                                                                    |            |
| UTVALGSMØTER<br>Vis utvalgsmøter :<br>Dato<br>09.11.2012<br>01.11.2012<br>26.10.2012<br>18.10.2012<br>12.10.2012<br>08.10.2012<br>05.10.2012                                           | - SORTERT PA DATO<br>sortert på utvalg<br>Utvalg<br>Formannskapet<br>Formannskapet<br>Formannskapet<br>Formannskapet<br>Formannskapet<br>Formannskapet<br>Formannskapet<br>Formannskapet                                                                                                    | Tidspunkt<br>12:00<br>11:00<br>11:00<br>12:00<br>11:00<br>12:00<br>12:00                                                                                                    | Møtested<br>Tallin<br>Kjelleren<br>Uterommet<br>Hallen<br>Oktoberhallen<br>Web<br>Utvikleravdelingen                                        | Møterom<br>33<br>Hallen<br>2<br>4<br>3<br>2<br>b<br>2<br>b<br>2                                                                                                    |            |
| UTVALGSMØTER<br>Vis utvalgsmøter :<br>Dato<br>09.11.2012<br>26.10.2012<br>18.10.2012<br>12.10.2012<br>08.10.2012<br>05.10.2012<br>03.10.2012                                           | - SORTERT PA DATO<br>sortert på utvalg<br>Utvalg<br>Formannskapet<br>Formannskapet<br>Formannskapet<br>Formannskapet<br>Formannskapet<br>Formannskapet<br>Formannskapet<br>Formannskapet<br>Formannskapet                                                                                      | Tidspunkt           12:00           11:00           11:00           11:00           12:00           11:00           12:00           12:00           12:00           12:00           12:00           12:00           12:00           12:00           12:00 | Møtested<br>Tallin<br>Kjelleren<br>Uterommet<br>Hallen<br>Oktoberhallen<br>Web<br>Utwikleravdelingen<br>Foajeen                             | Møterom           33           Hallen           2           4           3           2b           2           3           2b           3           3                                                                                                    |            |
| UTVALGSMØTER<br>Vis utvalgsmøter :<br>Dato<br>09.11.2012<br>01.11.2012<br>26.10.2012<br>18.10.2012<br>12.10.2012<br>08.10.2012<br>05.10.2012<br>03.10.2012<br>26.09.2012               | - SORTERT PA DATO<br>sortert på utvalg<br>Utvalg<br>Formannskapet<br>Formannskapet<br>Formannskapet<br>Formannskapet<br>Formannskapet<br>Formannskapet<br>Formannskapet<br>Formannskapet<br>Formannskapet<br>Formannskapet<br>Kommunestrret                                                    | Tidspunkt           12:00           11:00           12:00           11:00           12:00           12:00           12:00           12:00           12:00           12:00           12:00           12:00           13:00           00:00                 | Møtested<br>Tallin<br>Kjelleren<br>Uterommet<br>Hallen<br>Oktoberhallen<br>Web<br>Utvikleravdelingen<br>Foajeen<br>Ølgården                 | Møterom           33           Hallen           2           4           3           2b           2           3           2b           3           2FS                                                                                                    |            |
| UTVALGSMØTER<br>Vis utvalgsmøter :<br>Dato<br>09.11.2012<br>01.11.2012<br>26.10.2012<br>18.10.2012<br>12.10.2012<br>08.10.2012<br>05.10.2012<br>03.10.2012<br>26.09.2012<br>25.09.2012 | - SORTERT PA DATO<br>sortert på utvalg<br>Utvalg<br>Formannskapet<br>Formannskapet<br>Formannskapet<br>Formannskapet<br>Formannskapet<br>Formannskapet<br>Formannskapet<br>Formannskapet<br>Formannskapet<br>Formannskapet<br>Formannskapet<br>Formannskapet<br>Formannskapet<br>Formannskapet | Tidspunkt           12:00           11:00           11:00           12:00           12:00           12:00           12:00           13:00           00:00                                                                                                 | Møtested<br>Tallin<br>Kjelleren<br>Uterommet<br>Hallen<br>Oktoberhallen<br>Web<br>Utvikleravdelingen<br>Foajeen<br>Ølgården<br>Utgansdøremh | Møterom           33           Hallen           2           4           3           2b           2           3           FS           G                                                                                                    |            |

### Liste med alle utvalg som standard visning

| 🕹 Utvalg - Mozilla Firefox                                                                          |                        |
|----------------------------------------------------------------------------------------------------|------------------------|
| <u>Fil R</u> ediger <u>V</u> is Hi <u>s</u> torikk <u>B</u> okmerker V <u>e</u> rktøy <u>H</u> jelp |                        |
| Utvalg +                                                                                            |                        |
| ♦ Iocalhost:14847/utvalg/AllUtvalg                                                                  | <u>۹ 🛹 ۲</u>           |
| 졜 Mest besøkt 🥮 Kom i gang 🔊 Siste nyheter 🗯 Safari Web Content Gu                                  |                        |
| <u>Vis meny</u>                                                                                     | Bokmål Nynorsk Svenskt |
| Tinderhaug Kommune einnsyn                                                                          |                        |
| Indernaug Kommune enmsyn                                                                            |                        |
| Utvalgsliste                                                                                        | <u>Vis Postliste</u>   |
| Søk i Utvalg                                                                                        |                        |
| Søk i utvalg                                                                                        | <u>'is Postliste</u>   |
| Flere valg                                                                                          | =                      |
|                                                                                                    |                        |
| UTVALGSLISTE                                                                                        |                        |
| Litvalgets navn                                                                                     |                        |
| Formannskanet                                                                                       |                        |
| Kommunasturat                                                                                       |                        |
|                                                                                                    |                        |
|                                                                                                    |                        |
|                                                                                                    |                        |

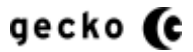

### Oppsett i administrasjon

Velg "Valg for utvalg" -> "Andre valg for utvalg" slik:

| 🕹 Utvalg settinger - Mozilla Firefox                                                                |                                                                                                    |
|----------------------------------------------------------------------------------------------------|----------------------------------------------------------------------------------------------------|
| <u>Fil R</u> ediger <u>V</u> is Hi <u>s</u> torikk <u>B</u> okmerker V <u>e</u> rktøy <u>H</u> jelp | A REAL PROPERTY AND A REAL PROPERTY AND A REAL |
| Secko Informasjonssystemer - Triplet × 🕓 Utvalg settinger × -                                       | •                                                                                                    |
| 🗲 🕙 localhost:14847/Admin/Configuration/UtvalgGenericSettings 🏫                                     | 🔽 😋 🚼 - UtvalgmoeteControllerUtvalgmoeterGenericcontrolActionDefau 🔎 🎓 🥐 🔫                                                                                                    |
| 🦲 Mest besøkt 🥮 Kom i gang 🔊 Siste nyheter 🧯 Safari Web Content Gu                                  |                                                                                                    |
| eInnsyn Administrasjon                                                                              |                                                                                                    |
| Tilpasset script/stilark ▼ RSS oppsett ▼ Dokument oppsett ▼ Valg for postliste ▼                    | Valg for utvalg ▼ Språk ▼ Bruker>einnsynAdmin ▼ Vis siden                                                                                                    |
| Utvalg settinger                                                                                    | -> Medlemssek                                                                                                    |
| Liste utvalgene som startside for utvalg Nei 👻                                                      | -> Sakskart sortering og E dokumentvisning                                                                                                    |
| Lagre                                                                                               | Andre valg for utvalg                                                                                                    |
|                                                                                                    |                                                                                                    |
|                                                                                                    |                                                                                                    |
|                                                                                                    |                                                                                                    |
|                                                                                                    |                                                                                                    |
| localhost:14847/Admin/Configuration/UtvalgGenericSettings                                           | +                                                                                                    |

Deretter velges "Ja" i valget "Liste utvalgene som startside for utvalg". Lagre og oppdater visningen.

### ENDRE ANTALL TILSVAR I UTVALGSSØK

Standard for utvalgssøkets tilsvar er 20 poster. Dette kan endres i administrasjonsmodulen

| alg - Mozilla Firefox                                                                                                    |                                                                                                    |                                                                                                    |   |
|----------------------------------------------------------------------------------------------------|----------------------------------------------------------------------------------------------------|----------------------------------------------------------------------------------------------------|---|
| ediger <u>V</u> is Hi <u>s</u> torikk <u>B</u> okmerker V <u>e</u> rktøy <u>Hj</u> elp                                                                                                    |                                                                                                    |                                                                                                    |   |
| tvalg + /                                                                                                    | Card Market an                                                                                                    |                                                                                                    | - |
| 🛞 localhost:14847/Utvalgsbehandling/Search 🏠 🔂 ⊽ 😋 🚼 ▼ Google                                                                                                    |                                                                                                    | م                                                                                                    | ⋒ |
| est besøkt 🦥 Kom i gang 🔊 Siste nyheter 🗯 Safari Web Content Gu                                                                                                    |                                                                                                    |                                                                                                    |   |
| Søk i Utvalg                                                                                                    |                                                                                                    | <u>101 0001000</u>                                                                                                    | £ |
| Saksfremlegg Søk i utvalg <u>Vis Postliste</u>                                                                                                    |                                                                                                    |                                                                                                    |   |
| Færre valg                                                                                                    |                                                                                                    |                                                                                                    |   |
| Vis kun søkeresultat fra: Velg utvalg / 📀 Søk medlem: Søk                                                                                                    |                                                                                                    |                                                                                                    |   |
|                                                                                                    |                                                                                                    |                                                                                                    |   |
| Vis alle utvalg som liste                                                                                                    |                                                                                                    |                                                                                                    |   |
| Vis alle utvalg som liste                                                                                                    |                                                                                                    |                                                                                                    |   |
| Vis alle utvalg som liste                                                                                                    |                                                                                                    |                                                                                                    |   |
| Vis alle utvalg som liste                                                                                                    |                                                                                                    |                                                                                                    |   |
| Vis alle utvalg som liste                                                                                                    | Utvalgsnavn                                                                                                    | Status                                                                                                    |   |
| Vis alle utvalg som liste FREMSØKT INNHOLD, 20 FREMFUNNET Tittel Godkjenning av innkalling                                                                                                    | <b>Utvalgsnavn</b><br>Formannskapet                                                                                                    | <b>Status</b><br>På sakskart                                                                                                    |   |
| Vis alle utvalg som liste                                                                                                    | Utvalgsnavn<br>Formannskapet<br>Formannskapet                                                                                                    | <b>Status</b><br>På sakskart<br>På sakskart                                                                                                    |   |
| Vis alle utvalg som liste                                                                                                    | Utvalgsnavn<br>Formannskapet<br>Formannskapet<br>Formannskapet                                                                                                    | Status<br>På sakskart<br>På sakskart<br>På sakskart                                                                                                    |   |
| Vis alle utvalg som liste       /         FREMSØKT INNHOLD, 20 FREMFUNNET                                                                                                    | Utvalgsnavn<br>Formannskapet<br>Formannskapet<br>Formannskapet<br>Formannskapet                                                                                                    | Status<br>På sakskart<br>På sakskart<br>På sakskart<br>På sakskart                                                                                           |   |
| Vis alle utvalg som liste       /         FREMSØKT INNHOLD, 20 FREMFUNNET                                                                                                    | Utvalgsnavn<br>Formannskapet<br>Formannskapet<br>Formannskapet<br>artlista.<br>Formannskapet<br>Formannskapet                                                                         | Status<br>På sakskart<br>På sakskart<br>På sakskart<br>På sakskart<br>På sakskart                                                                            |   |
| Vis alle utvalg som liste         FREMSØKT INNHOLD, 20 FREMFUNNET         Tittel         Godkienning av innkalling         Tenkte å lage en saksmappe for utvalg         Nvit Saksfremlegg         Nvit Saksfremlegg         Nvit saksfremlegg 2. Skal ikke vises med lenke til dok på postlista, men lenke skal vises når det pekes i sakska         JRH ikke utvalgsbehandlet - oppdatert - satt til behandling         Nvit saksfremlegg 2. Skal ikke vise lenke til dok i post, lenke vises pekes i sakskartlista,                                                                                         | Utvalgsnavn<br>Formannskapet<br>Formannskapet<br>Formannskapet<br>artlista.<br>Formannskapet<br>Formannskapet<br>Formannskapet<br>Formannskapet                                       | Status<br>På sakskart<br>På sakskart<br>På sakskart<br>På sakskart<br>På sakskart<br>På sakskart<br>På sakskart                                              |   |
| Vis alle utvalg som liste         FREMSØKT INNHOLD, 20 FREMFUNNET         Tittel         Godkienning av innkalling         Tenkte å lage en saksmappe for utvalg         Nytt saksfremlegg         Nytt saksfremlegg         Nytt saksfremlegg 2. Skal ikke vises med lenke til dok på postlista, men lenke skal vises når det pekes i sakska         JRH ikke utvalgsbehandlet - oppdatert - satt til behandling         Nytt saksfremlegg 2. Skal ikke vise lenke til dok i post, lenke vises pekes i sakskartlista,         Godkienning av innkalling                                                       | Utvalgsnavn<br>Formannskapet<br>Formannskapet<br>Formannskapet<br>Formannskapet<br>Formannskapet<br>Formannskapet<br>Formannskapet<br>Formannskapet                                   | Status<br>På sakskart<br>På sakskart<br>På sakskart<br>På sakskart<br>På sakskart<br>På sakskart<br>På sakskart<br>På sakskart                               |   |
| Vis alle utvalg som liste         FREMSØKT INNHOLD, 20 FREMFUNNET         Tittel         Godkienning av innkalling         Tenkte å lage en saksmappe for utvalg         Nvft Saksfremlegg         Nvft Saksfremlegg         Nvft saksfremlegg 2. Skal ikke vises med lenke til dok på postlista, men lenke skal vises når det pekes i sakska         JRH ikke utvalgsbehandlet - oppdatert - satt til behandling         Nvft saksfremlegg 2. Skal ikke vise lenke til dok i post, lenke vises pekes i sakskartlista,         Godkienning av innkalling         Nvft saksfremlegg fra JP menven               | Utvalgsnavn<br>Formannskapet<br>Formannskapet<br>Formannskapet<br>Formannskapet<br>Formannskapet<br>Formannskapet<br>Formannskapet<br>Formannskapet<br>Formannskapet                  | Status<br>På sakskart<br>På sakskart<br>På sakskart<br>På sakskart<br>På sakskart<br>På sakskart<br>På sakskart<br>På sakskart<br>På sakskart                |   |
| Vis alle utvalg som liste         FREMSØKT INNHOLD, 20 FREMFUNNET         Tittel         Godkienning av innkalling         Tenkte å lage en saksmappe for utvalg         Nvft Saksfremlegg         Nvft saksfremlegg 2. Skal ikke vises med lenke til dok på postlista, men lenke skal vises når det pekes i sakska         JRH ikke utvalgsbehandtet - oppdatert - satt til behandting         Nvft saksfremlegg 2. Skal ikke vise lenke til dok i post, lenke vises pekes i sakskartlista,         Godkienning av innkalling         Nvft saksfremlegg fra JP menven         Saksframlegg til formannsskapet | Utvalgsnavn<br>Formannskapet<br>Formannskapet<br>Formannskapet<br>Formannskapet<br>Formannskapet<br>Formannskapet<br>Formannskapet<br>Formannskapet<br>Formannskapet<br>Formannskapet | Status<br>På sakskart<br>På sakskart<br>På sakskart<br>På sakskart<br>På sakskart<br>På sakskart<br>På sakskart<br>På sakskart<br>På sakskart<br>På sakskart |   |

### Oppsett i administrasjon

Velg "Valg for utvalg" -> "Andre valg for utvalg" -> "Maksimalt antall treff for utvalgssøk" slik:

| 🕹 Utvalg settinger - Mozilla Firefox                                                      |                                                          |           |
|-------------------------------------------------------------------------------------------|----------------------------------------------------------|-----------|
| <u>Fil R</u> ediger <u>Vis</u> Higtorikk <u>B</u> okmerker V <u>e</u> rktøy <u>Hj</u> elp |                                                          |           |
| 🔹 🛜 Gecko Informasjonssystemer - Triplet 🛛 🐯 Tenesteområde - Møre og Romsdal f 🗴          | Utvalg settinger × +                                     | 8         |
| 🗲 🕙 localhost:14847/Admin/Configuration/UtvalgGenericSettings# 🏫 👔                        | 🔻 C 🛃 - UtvalgsMedlemUtvalgNavn 🛛 Medlem av              | P 🎓 🥐 🔻   |
| 🙆 Mest besøkt 🥮 Kom i gang 🔜 Siste nyheter 🗯 Safari Web Content Gu                        |                                                          |           |
| - Townson Administration                                                                  |                                                          | <u>^</u>  |
| einnsyn Administrasjon                                                                    |                                                          |           |
| Tilpasset script/stilark 👻 RSS oppsett 🔻 Dokument oppsett 👻 Valg for postiiste 🕶          | Valg for utvalg 🔻 Språk 👻 Bruker >eInnsyn einnsynAdmin 👻 | Vis siden |
| Utvalg settinger                                                                          |                                                          |           |
|                                                                                           | -> Medlemssøk                                            | =         |
| Liste utvalgene som startside for utvalg Nei 💌                                            | > Sakskart sortering og<br>dokumentvisning               |           |
| Maksimalt antall treff for utvalgssøk 13                                                  | -> Andre valg for utvalg                                 |           |
| Lagre                                                                                     |                                                          |           |
|                                                                                           |                                                          |           |
|                                                                                           |                                                          |           |
|                                                                                           |                                                          |           |
|                                                                                           |                                                          |           |
|                                                                                           |                                                          |           |
| localhost:14847/Admin/Configuration/UtvalgGenericSettings                                 |                                                          |           |

Deretter registreres antallet treff som ønskes som maksimalt antall tilsvar (her eks. 13). Lagre og oppdater visning.

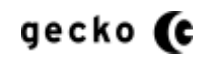
## LENKE SOM FREMSØKER ALLE MEDLEMMER I UTVALG

Denne lenken vil fremhente <u>alle</u> medlemmer.

| -                        |                                    |                                  |                  |                             |                   |               |
|--------------------------|------------------------------------|----------------------------------|------------------|-----------------------------|-------------------|---------------|
| $( \leftarrow ) \odot$   | http://localhos                    | t:10735/utvalg                   |                  | P + ⊠ C × ◯ Utvalg          | ×                 | 🟦 🛠 🕸         |
| <u>Fil</u> <u>R</u> edig | er <u>V</u> is F <u>a</u> voritter | r V <u>e</u> rktøy <u>H</u> jelp |                  |                             |                   |               |
| 👍 😹 Hot                  | tmail - henriksen300               | 0 🤤 Min FINN 🔰                   | Twitter / joande | ers 🔻                       |                   |               |
|                          |                                    | aug Kommune                      | e elnnsyn        |                             |                   | ✓is Postliste |
| Se                       | sk i Utvalg                        |                                  |                  | Søk i utvalg                | £ .               | E             |
| Fæ                       | vis kun søkeresulta                | t fra: Velg utvalg               | • 3              | Søk medlem:                 | Søk               |               |
|                          | Visialle utvalg som                | liste                            |                  |                             |                   |               |
|                          | vis alle mediemmer                 | Somiliste                        |                  |                             |                   |               |
|                          | AKTUELLE M                         | TER - SORTERT PÅ D               | ATO Vis sor      | tert på utvalg              |                   |               |
|                          | Dato 🎺                             | Utvalg                           | Tidspunkt        | Møtested                    | Møterom           |               |
|                          | 16.03.2012                         | Formannskapet                    | 12:00            | Filtype TXT med ulik koding | B-2               |               |
|                          | 20.01.2012                         | Formannskapet                    | 12:00            | Partsbrev                   | Venterommet       |               |
|                          | 18 11 2011                         | Formannskapet                    | 13:00            | Rådbuset                    | Konferranserom 11 | -             |
|                          |                                    |                                  |                  |                             |                   | ₫ 100 % 👻     |

OBS: Den er levert standard som deaktivert og det anbefales <u>ikke</u> at denne aktiveres hvis det er mange medlemmer i kundens utvalg.

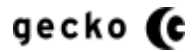

## VISNING AV FLERE UTVALGSMØTER I UTVALG DETALJVISNING

"Vis flere utvalgsmøter" har standard antall tilsvar på 100. Det vil si at "Flere utvalgsmøter" viser 100 møter før dagens dato. Dette kan endres i administrasjonsmodulen.

| vuig              |                                                                                                    | × V localhost:27                                                                                                    | 617/Admin/Coll                                                                                                    |                                                                                                    | Vis flere utvalgsmøter                           | 1                                |                                                                    |  |
|-------------------|----------------------------------------------------------------------------------------------------|----------------------------------------------------------------------------------------------------|----------------------------------------------------------------------------------------------------|----------------------------------------------------------------------------------------------------|--------------------------------------------------|----------------------------------|--------------------------------------------------------------------|--|
| G                 | A .                                                                                                    |                                                                                                    |                                                                                                    |                                                                                                    | Dato                                             | Tidspunkt                        | Møtested                                                           |  |
| s 🗋 🤇             | GUI 🧰 Kendo                                                                                                    | Bootstrap&Koo                                                                                                    | I 📋 Knockou                                                                                                    | t&JS 🗀 TFS/Solr/ePho                                                                                                    | 08.08.2014                                       | 00:00                            | Lenger fremoverøøøøøøøøøøøøøøøøøøøøøøøø                            |  |
| Pos               | stliste Utval                                                                                                    | a                                                                                                    |                                                                                                    |                                                                                                    | <u>15.05.2014</u>                                | 00:00                            | Fremover                                                           |  |
| Søk               | i Utvalg                                                                                                    | 9                                                                                                    |                                                                                                    |                                                                                                    | 24.04.2014                                       | 00:00                            | Noen dager FREM                                                    |  |
|                   |                                                                                                    |                                                                                                    |                                                                                                    | Søk <u>Vis po</u>                                                                                                    | stliste                                          |                                  |                                                                    |  |
| Færre             | e valg                                                                                                    |                                                                                                    |                                                                                                    |                                                                                                    | i l                                              |                                  |                                                                    |  |
| Vis<br><u>Vis</u> | s kun søkeresult:<br>alle utvalg som                                                                                                    | at fra: Velg utvalg                                                                                                    | • 📀                                                                                                    | Søk medlem:                                                                                                    |                                                  | Søk                              |                                                                    |  |
|                   | UTVALG<br>Utvalgets navn<br>Formannskape                                                                                                    | Beskrivelse<br>t Formannskape                                                                                                    | t er et utvalg so                                                                                                    | n behandler saker                                                                                                    |                                                  |                                  |                                                                    |  |
|                   | Utvalg<br>Utvalgets navn<br>Formannskape<br>FLERE Utvalge<br><u>Vis aktuelle ut</u>                                                                                                    | Beskrivelse<br>t Formannskape<br>Møter<br>valgsmøter<br>Utvalg                                                                                                    | t er et utvalg so                                                                                                    | m behandler saker<br>Møtested                                                                                                    |                                                  |                                  | Møterom                                                            |  |
|                   | Utvalgets navn<br>Formannskape<br>FLERE UTVALGS<br>Vis aktuelle ut<br>Dato                                                                                                    | Beskrivelse<br>t Formannskape<br>worter<br>valosmeter<br>utvalg<br>Formannskapet                                                                                                    | t er et utvalg so<br><b>Hidspunkt</b><br>00:00                                                                                           | Nøtested                                                                                                    | 1 DAG 23.04 I DAG 23.0                           | 04 I DAG 23.04                   | Møterom                                                            |  |
|                   | Utvalis<br>Utvalgets navn<br>Formannskape<br>FLERE Utvalos<br><u>Vis aktuelle ut</u><br>Dato<br>23.04.2014<br>22.04.2014                                                                                           | Beskrivelse<br>t Formannskape<br>wøter<br>valgsmøter<br>Utvalg<br>Formannskapet<br>Formannskapet                                                                                                | t er et utvalg sov<br>Fidspunkt<br>00:00<br>00:00                                                                                        | Motested<br>I DAG 23.04 I DAG 23.04<br>I GÅR 22.04 i GÅR 22.04                                                                                                    | I DAG 23 04 I DAG 23 (<br>1 GÅR 22 04 I GÅR 22 ( | 04 I DAG 23.04<br>04 I GÅR 22.04 | Møterom                                                            |  |
|                   | Utvalg<br>Utvalgets navn<br>Formannskape<br>FLERE Utvalget<br>Vis aktuelle ut<br>Dato<br>23.04.2014<br>22.04.2014<br>25.03.2014                                                                                    | Beskrivelse<br>t Formannskape<br>worter<br>valgsmeter<br>Utvalg<br>Eormannskapet<br>Formannskapet                                                                                               | t er et utvalg sov<br>Hidspunkt<br>00:00<br>00:00<br>00:00                                                                               | Motested<br>I DAG 23.04 I DAG 23.04<br>I GÅR 22.04 I GÅR 22.04<br>Quickmenu                                                                                       | I DAG 23 04 I DAG 23.(<br>I GÅR 22 04 I GÅR 22.( | 04 I DAG 23.04<br>04 i GÅR 22.04 | Møterom                                                            |  |
|                   | Utvalgets navn<br>Formannskape<br>FLERE Utvalget<br>Vis aktuelle ut<br>Dato<br>23.04.2014<br>22.04.2014<br>25.03.2014<br>19.02.2014                                                                                | Beskrivelse<br>t Formannskape<br>wates<br>valosmeter<br>Utvaig<br>Eormannskapet<br>Formannskapet<br>Formannskapet                                                                               | t er et utvalg sov<br>Hidspunkt<br>00:00<br>00:00<br>00:00<br>00:00                                                                      | Motested<br>I DAG 23.04 I DAG 23.04<br>I GÅR 22.04 I GÅR 22.04<br>Quickmenu<br>xx                                                                                 | I DAG 23 04 I DAG 23.(<br>I GÅR 22 04 I GÅR 22.( | 04 I DAG 23.04<br>04 i GÅR 22.04 | Møterom                                                            |  |
|                   | Utval.6<br>Utvalgets navn<br>Formannskape<br>FLERE utval.68<br><u>Vis aktuelle ut</u><br><u>Dato</u><br>23.04.2014<br>22.04.2014<br>25.03.2014<br>19.02.2014                                                       | Beskrivelse<br>t Formannskape<br>valosmeter<br>Utvaig<br>Eormannskapet<br>Formannskapet<br>Formannskapet<br>Formannskapet                                                                       | t er et utvalg so<br><b>Hdspunkt</b><br>00:00<br>00:00<br>00:00<br>00:00<br>00:00                                                        | Motested<br>I DAG 23.04 I DAG 23.04<br>I GAR 22.04 I GAR 22.04<br>Quickmenu<br>xx<br>test2                                                                        | I DAG 23 04 I DAG 23.(<br>I GÅR 22 04 I GÅR 22.( | 04 I DAG 23.04<br>04 i GÅR 22.04 | Møterom                                                            |  |
|                   | Utvalo<br>Utvalgets navn<br>Formannskape<br>FLERE utvalos<br>Vis aktuelle ut<br>Dato<br>23.04.2014<br>22.04.2014<br>25.03.2014<br>19.02.2014<br>19.02.2014                                                         | Beskrivelse<br>Formannskape<br>valosmeter<br>Utvaig<br>Eormannskapet<br>Formannskapet<br>Eormannskapet<br>Formannskapet                                                                         | t er et utvalg so<br><b>Hidspunkt</b><br>00:00<br>00:00<br>00:00<br>00:00<br>00:00<br>00:00                                              | Motested<br>I DAG 23.04 I DAG 23.04<br>I GÅR 22.04 I GÅR 22.04<br>Quickmenu<br>xx<br>test2<br>22                                                                  | I DAG 23 04 I DAG 23 (<br>I GÅR 22 04 I GÅR 22 ( | 04 I DAG 23.04<br>04 i GÅR 22.04 | Møterom<br>aa<br>xx                                                |  |
|                   | Utvalo<br>Utvalgets navn<br>Formannskape<br>FLERE utvalos<br>Vis aktuelle ut<br>Dato<br>23.04.2014<br>22.04.2014<br>25.03.2014<br>19.02.2014<br>19.02.2014<br>19.02.2014                                           | Beskrivelse<br>Formannskape<br>Wette<br>Valosmeter<br>Utvaig<br>Formannskapet<br>Formannskapet<br>Formannskapet<br>Formannskapet<br>Formannskapet                                               | t er et utvalg so<br><b>Hidspunkt</b><br>00:00<br>00:00<br>00:00<br>00:00<br>00:00<br>00:00<br>00:00                                     | Motested<br>I DAG 23.04 I DAG 23.04<br>I GAR 22.04 I GAR 22.04<br>Quickmenu<br>xx<br>test2<br>zz<br>dd                                                            | I DAG 23 04 I DAG 23 (<br>I GÅR 22 04 I GÅR 22 ( | 04 I DAG 23.04<br>04 i GÅR 22.04 | Møterom<br>aa<br>xx<br>dd                                          |  |
|                   | Utvale<br>Utvalgets navn<br>Formannskape<br>FLERE utvalos<br>Vis aktuelle ut<br>Dato<br>23.04.2014<br>22.04.2014<br>25.03.2014<br>19.02.2014<br>19.02.2014<br>19.02.2014<br>19.02.2014                             | Beskrivelse<br>Formannskape<br>Vulvaig<br>Formannskapet<br>Formannskapet<br>Formannskapet<br>Formannskapet<br>Formannskapet<br>Formannskapet<br>Formannskapet                                   | t er et utvalg so<br>Hidspunkt<br>00:00<br>00:00<br>00:00<br>00:00<br>00:00<br>00:00<br>00:00<br>00:00                                   | Motested<br>I DAG 23.04 I DAG 23.04<br>I GÅR 22.04 I GÅR 22.04<br>Quickmenu<br>xx<br>test2<br>zz<br>dd<br>test35435                                               | I DAG 23 04 I DAG 23 (<br>I GÅR 22 04 I GÅR 22 ( | 04 I DAG 23.04<br>04 i GÅR 22.04 | Møterom<br>aa<br>xx<br>dd                                          |  |
|                   | Utvale<br>Utvalgets navn<br>Formannskape<br>Zao42014<br>22.04.2014<br>25.03.2014<br>19.02.2014<br>19.02.2014<br>19.02.2014<br>19.02.2014<br>19.02.2014                                                             | Beskrivelse<br>Formannskape<br>VIVaig<br>Eormannskapet<br>Formannskapet<br>Formannskapet<br>Formannskapet<br>Eormannskapet<br>Eormannskapet<br>Formannskapet                                    | t er et utvalg so<br>Hidspunkt<br>00:00<br>00:00<br>00:00<br>00:00<br>00:00<br>00:00<br>00:00<br>00:00<br>00:00<br>00:00                 | Motested<br>I DAG 23.04 I DAG 23.04<br>I GÅR 22.04 I GÅR 22.04<br>Quickmenu<br>xx<br>test2<br>zz<br>dd<br>test35435<br>V5 sql                                     | I DAG 23 04 I DAG 23 (<br>I GÅR 22 04 I GÅR 22 ( | 04 I DAG 23.04<br>04 i GÅR 22.04 | Møterom<br>aa<br>xx<br>dd<br>S type                                |  |
|                   | Utvale<br>Utvalgets navn<br>Formannskape<br>FLERE utvalos<br>Vis aktuelle ut<br>Dato<br>22.04.2014<br>22.04.2014<br>25.03.2014<br>19.02.2014<br>19.02.2014<br>19.02.2014<br>19.02.2014<br>19.02.2014<br>19.02.2014 | Beskrivelse<br>Formannskape<br>Vurvaig<br>Eormannskapet<br>Formannskapet<br>Eormannskapet<br>Eormannskapet<br>Formannskapet<br>Formannskapet<br>Formannskapet<br>Formannskapet<br>Formannskapet | t er et utvalg so<br><b>Fidspunkt</b><br>00:00<br>00:00<br>00:00<br>00:00<br>00:00<br>00:00<br>00:00<br>00:00<br>00:00<br>00:00<br>00:00 | Motested<br>I DAG 23.04 I DAG 23.04<br>I GAR 22.04 I GAR 22.04<br>Quickmenu<br>xx<br>test2<br>zz<br>dd<br>test35435<br>V5 sql<br>New meeting testing testing test | I DAG 23 04 I DAG 23.(<br>I GÅR 22 04 I GÅR 22.( | 04 I DAG 23.04<br>04 i GÅR 22.04 | Møterom<br>aa<br>xx<br>dd<br>S type<br>New meeting testing testing |  |

## Oppsett i administrasjon

Velg "Valg for utvalg" -> "Andre valg for utvalg" -> " Antall møter før dagens dato i utvalg detalj" slik:

| 🛇 Utvalg 🛛 🗙 🚫 Utvalg settinger 🛛 🔪                                                                                                    |                                                                                |
|----------------------------------------------------------------------------------------------------|--------------------------------------------------------------------------------|
| ← → C 🖌 🤉Admin/Configuration/DmbGenericSettings#                                                                                                    | 🛨 🖧 拱 🥒 🔳                                                                      |
| 🗰 Apps 🦳 GUI 🦳 Kendo 🦳 Bootstrap&Kool 🦳 Knockout&US 🦳 TFS/Solr/ePhor                                                                                                    | e/N 🗀 Accessibility 🗀 Tools 🗀 Seminar/Kurs/Ledelse 🗋 Member 🛛 »                |
| eInnsyn Administrasjon                                                                                                    |                                                                                |
| Tilpasset script/stilark 🔻 RSS oppsett 👻 Dokument oppsett 👻 Valg for postliste 🔻                                                                                        | Valg for utvalg ▼ Språk ▼ Bruker >eInnsyn einnsynAdmin ▼ Vis siden             |
| Utvalg settinger<br>Liste utvalgene som startside for utvalg Nei<br>Maksimalt antall treff for utvalgssøk 5<br>Antall møter før dagens dato i utvalg detalj 10<br>Lagre | → Medlemssek  → Salskart sortering og dokumentvisning  → Andre valg for utvalg |

## SORTERING AV SAKSKART

Utvalgets sakskart i møte sorteres standard på Type og innenfor dette på Utvalgsnr

I administrasjonsmodulen kan dette overstyres slik at den manuelle sorteringen som er satt i ePhorte (av utvalgssekretæren) brukes. Denne ser eksempelvis slik ut i ePhorte:

| C thttp://gvs-e4-2-0-r/el                                                                                                    | PhorteWeb/ D - C × (C Vis utvalgsmøte - 62 - ePho × S government record handling 🕅 🖓 🕅                                                                                                    | <u>.</u> |
|----------------------------------------------------------------------------------------------------|----------------------------------------------------------------------------------------------------|----------|
| Eil <u>R</u> ediger <u>V</u> is F <u>a</u> voritter V <u>e</u> rl<br>🚖 ◯ Något oväntat hände 🔀 Ho                                                                                                    | ktøy Hjelp<br>otmail - henriksen3000 👜 Min FINN 🎐 <b>Twitter / joanders -</b>                                                                                                    |          |
| ePhorte4                                                                                                    | Utvalgssekretær SBK 🔹 🙀 Ny saksmappe 🔹 😰 Standard søk 🔹 🖄 S <u>e</u> nd lenke                                                                                                    |          |
| , Ø Felles søk                                                                                                    | Image: Formannskapet         25.09.2012           Utvalg:         Formannskapet         Møtedato:         25.09.2012         Møterom:         G                                                                                                    |          |
| Sok med dileggsathbutter     Sok med dileggsathbutter     Sok med dileggsathbutter     Sok med dileggsathbutter     Sok med dileggsathbutter     Sok med dileggsathbutter     Sok med dileggsathbutter     Sok med dileggsathbutter     Sok med dileggsathbutter     Sok med dileggsathbutter     Sok med dileggsathbutter | Starttidspunkt:     Matested:     Utgansdøremh     Sakskart låst:     Nei       Mateprotokoll låst: Nei     Lukket:     Nei     Hjemmel uoff:       Publisert:     Ja     Innkalling:     Protokoll:                                                                                                    |          |
| <ul> <li>✓ Forfallsliste</li> <li>✓ Status F</li> </ul>                                                                                                    | Prenziadu.<br>⊇r Sakskart 11 Køliste 10 Fremmøte Dokumenter Saksnummerserier 3 Utvalgsmøter                                                                                                    |          |
| Ufordelte journalposter                                                                                                    | Type Utv.n/Sakstittel Stat. Rfig L Saksprotokoll Saksfremlegg JP Uoff Publisert Sort                                                                                                    | н        |
| 🔎 🔻 Ikke off.vurderte journalp                                                                                                    | PS 11/12 Saksfranlegg til formannskapet SK 1                                                                                                    |          |
| 🔎 🔻 Til godkjenning                                                                                                    | SK 1                                                                                                    |          |
| Utsjekkede dokumenter                                                                                                    | FO 4/12 FO Trisakskart SK 1 3                                                                                                    |          |
| Ordningsprinsipper                                                                                                    | SK 1 B 4 2 (1/2 octionagence -behanding SK 1 4 4                                                                                                    |          |
| Styre, rad og utvalg                                                                                                    | Provide the state of the state of the state |          |
| Privatmapper     Enbetsmapper                                                                                                    | SK 1 ₩ 2 C                                                                                                    |          |
| V Felles mapper                                                                                                    | → → → → → → → → → → → → → → → → → → →                                                                                                    |          |
| ✓ Siste saker                                                                                                    | P 2 1 2 2 2 2 2 2 2 2 2 2 2 2 2 2 2 2 2                                                                                                    |          |
| 🔎 🔻 Ikke ekspedert                                                                                                    | → C of the formation of the second second s |          |
| 🔎 🕶 Siste journalposter                                                                                                    | → + + PS 15/12Testmappe Km 15.10.2009 SK 3 ₩ 11                                                                                                    |          |
| ✓ Saker uten klassering                                                                                                    |                                                                                                    |          |
| <ul> <li>Felles søk</li> <li>Mine søk</li> </ul>                                                                                                    |                                                                                                    |          |
|                                                                                                    | ®(100 % ▼                                                                                                    | •        |

For å aktivere denne sorteringen i elnnsyn, velg "Valg for utvalg" i menyen -> "Sakskart sortering og dokumentvisning"

| 🔮 Sakskart sortering og dokumentvisning - Mozilla Firefox                                                                                         |          |
|----------------------------------------------------------------------------------------------------|----------|
| Eil Rediger Vis Higtorikk Bokmerker Verktøy Hjelp                                                                                                 |          |
| Utvalg × O Postliste × O Sakskart sortering og dokumentvisning × +                                                                                | 8        |
| 🗲 🛞 localhost:14847/Admin/Configuration/Sakskart 🖓 🚺 🔻 Google 🔎                                                                                   | 🏫 🥐 🔻    |
| 🖉 Mest besøkt 🥮 Kom i gang 🔊 Siste nyheter 🗯 Safari Web Content Gu                                                                                |          |
|                                                                                                    | <u>^</u> |
| eInnsyn Administrasjon                                                                                                    |          |
|                                                                                                    |          |
| Tilpasset script/stilark 🔻 RSS oppsett 👻 Dokument oppsett 👻 Valg for postliste 👻 Valg for utvalg 👻 Språk 👻 Bruker >eInnsyn einnsynAdmin 👻 Vis     | siden    |
| Sakskart sortering og dokumentvisning                                                                                                    |          |
| -> Medlemssek                                                                                                    |          |
| Sortering fra ePhorte Nei ▼<br>Sortering fra ePhorte er sakskartets manuelle sortering. Hvis "Nei" brukes automatisk soi<br>dokumentvisning Igsnr | Ξ        |
| Dokumanbulsning: Åone journalpost dokument fra sakskart. Ja                                                                                       |          |
|                                                                                                    |          |
| Lagre                                                                                                    |          |
| Sakekart cortaring                                                                                                    |          |
| Sakskait soltening                                                                                                    |          |
|                                                                                                    |          |
|                                                                                                    |          |
|                                                                                                    |          |
|                                                                                                    |          |
| localhost:14847/Admin/Configuration/Sakskart#                                                                                                    | -        |

Når du velger "**Sortering fra ePhorte**" ("Ja" eller "Nei") må du oppfriske siden (Ctrl + F5) for å se endringen i sorteringen. Hvis du fremdeles ikke ser sorteringen, slett cache og evt. restart IIS.

For å veksle mellom stigende og synkende sortering kan brukeren klikke på overskriften "Saksnr" i visningen.

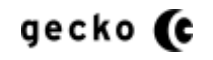

# SAKSKART DOKUMENTVISNING – VISE JP DOKUMENTLISTE

I sakskartet kan brukeren peke på et dokumentikon og vise lista over dokumenter i tilhørende journalpost direkte i visningen. Klikker så brukeren på et dokumentlisteobjekt, åpnes dokumentet:

| Tittel                                                        | Tilhører journalpost |                   |                                           |  |  |
|---------------------------------------------------------------|----------------------|-------------------|-------------------------------------------|--|--|
| FO 2 i sakskart t                                             | Dokumentikon         | Ingen reg         | istrert                                   |  |  |
| FO 1 i sakskart                                               |                      | Ingen registrert  |                                           |  |  |
| Silie                                                         |                      |                   | Rekkefølge 1<br>Bilje                     |  |  |
| Saksframlegg til formannsskapet                               |                      | <u>286</u> 🗅      | Rekkefølge 2                              |  |  |
| Godkjenning av innkalling                                     |                      | Ingen re <u>c</u> | Eilje vedlegg 1                           |  |  |
| Testmappe Kim 15.10.2009                                      |                      | <u>923</u> 🗅      | Rekkefølge 3                              |  |  |
| Testmappe Kim 15.10.2009                                      |                      |                   | Dokumentet er tilgangsbeskyttet           |  |  |
| Ikke lenke til dok i postliste, men lenke i sakskart          | <u>4265</u> 🗅        | Rekkefølge 4      |                                           |  |  |
| <u>Ikke lenke til dok i postliste, men lenke i sakskart 1</u> |                      |                   | 💾 Silje vedlegg 3 - ikke tilgansbeskyttet |  |  |
| Endret JRH utv motedoklin test - variant i sakskart           |                      | <u>4253</u> 🗅     | Dokumontlisto                             |  |  |
| <u>Referat sak</u>                                            |                      | Ingen regi        | istrert                                   |  |  |
| Referat sak 2                                                 |                      |                   | Ingen registrert                          |  |  |
| Referatsak som samlesak                                       |                      |                   | Ingen registrert                          |  |  |
|                                                               |                      |                   |                                           |  |  |

I administrasjonsmodulen settes dette opp ved først å velge menyen "Sakskart sortering og dokumentvisning" for å sette valg i "Dokumentvisning: Vise dokumentliste i sakskart":

| Bediger Vis Historikk Bokmerker Verktøy Hjelp   Utvalg v Postliste v Postliste v Postliste v Sakskart sortering og dokumentvisning × + I ocalhost 14847/Admin/Configuration/Sakskart Mest besokt Skort i gang Siste nyheter Safari Web Content Gu Innsyn Administrasjon Ilpasset script/stillark v RSS oppsett v Dokument oppsett v Valg for postliste v Valg for utvalg v Språk v Bruker >einnsynAdmin v Vis siden Amediemasek Sakskart sortering og dokumentvisning Surtering fra ePhorte Nei v Itagre Dokumentvisning Bocktiket i sakskart Ja v Lagre Dokumentvisning                                                                                                    | Sakskart sortering og do                         | kumentvisning - Mozilla Firefox                              |                                      |                                        |           |
|----------------------------------------------------------------------------------------------------|--------------------------------------------------|--------------------------------------------------------------|--------------------------------------|----------------------------------------|-----------|
| Utvalg  Postliste    Colliste Colliste< | l <u>R</u> ediger <u>V</u> is Hi <u>s</u> torikl | k <u>B</u> okmerker V <u>e</u> rktøy <u>H</u> jelp           | 2.11.1                               | · Louis                                |           |
| Icelhost.1847/Admin/Configuration/Sakskart          Image: Configuration/Sakskart         Mest besokt       Kom i gang         Siste nyheter       Safari Web Content Gu    Innsyn Administrasjon          Ilpasset script/stillark *       RSS oppsett *       Dokument oppsett *       Valg for utvalg *       Språk *       Bruker>elnnsyn einnsynAdmin *       Vis siden         skskart sortering og dokumentvisning       okumentvisning:       Vis dokumentvisning og       Sakskart sortering og         okumentvisning:       Vis dokumentiste i sakskart       Ja *       Sakskart sortering og         Lagre       Dokumentvisning       Dokumentvisning       Sakskart.                                                                                                    | Utvalg                                           | × 🛇 Postliste                                                | × 🛇 Sakskart sortering o             | og dokumentvisning × +                 |           |
| Mest besokt 🖗 Kom i gang 🔊 Siste nyheter 📽 Safari Web Content Gu<br>eInnsyn Administrasjon<br>Ilpasset script/stilark • RSS oppsett • Dokument oppsett • Valg for postliste • Valg for utvalg • Språk • Bruker >eInnsyn Admin • Vis siden<br>skskart sortering og dokumentvisning<br>prtering fra ePhorte er sakskartets manuelle sortering. Hvis "Nei" brukes automatisk so<br>okumentvisning: Vise dokumentliste i sakskart Ja •<br>Lagre<br>Dokumentvisning<br>alhost:14847/Admin/Configuration/Sakskart                                                                                                    |                                                  | Admin/Configuration/Sakskart                                 |                                      | 🏫 🚺 ⊽ 🕑 😽 ▼ Google                     | P 🎓 🤗     |
| eInnsyn Administrasjon                                                                                                    | Mest besøkt 🥹 Kom i                              | gang 🔊 Siste nyheter 🗯 Safari Web Content Gu                 |                                      |                                        |           |
| filpasset script/stilark RSS oppsett   Dokument oppsett Valg for postfiste Valg for utvalg Språk Bruker >eInnsyn einnsynAdmin Vis siden * Medlemssek > Sakskart sortering og dokumentvisning okumentvisning: Vise dokumentliste i sakskart Ja Lagre Bokumentvisning Sakskart sortering og dokumentvisning Lagre albost:14847/Admin/Configuration/Sakskart                                                                                                    | eInnsyn Adn                                      | ninistrasjon                                                 |                                      |                                        |           |
| rilpasset script/stilark v RSS oppsett v Dokument oppsett v Valg for postliste v   valg for utvalg v Språk v Bruker >eInnsyn einnsynAdmin v Vis siden   Autering fra ePhorte re sakskartets manuelle sortering. Hvis "Nei" brukes automatisk so   okumentvisning: Vise dokumentliste i sakskart Ja v   Sakskart sortering og dokumentvisning   Lagre John Huis Sing   Intervision (Configuration/Sakskart                                                                                                    |                                                  |                                                              |                                      |                                        |           |
| akskart sortering og dokumentvisning > Medlemsæk > Sakskart sortering og dokumentvisning og dokumentvisning og dokumentvisning: Vise dokumentliste i sakskart Ja Lagre Dokumentvisning Bokumentvisning                                                                                                    | Tilpasset script/stilark 🔻                       | RSS oppsett ▼ Dokument oppsett ▼ Valg for                    | postliste 🔻 Valg for utvalg 🔻        | Språk ▼ Bruker >elnnsyn einnsynAdmin ▼ | Vis siden |
| bretring fra ePhorte Nei  bretring fra ePhorte er sakskartets manuelle sortering. Hvis "Nei" brukes automatisk so okumentvisning: Vise dokumentliste i sakskart Ja Cagre Cagre Cokumentvisning Bokumentvisning Bokumentvisning Bokumentvisning Bokumentvisning Bokumentvisning                                                                                                    | akskart sortering og do                          | kumentvisning                                                |                                      |                                        |           |
| externing fra ePhorte i Nei vortering. Hvis "Nei" brukes automatisk so<br>okumentvisning: Vise dokumentliste i sakskart Ja vortering og<br>dokumentvisning:<br>Lagre Dokumentvisning                                                                                                    |                                                  |                                                              | -> Medlemssøk                        |                                        |           |
| ikumentvisning: Vise dokumentliste i sakskart Ja  Sakskart sortering og dokumentvisning Dokumentvisning                                                                                                    | rtering fra ePhorte Ne                           | 31 ▼<br>sakskartets manuelle sortering. Hvis "Nei" brukes au | -> Sakskart sorteri<br>dokumentvisni |                                        |           |
| Augre                                                                                                    | rtening na er norte er                           |                                                              |                                      | · · · · ·                              |           |
| Lagre dokumentvisning                                                                                                    | kumentvisning: Vise d                            | okumentliste i sakskart Ja 👻                                 |                                      | Sakskart sorteri                       | na oa     |
| alhost:14847/Admin/Configuration/Sakskart                                                                                                    |                                                  | •                                                            |                                      |                                        | .9 0 9    |
| Dokumentvisning                                                                                                    | Lagre                                            | \<br>\                                                       |                                      | dokumentvisnin                         | g ¦       |
| Jhost:14847/Admin/Configuration/Sakskart                                                                                                    |                                                  |                                                              |                                      | ·                                      | '         |
| alhost:14847/Admin/Configuration/Sakskart                                                                                                    | 5                                                | <del>`</del> ,                                               |                                      |                                        |           |
| alhost:14847/Admin/Configuration/Sakskart                                                                                                    |                                                  |                                                              |                                      |                                        |           |
| Ihost:14847/Admin/Configuration/Sakskart                                                                                                    |                                                  | Dokumentvisning                                              |                                      |                                        |           |
| Ihost:14847/Admin/Configuration/Sakskart                                                                                                    | Ĺ                                                | i                                                            |                                      |                                        |           |
| Ihost:14847/Admin/Configuration/Sakskart                                                                                                    |                                                  |                                                              |                                      |                                        |           |
| Ihost:14847/Admin/Configuration/Sakskart                                                                                                    |                                                  |                                                              |                                      |                                        |           |
| Ihost:14847/Admin/Configuration/Sakskart                                                                                                    |                                                  |                                                              |                                      |                                        |           |
| host:14847/Admin/Configuration/Sakskart                                                                                                    |                                                  |                                                              |                                      |                                        |           |
|                                                                                                    | lhost:14847/Admin/Cor                            | ifiguration/Sakskart                                         |                                      |                                        |           |

Etter å ha valgt og lagret, oppdater visningen. Ser du ingen endring, prøv Ctrl + F5 evt reset IIS.

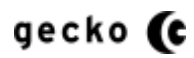

# FEILMELDINGEN "NOE UVENTET SKJEDDE"

I elnnsyn er det implementert en **elnnsyn feilmelding** hvis noe feiler. Dette kan for eksempel være når proxyen ikke kan levere et dokument, eller hvis noe annet uventet skjer.

#### Element:

For at elnnsyn feilmeldingen skal fungere, må det i web.config finnes et customError element plassert slik innenfor <system.web>:

```
<system.web>
<customErrors mode="On" defaultRedirect="~/Error/Notfound">
</customErrors>
```

•••

En elnnsyn feilmelding vil typisk kunne se slik ut:

|                                            | a strengther between stores into a                       | the second line of the second |               |
|--------------------------------------------|----------------------------------------------------------|-------------------------------|---------------|
|                                            |                                                          | e uventet skjedde 🛛 🗙         | ú             |
| <u>fis meny</u>                            |                                                          |                               |               |
| Tinderhaug Kommu                           | ne einnsvn                                               |                               |               |
|                                            |                                                          |                               |               |
|                                            |                                                          |                               |               |
| Nee uusutet ekiedele                       |                                                          |                               |               |
| Dette var ikke din feil. Hvis dette fremko | ommer flere ganger, ta kontakt med ansvarlig nettredaktø | ðr                            |               |
|                                            |                                                          |                               |               |
|                                            |                                                          | 似 ept                         | norte         |
|                                            |                                                          |                               | NSYN AVANSERT |
|                                            |                                                          |                               |               |
|                                            |                                                          |                               |               |
|                                            |                                                          |                               |               |
|                                            |                                                          |                               |               |
|                                            |                                                          |                               |               |
|                                            |                                                          |                               |               |
|                                            |                                                          |                               |               |
|                                            |                                                          |                               |               |
|                                            |                                                          |                               |               |
|                                            |                                                          |                               |               |

elnnsyn feilmelding

Denne feilmeldingen er for at ikke standard gul feilmelding ("Yellow Screen Of Death") skal eksponeres.

For å se innstillingene/endre for denne feilhåndteringen, gjør følgende:

- 1. Gå på installasjonsserveren for elnnsyn
- 2. Fremfinn filen web.config applikasjonens i root
- 3. Finn frem elementet <customErrors>
- 4. Hvis ikke elementet finnes, legg dette til som vist i Element over

#### Gyldige verdier:

<customErrors> har attributtet "mode" som igjen har tre gyldige verdier:

1. mode="On"

- o Da vises overstående elnnsyn feilmelding lokalt og på internett
- 2. mode="Off"

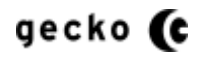

• Da vises standard gul feilmelding lokalt og på internett (se lenger nede)

#### 3. mode="RemoteOnly"

• Da vises overstående feilmelding på internett, mens lokalt på server vil feilmeldingen som konsulenten ønsker, kunne fremfinnes.

For å se feilmeldingen skal enten "RemoteOnly" velges hvis nettleser kjøres på server og feilen skal leses der, eller "Off" hvis det skulle være ønskelig og også lese feilen på nett.

<u>Vi anbefaler</u> at "mode" attributtet har verdien "RemoteOnly" slik at konsulenten ikke trenger endre web.config og da kun trenger vise siden på server for å se feilen.

Når attributtet er endret slik at feilen kan sees, gjenta handlingen som førte til feilen. Siden vil typisk kunne respondere med standard gul feilmelding:

| Sequence contains no elem X                                                                                                    |
|----------------------------------------------------------------------------------------------------|
| Server Error in '/innsynfeature' Application.                                                                                                    |
| Sequence contains no elements                                                                                                    |
| Description: An unhandled exception occurred during the execution of the current web request. Please review the stack trace for more information about the error and where it originated in the code.                                                                                                    |
| Exception Details: System.InvalidOperationException: Sequence contains no elements                                                                                                    |
| Source Error:                                                                                                    |
| Line 82: "@object:Journalpost;@select:Sekvensnummer,Journalaar,Dokumenter.Dokument.TilgangskodeId,Dokumenter.Dokument.Dk<br>Line 83: jpId);<br>Line 84: return CreatObjectModelAndExecuteSelectQuery(selectQuery).First();<br>Line 85: }<br>Line 86: }                                                                                                    |
| Source File: T:\Projects\elnnsyn\Trunk\Source\Innsyn\Innsyn\Models\Reposetories\ElSJournalPostByDateReposetory.cs Line: 84 Stack Trace:                                                                                                    |
| <pre>[InvalidOperationException: Sequence contains no elements]<br/>System.Ling.Enumerable.First(IEnumerable'1 source) +498<br/>Innsyn.Models.Reposetories.EISJournalPostByDateReposetory.Details(Int32 jpId) in T:\Projects\eInnsyn\Trunk\Source\Innsyn\Innsyn\Models'<br/>Innsyn.controllers.JournalPostController.Details(Int32 id) in T:\Projects\eInnsyn\Trunk\Source\Innsyn\Innsyn\Models'<br/>Innsyn.controllers.ournalPostController.Details(Int32 id) in T:\Projects\eInnsyn\Trunk\Source\Innsyn\Innsyn\Models'<br/>Innsyn.controllers.ournalPostController.Details(Int32 id) in T:\Projects\eInnsyn\Trunk\Source\Innsyn\Innsyn\Controllers\JournalPostCor<br/>lambda_method(Closure , ControllerBase , Object[] ) +112<br/>System.Web.Mvc.ReflectedActionDescriptor.Execute(ControllerContext controllerContext, IDictionary'2 parameters) +264<br/>System.Web.Mvc.ControllerActionInvoker.InvokeActionMethodFilterS&gt;b_12() +129<br/>System.Web.Mvc.ControllerActionInvoker.InvokeActionMethodFilter(IActionFilter filter, ActionExecutingContext preContext, Func'1 contint<br/>System.Web.Mvc.ControllerActionInvoker.InvokeActionMethodFilter(IActionFilter filter, ActionExecutingContext, IList'1 filters, ActionDescri<br/>System.Web.Mvc.ControllerActionInvoker.InvokeAction(ControllerContext controllerContext, String actionName) +798832<br/>System.Web.Mvc.ControllerActionInvoker.InvokeAction(ControllerContext controllerContext, String actionName) +798832<br/>System.Web.Mvc.ControllerActionInvoker.InvokeAction(Source) +159</pre> |

Standard gul feilmelding

### Klarer du ikke gjenskape feilen?

Hvis du ikke klarer å gjenskape feilen, kan du på server prøve "Administrative Verkøy" -> "Hendelsesliste" -> "Windows-logger" for detaljer. Det kreves da at du vet ca tidspunktet for feilen. Ved å dobbelklikke feilen vil detaljer muligens kunne fremhentes.

### Husk

For å sette applikasjonens feilmeldingshåndtering tilbake til opprinnelig, settes "mode" til "On" eller "RemoteOnly" (RemoteOnly anbefales)

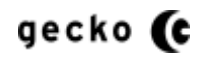

Trenger du mer hjelp?

Kontakt eekundestotte@evry.com for hjelp